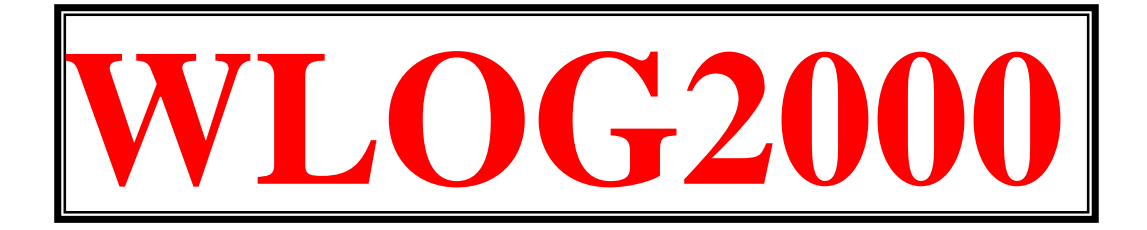

# PROFESSIONAL AMATEUR RADIO LOG FOR OM CB SWL BCL

Programma © Franco [HB9OAB] 1999/2024

Ringrazio Davide [DaVeGraphix] per il supporto di programmazione iniziale

Computer Modem Club – C.M.C – Switzerland online <u>www.wlog2000.com</u>

Fax: +41-91-220.06.20 (24h) E-mail: <u>wlog2000@wlog2000.com</u> Home page: <u>http://www.wlog2000.com</u> Sul nostro sito <u>www.wlog2000.com</u> troverete tutte le news! FORUM <u>https://groups.io/g/Wlog2000</u>

Data prima versione: 30/05/2000 last update 02/09/2024 11:47

Data automatica di UPDATE pdf: 2 settembre 2024 <mark>SI RACCOMANDA DI LEGGERE LA HISTORY.HTM dal MENU di WLOG2000</mark>

#### PREMESSA:

WLOG2000 non vuole assolutamente pretendere di essere un programma eccezionale, ma durante la sua programmazione, si è tenuto conto di tutte le

principali richieste e necessità sentite in questi anni al proposito di LOG e DATABASE per radioamatori OM CB SWL BCL.

## PER TRADURRE QUESTO MANUALE USARE UN TRADUTTORE PDF ONLINE

ATTENZIONE: usando il correttore automatico, diversi spazi o parole non sono correttamente tradotte. Fare riferimento alla versione italiana in primis, per una migliore descrizione dei comandi!

**CONFIGURAZIONE:** WINDOWS 95/98/2000//7/8/10/11 32/64Bit e WIN11 64bit, Processore Pentium (da P200MMX alle ultime velocissime CPU I9 XEON AMD...) consigliato con HD/SSD. WLOG2000 senza dati LOG occupa poco spazio e un supporto SSD è molto consigliato per velocizzarlo ma anche per tutto il resto in uso sul proprio computer, mentre 100'000 QSO completi occupano aperti ~17MB... mentre zippate in formato ZIP solo ~4MB, cioè pochissimo!

**LANGUAGE:** WLOG2000 è in "inglese semplice" con tutti i comandi semplificati e resi comprensibili radiantisticamente per qualsiasi lingua!

# Wlog2000 © WlogTeam by HB9oab Franco Borsa 1999-2023

Evidentemente si declina ogni responsabilità per la perdita di vostri dati o per interventi errati o distruttivi che WLOG2000 potrebbe involontariamente causare al vostro sistema computer e rispettivi dati, nonché di possibili difetti o errori di programmazione che devono ancora essere risolti e che potranno essere corretti e sistemati o implementati nelle versioni future. Wlog2000 non fa uso di cookies o altri șistemi di tracciamento.

# **ISTALLAZIONE DEL PROGRAMMA WLOG2000:**

L'istallazione è molto semplice e automatica ma molto importante!

Wlog2000 funziona con tutte le piattaforme Windows (da Windows98 all'ultima versione disponibile Windows 11), quindi bisogna installare anche i pacchetti relativi alle prime versioni di Windows che potrebbero non più essere supportate nelle versioni recenti o viceversa, non presenti nelle recenti.

Ecco la procedura semplificata per una NUOVA installazione:

- Download da <u>www.wlog2000.com</u> i seguenti 4 pacchetti necessari:

| DISK 1 | - 1.2 MB - Microsoft orig. <u>update Dcom98</u>  | (orignale Microsoft)  |
|--------|--------------------------------------------------|-----------------------|
| DISK 2 | 5.2 MB - Microsoft orig. update Mdac Typ 2.7     | (originale Microsoft) |
| DISK 3 | 3.5 MB - Microsoft orig. <u>update Jet40SP3e</u> | (originale Microsoft) |
| DISK 4 | IL PROGRAMMA WLOG2000                            |                       |

- Avviare ora DISK1 quindi DISK2 poi DISK3 e infine DISK4. Sarebbe utile riavviare il PC dopo ogni DISK, ma non indispensabile sulle ultime versioni di Windows.

**ATTENZIONE:** una NON risposta dall'istallazione o un possibile errore che avvisa come "impossibile installare" o "non necessario" ecc..., dei DISK 1-2-3 significa che il vostro sistema è aggiornato o già contiene pacchetti aggiornati delle DLL/OCX necessarie al vostro WINDOWS.

# \*\*\* I DISK 1-2-3 sono pacchetti ORIGINALI MICROSOFT! \*\*\* sono comunoue indispensabili e da installare

## Aggiornamento WLOG2000:

Per l'aggiornamento, cioè se avete già installato una versione precedente (maggiore alla versione 3.xx) è sufficiente scaricare l'update e installarlo sopra il precedente. Questo non modifica la vostra configurazione ma è sempre meglio fare prima un BACKUP di sicurezza del vostro WLOG2000, non si sa mai cosa può succedere.

SI RACCOMANDA DI LEGGERE IL FILE HISTORY.TXT CON TUTTE LE NUOVE MODIFICHE INSERITE NEL PROGRAMMA E MAGARI NON DISPONIBILI COME SPIEGAZIONE NEL PRESENTE MANUALE! QUINDI LEGGERE ANCHE TUTTO IL HISTORY.TXT DAL MENU "?"

UPDATE con versione precedente istallata:

- scaricare WLOG2000 update Vxx.xx da <u>www.wlog2000.com</u>
- effettuare un BACKUP dei vostri dati o della directory c:/wlog2000
- istallare il setup UPDATE che aggiorna il necessario

Le versioni precedenti o inferiori alla v3.xx devono essere istallate singolarmente e gli update non sono compatibili e quindi dovrete inslattalre il pacchetto v3.xx completo!

SOLO dalla versione maggiore alla v3.xx è possibile effettuare solo l'update.

Infatti dalla versione v3.xx molte modifiche non erano più supportate nella gestione di WLOG2000 2.xx.

Quindi, dopo aver fatto un vostro BACKUP di sicurezza dei dati o della directory completa c:/wlog2000, potrete procedere con un UPDATE o una reinstallazione nuova.

Siamo sempre a disposizione per aiutarvi nella miglior soluzione per il vostro sistema e potrete contattarci alla seguente email: support@wlog2000.com

# **ISTRUZIONI D'USO FINESTRE di WLOG2000**

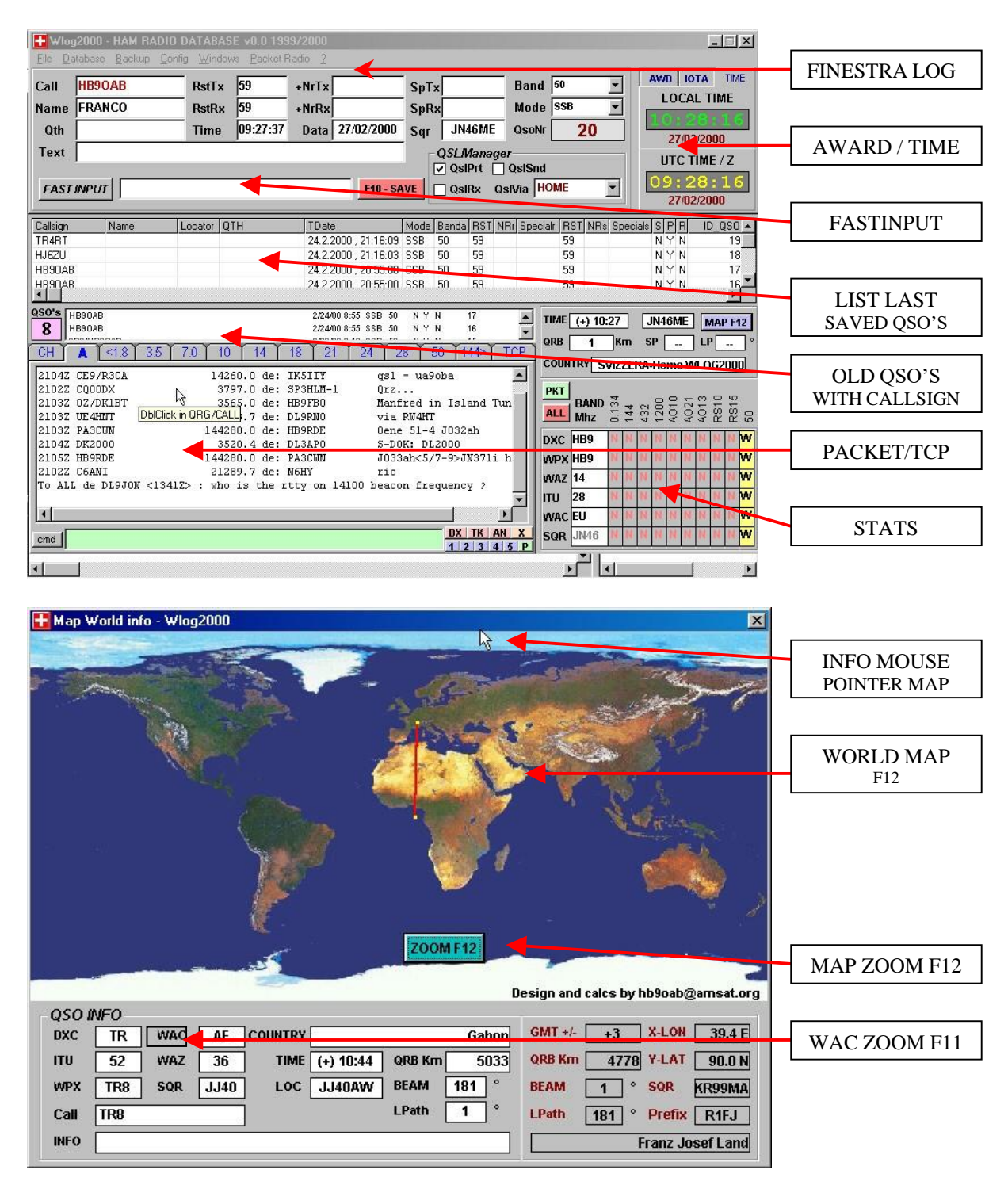

Per ogni discussione di finestre varie, vengono presentate le immagini delle stesse all'inizio del capitolo per meglio capire dove ci si trova nel programma e come e dove intervenire velocemente.

#### **KEY-PERSONALIZZAZIONE REGISTRAZIONE PROGRAMMA:**

Esistono 2 KEY di registrazione. Il **primo gratuito** è automatico e scaricato con il software, limitato in alcune opzioni di base di WLOG2000 pur permettendone un uso di TEST, il **secondo a pagamento** permette l'accesso completo personalizzato del programma. La richiesta di WLOG2000 è totalmente individuale e presenta questa protezione personalizzata con il vostro nominativo che farà da chiave d'uso e consumo in diverse funzioni del programma stesso nonché sulle vostre stampe varie e anche sul traffico packet radio e per i vari riconoscimenti del Dxcluster ivi compresi talk ed annunci vari. Quindi interessante possedere il KEY con i vostri dati personali, anche per permettervi di assaporare tutte le funzioni del programma, per incentivare il lavoro di programmazione e sviluppo di aggiornamento e le nuove versioni migliorate.

Il vostro KEY personale risulta indispensabile e di aiuto a tutta la distribuzione ed al lavoro del WlogTeam.

#### **DISTRIBUZIONE:**

È dato mandato di distribuzione unica al COMPUTER MODEM CLUB (agli indirizzi in calce) che si riserva pure l'attività pubblicitaria e di promozione del prodotto, mentre vi possono essere diversi punti di distribuzione REGOLARMENTE RETRIBUITI (negozi Ham, Radio Mostre Mercato, Associazioni, Gruppi d'interesse, privati, ecc..) che sempre fan capo al distributore principale del C.M.C, che redige pure la lista UNICA dei KEY per il SUPPORTO e per le News presso gli utilizzatori e dei modi di contatto descritti in calce preferendo evidentemente il sistema E-mail su internet. Se volete diventare DISTRIBUTORE DI WLOG2000 richiedi informazioni.

#### LA STORIA:

Un gruppo di lavoro già da me coordinato, aveva cominciato agli inizi del 1997 con un progetto dedicato ad un'applicazione DOS che purtroppo, per limiti vari, non ha potuto raggiungere la prima beta distribuibile sia per un lungo periodo di programmazione ma soprattutto per l'avvento repentino e forzato dei programmi 32bit, che ne avrebbe sorpassato l'uso indiscriminatamente in breve tempo e per altre applicazioni WINDOWS presenti e future.

Nell'aprile 1999, dopo aver terminato l'applicazione con WLOG (versione DOS), ho deciso di darmi da fare personalmente in quanto il grosso problema era il seguente:

- molti programmi in circolazione
- molti programmi per contest specifici molto validi
- molti programmi anche ottimi mancanti di una certa completezza
- ottimi programmi ma solo per VHF o solo HF e non "multi uso" (CB SWL BCL OM)
- alcune versioni di database in circolazione se pur affidabili sono difficili da usare
- molte ottime caratteristiche in ognuno di loro ma non sempre presenti in tutti
- spesso programma fatto da RADIOAMATORI PRATICANTI NON PROGRAMMATORI
- spesso programma fatto da PROGRAMMATORI NON RADIOAMATORI PRATICANTI
- molte versioni valide sono funzionanti solo in DOS
- molte versioni WIN32bit poco complete e complicatissime o non versatili
- poche versioni esistenti facili sono complete nelle varie parti
- spesso manca un dialogo diretto con il programmatore

Viste queste personali osservazioni anche dovuto al fatto che i miei bisogni personali li avevo identificati in bisogni radiantistici non indifferenti, ecco il risultato: WLOG2000

Reduce da vecchie programmazioni prima col VIC20 poi C64 verso il 1980, poi sui primi Amiga dal 1985 passando da A1000 a A500 poi A2000 e da ultimo con un bel Amiga 68030, con applicazioni poi sui primi APPLE (MAC), sui primi PC in DOS e da ultimo la potenza risolutiva di WINDOWS col primo 2.x al 3.11 al primo 32bit WINDOWS95 e daultimo NT e WINDOWS98, ed infine coll'atteso WINDOWS2000 or ora con Windows 11 64Bit e periferiche eccellenti tra CPU, RAM e SSD incredibilmente velocissimi.

Così, mano ai manuali di WINDOWS 32bit e forza con la programmazione. Decido di darmi da fare da solo anche perché tutti i contatti con programmatori "professionisti"

ecc...

sono risultati piuttosto difficili se non impossibili per vari motivi e soprattutto per la NON pratica radioamatoriale degli stessi e difficile da far capire cosa possa essere un QRB un QTF un LOCATORE senza dimenticare i costi di gestione inavvicinabile per il nostro hobby.

Quindi contattando soprattutto radioamatori OM SWL BCL e CB "professionisti" del settore per avere i migliori dettagli radiantistici da inserire nel programma, ho iniziato la programmazione giorno e notte, notte e giorno e visto il periodo estivo di ferie prolungate alle porte, ne ho letteralmente approfittato.

Ecco quindi nascere in poche settimane la mia prima versione di "WLOG2000" che in parte racchiude le migliori caratteristiche implementate in diversi altri programmi e fatto il punto alla situazione, ecco nascere nel giro di due mesi (Whow!!) praticamente da zero, la prima BETA 1 RELEASE v0.01 di WLOG2000 che anticipa e mi risolve tutti i problemi di database del prossimo millennio mentre per il 3000... ci penserò poi.

Le ore passate davanti al monitor, sia a casa che installando un sistema di lavoro per WLOG2000 anche ai monti dove mi rifugio durante i fine settimana e durante le ferie, per non dire poi le notti insonni e le giornate su giornate per trovare la miglior soluzione, sono inimmaginabili.

Partiamo subito dato che WLOG2000 si distingue per l'enorme complessità di programmazione ma la completezza e soprattutto la semplicità d'uso e consumo anche ai meno pratici di database e log in quanto fa tutto da solo alla sola pressione di un click con un click del mouse o di un tasto a vostra scelta!

#### **INSTALLAZIONE:**

WLOG2000 non richiede particolari installazioni se non quella di (nel caso manuale):

- 1. creare inserire una directory sul vostro HD preferito (ad esempio: C\WLOG2000) e decomprimervi i file di WLOG2000
- 2. installare le varie librerie come da setup
- 3. far partire semplicemente il WLOG2000.EXE (eseguibile)
- 4. se manca qualche OCX o DLL inseritela semplicemente nella windows/system manualmente WLOG2000 non tocca file register o altro win/system.ini, quindi se non utilizzato oppure semplicemente cancellato non resta nulla di attivo

Già dall'installazione si capisce al volo come WLOG2000 sia reso semplice e funzionale sotto ogni suo aspetto costruttivo.

#### CONFIGURAZIONI AUTOEXEC.BAT e CONFIG.SYS (per vecchi sistemi)

Consigliamo, anche se non indispensabile, ma che nel contempo migliora le caratteristiche del vostro computer in tutti i suoi ambiti, di inserire queste linee all'inizio del

c:\config.sys e del vostro c:\autoexec.bat.

Attenzione comunque a non esagerare nelle modifiche se non siete molto esperti di configurazioni di questo genere dato che dovrebbero essere adattate alle vostre esigenze e soprattutto alla configurazione del vostro sistema personale.

# Configurazione per vecchi sistemi Windows non è più necessario per windows 7-8-10-11

#### AUTOEXET.BAT (per vecchi sistemi)

| di accesso al disco<br>i può cambiare anche<br>ero maggiore] |
|--------------------------------------------------------------|
| di<br>i p<br>erc                                             |

#### CONFIG.SYS (per vecchi sistemi)

| device=c:\windows\himem.sys            |                    | [Questi comandi permettono di abilitare  |
|----------------------------------------|--------------------|------------------------------------------|
| devicehigh=c:\windows\emm386.exe noems |                    | la memoria alta del vostro computer e    |
| dos=high,umb,auto                      |                    | sfruttare i comandi DEVICEHIGH e         |
| fileshigh=30                           | (o anche maggiore) | LH per guadagnare ram eseguibile e nel   |
| buffershigh=30                         | (o anche maggiore) | caso aggiornare la vostra path corrette] |

Questi comandi non sono sfruttati completamente solo da WLOG2000 ma migliorano le caratteristiche generali del vostro computer migliorandolo nettamente in tutte le sue applicazioni. Inserendo ad esempio un comando MENU nel CONFIG.SYS potrete personalizzare l'avvio per alcune particolari applicazioni che non vedono di buon occhio questi miglioramenti e per questo consultate il vostro manuale WINDOWS/DOS e file di startup AUTOEXEC.BAT e CONFIG.SYS. Un esempio classico utilizzato in molte applicazioni informatiche che ho installato e che mai ha dato problemi risulta essere il seguente (personalizzabile a piacere)

#### CONFIG.SYS (per vecchi sistemi)

[menu] menuitem=WIN, AVVIARE IN MODALITA' WINDOWS (automatico in 3 secondi) menuitem=DOS, Avvia il computer in DOS semplice. menudefault=WIN,3 menucolor=7,0 [WIN] REM [DOS] REM [common] device=c:\windows\himem.sys devicehigh=c:\windows\emm386.exe noems dos=high,umb,auto fileshigh=30 buffershigh=30 devicehigh=C:\SAMPLE.SYS /D:OEMCD001 device=C:\WINDOWS\COMMAND\display.sys con=(ega,,1) Country=041,850,C:\WINDOWS\COMMAND\country.sys

#### AUTOEXEC.BAT (per vecchi sistemi)

PATH C:\WINDOWS;C:\WINDOWS\COMMAND REM LH C:\UTILITY\MOUSE (nel caso di inserire il mouse in DOS) lh c:\windows\smartdrv 2048 if "%config%"= ="WIN" goto WIN if "%config%"= ="DOS" goto DOS :WIN win :DOS cls mode con codepage prepare=((850) C:\WINDOWS\COMMAND\ega.cpi) mode con codepage select=850 keyb sf,,C:\WINDOWS\COMMAND\keyboard.sys ---cut---

Per i vecchi sistemi ecco fatto, fate un backup del vostro CONFIG e AUTOEXEC, sostituiteli con questo e vedrete come intervenire comodamente all'avvio del vostro computer.

Importante comunque anche modificare con un editor il file nascosto c:\MSDOS.SYS il comando [BootGUI=0] e attenzione che c:\MSDOS.SYS è un file nascosto e per modificarlo dovrete modificarne gli attributi e quindi riabilitarli a fine modifica (operazioni consigliate solo ad esperti).

#### **CONFIG DI WLOG2000:**

La prima partenza di WLOG2000 ci porta immediatamente nella finestra di configurazione in quanto ci si accorge della prima messa in servizio.

Importantissimi i dati in config, soprattutto LOCATORE CALLSIGN NAME QTH ecc... che riteniamo molto semplice da completare. Sono molte le opzioni anche per l'uso del packet radio, del DXCLuster, delle finestre info e per le varie scelte forzate da immettere sulla finestra LOG e nelle path "\AWARD" comunque WLOG vi propone una soluzione standard di default che potrete modificare a piacere ma attenzione a non farlo dopo aver immesso dei dati, falserebbero le statistiche ed il "reboulding" dei dati per ricrearle.

Completare le varie scelte come richiesto e desiderato, quindi salvare il tutto per il vostro default personale.

#### START DI WLOG2000:

All'avvio di WLOG, dopo le info sulla versione e nome software, appare la videata principale che racchiude le seguenti finestre gestibili a piacere (ON/OFF) da menu e con tasti Funzione (F5/F6):

#### FINESTRE PRINCIPALI D'USO E CONSUMO GENERALE:

FINESTRA LOGinput dei dati per il database vero e proprioFINESTRA LISTlista degli ultimi collegamenti registratiFINESTRA OLDQSOi qso fatti con l'operatore immesso in CALLSIGNFINESTRA PACKETper l'uso del packet radioFINESTRA STATSper avere sottomano al volo le statistiche del QSOFINESTRA PACKETSTATSper avere sottomano le info statistiche del DXCLusterFINESTRA MAP e PKT-MAPrispettivamente mappa mondiale QSO o info PACKET

Ma vediamole dettagliatamente:

# MODALITÀ PRINCIPALE PER OM

#### FINESTRA LOG

| Call           | DetDy 59 | 3 .Nr      | 1          | SnRy | 1     |       | 144   | -    | AWD IOTA T |
|----------------|----------|------------|------------|------|-------|-------|-------|------|------------|
| Name           | RstTx 55 | +Nr.       | <u> </u>   | SpTx | TI    | Mode  | SSB   | •    | LOCAL TIME |
| Qth            | Time     | 13:29 Data | 17/07/1999 | Sqr  |       | QsoNr | not r | eady | 17/07/1999 |
| Text /P JN46ME |          |            |            | E F  | QSLMa | nager |       |      |            |

Il vero e proprio database dove immettere i dati, il cuore del programma. Eccezionalissimo il fatto di poter scrivere tutti i dati salienti per il vostro QSO direttamente in unasingola finestra che va ad aggiornare automaticamente, riconoscendone i dati, i campi del record.

#### POTREMO\_SCRIVERE\_TUTTI\_I\_DATI\_DIRETTAMENTE\_NEI\_LORO\_CAMPI\_OPPURE INDIVIDUALMENTE TUTTE DA <FAST INPUT> SENZA SPOSTARCI DI UN MILLIMETRO!!!

Provare per credere, ecco la descrizione quindi del FAST INPUT. Dopo averci preso la mano non potrete più farne a meno ve lo assicuro. È finita l'era di passare da CAMPO a CAMPO!

| COMAN                                                                                    | NDI DEL F                                                       | ASTE                                | NPUT                       | FINE<br>F      | ESTRA LOG e<br>ASTINPUT    |
|------------------------------------------------------------------------------------------|-----------------------------------------------------------------|-------------------------------------|----------------------------|----------------|----------------------------|
| Site         Wlog2000 - HAM           Eile         Database         Print           Call | RADIO DATABASE v0.0 199<br>Backup Config Windows I.<br>RstRx 59 | 99/2000<br>erminal <u>?</u><br>+Nr. | SpRx SpRx                  | Band 144       | AWD IOTA THE<br>LOCAL TIME |
| Qth<br>Text /P JN46ME                                                                    | Time 13:29                                                      | +NI.<br>Data 17/07/                 | (1999) Sqr<br>QSLM<br>QSLM | QsoNr not read | UTC TIME                   |
| FASTINPUT                                                                                | <b>×</b>                                                        |                                     | F8 - SAVE QSI              | Rx Qslvia HOME | ] 13:31:36<br>17/07/1999   |

#### FAST INPUT AUTO & SWITCH

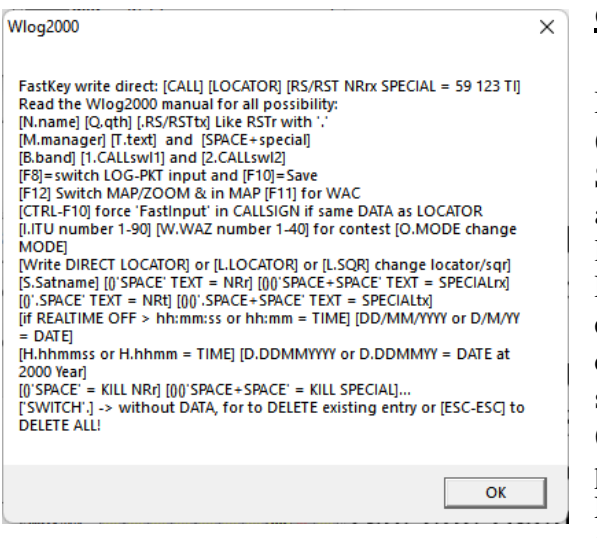

#### <u>CALLSIGN</u>

#### DIRECT o CTRL-ENTER

(per forzarlo del tipo [\*#\*]=caratteri-numeri-caratteri) Scrivere un NOMINATIVO e dare ENTER, automaticamente FastInput riconosce il nominativo e lo indirizza correttamente nel campo CALL.

Per forzare un FastInput in CALL, ad esempio per evitare che venga riconosciuto come LOCATORE, che ha priorità per la forma [XXYYZZ], nel caso di sigle del tipo HB99AA o altro nominativo speciale (che non dovrebbe esistere ma che purtroppo potremmo trovare in aria), al posto del classico ENTER dare al volo semplicemente nel FastInput un CTRL-ENTER che forza qualsiasi dato presente nel FastInput direttamente in CALL.

Anche per nominativi strambi provenienti da OM, SWL o BCL nonché CB con possibili ORRORI di CALLSIGN fate semplicemente CTRL-ENTER per forzare in CALLSIGN e siete a posto.

Ad esempio nominativi identici a QTH locator che verrebbero quindi messi in LOCATOR e non nella casella CALL: CTRL+ENTER forzerà nel CALLSIGN quanto scritto nel FAST INPUT.

A questo punto viene pure forzato il riconoscimento e le statistiche in RealTime per quel nominativo nella finestra STATS e in OLDQSO se attive.

Vengono riconosciuti tutti i tipi di nominativo. Ho faticato una settimana per implementare una formula generale per nominativi quasi impossibili o inesistenti... anche qui provare per credere e se trovate degli errori o incongruenze pianificabili, mandateci subito un E-mail per l'aggiornamento.

I problemi erano appunto la "/" dove ad esempio stazioni /P danno il numero della zona "/5" che va a cambiare il WPX e la zona, oppure il problema di HB9A/VP2C con lunghezze identiche che per definizione a norma IARU è stato optato per una scelta preferenziale:

#### SE LUNGHEZZA "PREFISSO = SIGLA", ALLORA DAVANTI METTIAMO IL PAESE OSPITE- DIETRO SEGUE LA SIGLA ED ESSENDO NORMATIVA INTERNAZIONALE HO CREATO UNA REGOLA INTERNA A WLOG2000.

#### ECCEZIONI:

Si doveva anche poter scegliere HB9OAB/VP2 oppure VP2/HB9OAB o ancora ridicolmente VP2/HB9OAB/6 (HB9OAB in VP2 zona6 = VP6) ecc..., comprese tutte quelle "cose" che si sentono in aria e che purtroppo spesso dobbiamo definire in CALLSIGN.

WLOG2000 riconosce, o almeno tenta di riconoscerle tutte, un complesso algoritmo complesso che sfrutta quanto ho imparato negli ultimi anni di lezioni di matematica, sfruttando alcune formule quasi improvvisate, ne fa da padrone.

Ma non finisce qui, attendiamo vostre osservazioni per "terminare l'interminabile" formula. Importante ricordarsi di dare un DOPPIO ENTER se il campo al quale inviamo i dati risulta già pieno, per evitare la cancellatura involontaria scrivendo magari un locatore o una sigla malamente oppure per altri errori del genere.

#### Anche un ALLARME acustico ci informa del possibile errore di occupazione casella!

#### **LOCATORE**

L.

Scrivere il locatore semplicemente nella forma a 4 o 6 caratteri, SQR oppure QTHLoc del tipo JN46 oppure JN46ME, FastInput riconosce la formula del locatore e lo indirizza nel campo apposito aggiornando anche in STATS le informazioni del caso, BEAM (LongPath/Shorpat-ViaDiretta/Lunga), SQR, LOCATORE, QTF in km.

Attenzione che digitando con errori del tipo: JN4 oppure J46ME o altri simili, vengono evidentemente interpretati da FastInput come CALLSIGN.

Anche qui immettendo una completa formula di riconoscimento, solo i locatori validi e rappresentati sulla superficie terrestre, vengono riconosciuti.

Errori sono completamente rifiutati da WLOG o perché intesi come NUMERI o NUMERI e LETTERE di un possibile RST o NOMINATIVO, quindi cancellato al volo o spostato nel campo appositamente dedicato.

Attenzione: un'interessante opzione permette di recuperare il locatore dal collegamento (QSO) precedente con il corrispondente del vostro QSO.

Quindi immettendo il callsign, immediatamente si aggiornerà il LOCATORE nella finestra STATS con i vari dati presi dalla WLOGDAT.txt mentre se avete già fatto un collegamento con questo corrispondente, WLOG informa direttamente la finestra LOG-LOCATORE con il locatore

dell'ultimo collegamento effettuato con quel corrispondente.

Inoltre premendo F12 potrete avere immediatamente una visione del "collegamento" in una mappa mondiale visiva che traccia la linea da casa vostra al corrispondente con precisione millimetrica (F12 o qualsiasi tasto ritorna al LOG).

Inutile dire che posso forzare o semplicemente cancellare il locatore (LOCATOR) con il FASTINPUT SWITCH (L.) del tipo:

| L.       | Senza codice, cancella il locatore                 |
|----------|----------------------------------------------------|
| JN46ME   | oppure                                             |
| L.JN46ME | Immette JN46ME nel locatore e JN46 in SQUARE (SQR) |

Altra interessantissima prerogativa di Wlog, che risulta pure importante presentare risulta essere come WLOG interpreti ESATTAMENTE anche la digitazione CORRETTA per SOLO i locatori esistenti, quindi prestare attenzione che un locatore ZZ99ZZ non esiste.

Infatti ho dovuto inserire la formula esatta di riconoscimento del locatore non solo nella forma [xxYYzz] per i locatori o [xxYY] per il singolo SQUARE ma letteralmente e numericamente su tutte le possibilità che partono da AA00AA fino a RS99XX oltre a queste lettere e numeri singoli, non esistono locatori e quindi sono obbligatoriamente interpretati come sigla, callsign.

#### <u>RSTrx</u>

Rapporto ricevuto in forma 2 numeri (RS) per i modi in FONIA e in RST per i MODI CW e DATI e anche qui WLOG facilita al massimo della sua potenza in modo semplice ed efficace, basta scrivere il rapporto nei seguenti modi, non ci si può sbagliare, e WLOG immetterà direttamente dal FastInput RST NUMERO e SPECIAL automaticamente.

Ma andiamo con la tabella che esemplifica tutte le possibilità:

#### (attenzione il PUNTO "." è uno spazio)

|                     | FastInput | RSrx (2 numeri) | NRrx | SPECIALrx |
|---------------------|-----------|-----------------|------|-----------|
|                     | 59        | 59              |      |           |
|                     | 59.23     | 59              | 123  |           |
| (1 spazio)          | 59.123    | 59              | 123  |           |
| (Special spaziato)  | 59123.TI  | 59              | 123  | TI        |
| (tutto spaziato)    | 59.123.TI | 59              | 123  | TI        |
| RS con 2 spazi e SP | 59TI      | 59              |      | TI        |
| (spazio e SP)       | .TI       |                 |      | TI        |

Stessa cosa per il rapporto CW e DATI modo RST (3 numeri iniziali)

|                        | FastInput  | RSTrx (3 nr.) | NRrx | SPECIALrx |
|------------------------|------------|---------------|------|-----------|
|                        | 599        | 599           |      |           |
|                        | 599123     | 599           | 123  |           |
| (1 spazio)             | 599 123    | 599           | 123  |           |
| (Special spaziato)     | 599123 TI  | 599           | 123  | TI        |
| (tutto spaziato)       | 599 123 TI | 599           | 123  | TI        |
| (RST con 2 spazi e SP) | 599TI      | 599           |      | TI        |
| (Spazio e SP)          | .TI        |               |      | TI        |

Risulta evidente come WLOG2000 non riesca a forzare il RAPPORTO NUMERO e SPECIAL tutto attaccato [59123TI], in quanto questi possono essere sempre troppo diversi tra loro, ad esempio in alcuni contest si passano rapporti del tipo:

#### **<u>59[]123[]TI</u>** (oltre il 1000 QSO anche 4 numeri)

- 59 segnale
- 123 numero progressivo da 0 a 999999
- TI CANTONE

Quindi scrivendo tutto assieme in modo RS interpreta: **59123TI** 

#### <u>59123TI</u>

Wlog interpreterà:

| 59    | rapporto RS     |
|-------|-----------------|
| 123TI | numero ricevuto |

#### Oppure:

<u>59 123 40</u>

dove il 40, pur numerico, è l'età dell'operatore, oppure

#### <u>59 123 1000</u>

dove il 1000 sta per la potenza emessa

Idem per modo RST rapporto a tre numeri e seguenti.

Ottimo anche la possibilità dei due spazi nel caso nel contest vi sia SOLO il RAPPORTO e lo SPECIAL del tipo CANTONE o PROVINCIA per la quale farà stato nella ricerca il campo SPECIAL oltre che ai vari AWARD1-5 per i diplomi.

Senza dimenticare comunque che UNO SPAZIO seguito da caratteri, verrà forzato direttamente in SPECIALrx, quindi risolvendo senza il rapporto RS o RST:

[]= SPAZIO (CHR32)

| []XYZ   | [SPAZIO]xyz         | XYZ in RXnr      |
|---------|---------------------|------------------|
| [][]XYZ | [SPAZIO][SPAZIO]xyz | XYZ in SPECIALrx |
| .[]XYZ  | PUNTO[SPAZIO] xyz   | XYZ in SPECIALtx |

#### <u>RSTtx</u>

ATTENZIONE per non confondere il RST ricevuto, più veloce da dove immettere e quindi senza uso di switch particolari in <FastInput>, il RAPPORTO spedito, ad esempio in un contest, solo eccezionalmente varia dal precedente, quindi opteremo per la maggior velocità di immissione in quello RICEVUTO, mentre in quello spedito per trascriverlo da <FastInput>, ci basterà mettere un PUNTO "." (questa volta reale) davanti al numero, del tipo:

|            | $\mathbf{X}$ |                | ,     | 1           |
|------------|--------------|----------------|-------|-------------|
| .59        | .599         |                |       |             |
| .59123     | .599123      |                |       |             |
| .59123 TI  | .599123 TI   |                |       |             |
| .59 123 TI | .599 123 TI  | idem con i due | spazi | dopo RS/RS7 |
| • •        | 1 5 6 5      |                |       | / <b></b> . |

ecc... identicamente al RSTrx ma con un punto davanti (vedi tabella).

Attenzione agli spazi subito dopo al punto, WLOG2000 pur facendo il possibile, non riesce ad interpretare, per il momento, i pensieri dell'operatore o del corrispondente.

Valgono tutte le caratteristiche del RSTrx appena descritto.

#### <u>NRrx NRtx</u>

Il numero che vi viene passato in RX o che trasmettete in TX possono anche essere immessi manualmente nel campo apposito o scelto con il mouse oppure con il tabulatore.

Interessantissima opzione in CONFIG, Opz +1 che al salvataggio del QSO nel campo NrTx, viene presentato un numero successivo a quello salvato, il classico +1.

Questo campo, predefinito oppure scelto al volo, sarà sempre incrementato di +1 ad ogni salvataggio QSO, potrete iniziare anche il contest con un bel 100 mettendolo dentro al volo, ma a norma di regolamento ve lo sconsigliamo vivamente.

Vi chiederete allora il motivo di questa scelta possibile. Presto detto: durante un contest a week end, o per le classiche MARATONE varie, potrebbe accadere che durante la prima parte del concorso abbiate fatto 250 collegamenti e che la seconda parte del concorso sia fra 30 giorni. Ecco che quindi quando riprenderete il concorso, potrete immettere semplicemente il numero successivo al QSO e ripartire da dove avevate finito precedentemente.

Oppure durante un week end partecipate saltuariamente solo per dare qualche "punticino in aria", ecco che potete partecipare al contest mezz'oretta, quindi andare in 50 a fare qualche DX, collegare qualche satellite, fare qualche chiacchierata in HF e quindi ripartire col contest da dove eravate arrivati. Basterà scorrere la lista nella finestra "LIST LAST QSO" per trovare l'ultimo numero usato e trascriverlo in NrTx incrementandolo di 1 per ripartire dall'ultima pausa.

**BAND** (ricordarsi di aggiornare il file wlog2000/config/band.cfg o da MENU e riavviare)

#### В.

Basta scegliere quella desiderata e se ne mancano, aggiungetele come vi pare ma attenzione, una volta scelte sarà OBBLIGATORIO utilizzare sempre quella scritta e non altre modificate in quanto WLOG2000 effettua le statistiche in base alla registrazione fatta, senza limite se non quello di usare sempre la stessa dicitura per MODO e BANDA, 50 per la banda dei 6 metri oppure 6m o anche solo PIPPO ma sempre la stessa cosa. Infatti sostituendo una banda già usata per un QSO, non avremo più una statistica corretta in quanto alcuni QSO saranno stati fatti con 50 altri con 6m altri con PIPPO.

Quindi attenzione alle modifiche anche perché abbiamo optato per una scelta illimitata e completa secondo le normative IARU.

<u>MODE</u> (ricordarsi di aggiornare il file wlog2000/config/mode.cfg o da MENU e riavviare) M.

Identico come sopra, in questo caso attenzione al segnale RS e RST. Il primo con due numeri a rapporto mentre tre per il secondo.

RS vale per i modi FONIA (phone) del tipo SSB – FM – AM... mentre RST per modi CW – RTTY – AFSK – FSK – SSTV – ATV ecc.. ciò non toglie comunque che possano essere anche altri, WLOG2000 avvisa di anomalie sul segnale dando preferenza ai segnali RST, ma ad esempio nella miriade di segnali SATELLITE e MODI operativi, risulta complicato elencarli ed automatizzarli tutti anche perché in modo B di AO10 potremmo ad esempio essere sia SSB che SSTV che CW. Sta quindi all'operatore scegliere la migliore modalità d'uso nella registrazione dei propri dati.

Qui un HFista (radioamatore di onde corte) ci direbbe... "ma è SSB e basta" mentre al "SATellista" (radioamatore appassionato di traffico satellite) risponderà giustamente che si è SSB ma su P3D ad esempio potremmo fare SSB in MODO UV o modo SU o altro che identifica sia il modo che la banda in uso, sui satelliti RS sarà modo A oppure B (trasmette in LSB (uplink) e riceve USB (downlink) ...ecc... quindi soluzione migliore, lasciar aperto ogni desiderio MODO e BANDA per accontentare tutte i desideri, ma ribadisco, attenzione che la scelta di immissione sarà prerogativa per tutti i QSO di quel tipo, per evitare caos all'interno delle statistiche che non potranno mai interpretare i vostri desideri ma lavorano in modo indipendente che descriveremo poi.

Mode inoltre modifica i modi da PHONE a DATA col rapporto 599 forzando RS in RST e viceversa senza dover rientrare in config che rimane in questo caso il default di start WLOG2000.

**<u>SATMODE</u>** (ricordarsi di aggiornare il file wlog2000/config/sat.cfg o da MENU e riavviare)

#### S.

SatMode è appositamente studiato per chi effettua attività via satellite, dato che di satelliti e di modi ce ne sono a bizzeffe ecco che ritorna utile questo sistema di archiviazione. esempio attività satellite:

| BAND    | AO10 | potremo mettere i dati del nome del satellite     |
|---------|------|---------------------------------------------------|
| MODE    | SSB  | metteremo il modo di trasmissione usato           |
| SATMODE | В    | metteremo il modo operativo del satellite (bande) |

# Archiviando sapremo esattamente che questo QSO l'abbiamo fatto sul satellite AO10 in SSB e usando il modo B che specifica TX in 430 e RX 144.

Avendo personalmente fatto oltre 5000 QSO via satellite, trovo questa opzione molto interessante.

#### DATA

Uso automatico REALTIME o MANUALE (settare in CONFIG MENU) Utilizzare la forma della data classica EUROPEA del tipo: GG/MM/AAA GG giorno MM mese AAAA anno Se nel vostro windows non avete correttamente configurato questa opzione, potrete modificarla dal

menu AVVIO – IMPOSTAZIONI – PANNELLO DI CONTROLLO – IMPOSTAZIONI INTERNAZIONALI e modificare DATA e ORA come descritto e consigliamo di usare la "/" in separatore per ovviare a possibili incompatibilità di IMPORT o EXPORT.

#### <u>ORA</u>

Uso automatico REALTIME o MANUALE (settare in CONFIG MENU) Idem come sopra per selezionare l'ora immettete il ":" (due punti) se non ci fosse. HH:MM:SS che WLOG2000 interpreterà solo HH:MM

#### **SECIALrx**

[SPACE]SPECIAL

Come per lo SPECIALtx (trasmesso) viene utilizzato durante alcuni contest per definire non il numero bensì un CARATTERE SPECIALE del rapporto dato o ricevuto. Il campo special verrà quindi utilizzato per le statistiche varie di qualche contest assieme al NrRx e CALLSIGN.

Nel caso del CONTEST HELVETIA: 59 123 TI Rapporto RS/RST (spazio) Numero progressivo (spazio) Cantone ecc...

La stesa cosa potremo poi immetterla dentro ai nostri AWARD per definire un diploma vero e proprio.

Per inserire lo SPECIAL, oltre a sempre entrare nella casella apposita, possiamo semplicemente apporre uno SPAZIO nel FastInput seguito dallo SPECIAL.

Così facendo al volo potremo sostituire solo lo special errato o aggiungerlo al volo durante il collegamento.

#### SPECIALtx

#### . [SPACE]SPECIAL

Idem come spora ma con un "punto" [.] davanti che indirizza la stessa cosa nel campo Specialtx, che solitamente è sempre uguale, ma mettiamo il caso di non voler configurare WLOG per quel contest ma di voler ugualmente collegare un corrispondente che fa il concorso, passeremo quindi il nostro rapporto:

#### .59 001 TI (col PUNTO davanti)

e per due o tre collegamenti per quel contest non dovremo configurare nulla al proposito però dettagliando al massimo i dati con il nostro corrispondente al fine di dettagliarglieli poi sulla cartolina QSL.

Immettendo invece i dati in CONFI, potremo partecipare anche noi con una minima configurazione del programma.

#### TEXT

T.TESTO

Con [T.] seguito da un testo, va ad <u>aggiungere</u> informazioni al campo TEXT, ma attenzione, potremo scrivere più di una volta, dato che WLOG2000 per evitare che le precedenti informazioni vengano cancellate, aggiunge semplicemente il testo a quello già presente per un totale di 60 caratteri più che sufficienti allo scopo.

Ad esempio da default potrete inserire: /P JN45 1500msm Monte Pippo

Ad ogni [T.testo di prova] il testo [testo di prova] verrà aggiunto al testo già presente preceduto da uno spazio risultando:

/P JN45 1500msm testo di prova

#### <u>OSLprt</u>

QSL PRINT

Opzione YES/NO (0/1) per poter scegliere poi di stampare la QSL. Consigliamo per default di lasciare attiva questa casella così che ogni QSO venga poi contraccambiato con la cartolina (correttezza reciproca di collegamento non sempre presente).

In caso contrario disabilitare l'opzione manualmente o da default nella CONFIGURAZIONE.

Un'interessante opzione permette in un QSO con la stessa persona, di deselezionare il QSLp automaticamente per non mandare al corrispondente una seconda o terza QSL.

Come nel caso dei QSO in 50Mhz dove attualmente è d'obbligo in Svizzera il "LOG DI STAZIONE" risultano decine di collegamenti magari con le stesse persone, locali.

Oppure succede spesso nelle varie bande di collegare più volte un corrispondente e non voler nel caso specifico, confermare il QSO già confermato con una cartolina QSL pur però volendolo marcare nel vostro database LOG di WLOG2000.

In caso contrario basterà selezionare manualmente la casella o deselezionarla con un click.

#### OSLsnd (DATA OSLsend)

QSL SENDET e rispettiva DATA di "spedizione/stampa" Cioè cartolina inviata e quando.

Questa opzione, indica che al corrispondente è già stata inviata la cartolina ed in che data, quindi WLOG2000 immettendo un CALLSIGN ci indica se la cartolina è stata spedita o meno.

Questa casella, se non manualmente, viene selezionata automaticamente durante la stampa immettendo nel contempo la data di stampa e rispettiva spedizione.

Quando stampo una cartolina, WLOG2000 aggiorna la casella selezionandola automaticamente.

#### <u>OSLrx</u>

Conferma manuale per QSL ricevuta.

Quando ricevo una QSL, semplicemente dovrò, se del caso, cercare il QSO interessato e applicare un "YES" alla casella QSL confermata, che automaticamente nel caso confermerà alle statistiche da WORKED a CONFIRMED.

Fare inoltre riferimento alla parte di menu "RICERCA e STAMPA QSL" per le modifiche daWORKED(LAVORATO)CONFIRMED(CONFERMATO)DIPLOMED\*(CARTOLINA USATA PER UN DIPLOMA)DIPLOMATEXT\*(CARTOLINA o COLLEGAMENTO USATI PER QUALE DIPLOMA).

#### (\*) non sono presenti sulla finestra QSO/LOG

#### MANAGER

#### .Mmanager

Inserisce direttamente il manager nell'apposito campo, se questo non dovesse apparire automaticamente dalla lista apposita registrata da WLOG2000 che comprende il MANAGER e il CALLSIGN di riferimento che voi dovrete confrontare.

In caso contrario, o premendo semplicemente ESC sopra al campo, riapparirà la scritta di default BURO che indica appunto l'indirizzo VIA delle vostre cartoline.

Una speciale lista, WLOGMan.txt, completa nelle sue parti, potrà essere aggiunta automaticamente con i vostri migliori database per MANAGER così che WLOG2000 all'immissione del CALL sappia già se esiste un manager correlato cercandolo nella vostra lista.

Aggiornamenti liste ed update sono sempre disponibili nel nostro sito internet dove potrete anche spedire vostri aggiornamenti.

#### <u>AWARD1-5</u> o <u>IOTA</u>

Una professionale ed unica possibilità di WLOG2000, di disporre automaticamente ed indipendentemente di **INFINITI diplomi all'INFINITO** configurabili a piacere in un modo incredibilmente semplicissimo.

Potrete creare al volo vostri diplomi, sul modello dei presenti, semplicemente editando un file ASCI contenente nei primi 10 caratteri la parola CHIAVE, nel titolo del file che immetterete in AWARD con titolo.AWD, il titolo del diploma ed il gioco è fatto.

Dalla configurazione di WLOG2000 potrete semplicemente clickare sul TITOLO dell'AWARD che vi interessa e WLOG2000 andrà a cercarlo nella directory e ve lo mostrerà automaticamente nella finestra AWARD. Non di meno, potrete quindi gestire tutti i diplomi che

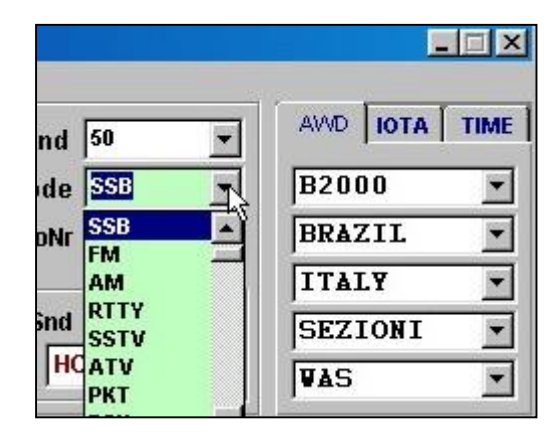

volete, nuovi o vecchi che siano, con il limite di ricordarsi unicamente di non cambiare il titolo o i dati dopo averli immessi o se fosse necessario, di modificare tutti i qso interessati.

#### NOTA: ricordarsi che in IOTA potrete scriver la IOTA o il CALL o altro e quindi clickare sul risultato!

#### NESSUN LIMITE NEI CALLSIGN PER GLI AWARD IN WLOG2000:

5 diplomi award per call (ILLIMITATI nel NUMERO complessivo!!!) 1 diploma IOTA o altro a scelta 1 diploma SPECIAL per contest

MA SOPRATTUTTO INFINITI DIPLOMI PER OGNI CALLSIGN INDIPENDENTEMENTE dagli altri diplomi usati. La ricerca nel database darà la possibilità di selezionarli individualmente o in gruppo. Una nuova concezione di gestire diplomi che con WLOG2000 ho cercato di tradurre... speriamo sia stata una buona scelta.

Attenzione anche qui a non cambiare titoli ai file del diploma dopo averli utilizzati anche solo una volta, a mettere "parole chiave" troppo complicati:

consigliamo di utilizzare numeri e numerare il carattere del diploma per evitare che nei primi 10 caratteri si possa ripetere la stessa variabile.

WLOG2000 registra comunque per ogni diploma e per la sua ricerca i seguenti dati essenziali ad una futura ricerca e calcolazione punti:

| TESTO AWARD1-5       | i primi 10 caratteri contenuti nel file per quella voce |
|----------------------|---------------------------------------------------------|
| TESTO TITOLOAWARD1-5 | il titolo del file.awd (8+3 caratteri)                  |

(idem per IOTA)

Quindi per ogni award viene registrato il testo dell'award ed il titolo stesso per poterlo poi ricercare immettendo semplicemente il titolo AWARD ed ecco che avrete le info.

Un complesso sistema di ricerca vi permetterà quindi di estrapolare unicamente i dati per quel diploma scelto ed effettuare i calcoli/statistiche del caso.

RICORDARSI di dare il nome akl file AWARD.AWD in modo semplice e reale:

H26.AWD IOTA.AWD IIA.AWD ILIA.AWD WAE.AWD Ecc... Semplice nome, semplice ricerca.

Una nota di rilievo è che gli AWARD si possono cambiare in ogni momento dando per ogni CALLSIGN infiniti AWARD ed una gestione completa di 5 AWD, 1 IOTA ed 1 SPECIAL.

#### CONSIGLIAMO DI ENTRARE NEL NOSTRO SITO INTERNET E PRELEVARE I DATI DEI DIPLOMI PIÙ IMPORTANTI E DI MANDARCI I VOSTRI COSÌ DA POTERLI METTERE A DISPOSIZIONE DI TUTTI GLI INTERESSATI ED AGGIORNARE LA CARTOTECA.

Nella multi finestra degli AWARD troviamo la casella con il titolo dell'AWARD che si mostra all'avvio, la finestra a scorrimento dell'AWARD stesso e delle sue variabili, e la finestra IOTA con il titolo e le info sullo status del diploma, il più ambito dopo quelli classici quali dxc, wpx, waz, wac, itu, sqr.

#### **NAME**

N.name Inserisce semplicemente il NOME del corrispondente nel campo NAME. Nel caso abbiate già fatto un collegamento con questo radioamatore ed abbiate già registrato il nome, ecco che WLOG2000 informa la finestra LOG-NAME ed inserisce automaticamente il NOME senza doverlo scrivere come per il locatore, sempre che le apposite opzioni di configurazione non siano state disabilitate.

| SWITCH FA                              | ST INPUT                             |                        |                             |                           | _                                           |                                                       |
|----------------------------------------|--------------------------------------|------------------------|-----------------------------|---------------------------|---------------------------------------------|-------------------------------------------------------|
|                                        |                                      | C                      | FAST IN<br>UORE DI V        | PUT IL<br>VLOG2000        |                                             |                                                       |
| 🖷, Wlog2000 - HAM RA                   | DIO DATABASE v0.0 1                  | 995/2000               |                             |                           |                                             |                                                       |
| <u>File D</u> atabase <u>Print B</u> a | ackup <u>C</u> onfig <u>W</u> indows | _erminal <u>?</u>      |                             |                           |                                             |                                                       |
| Call<br>Name<br>Oth<br>Text /P JN46ME  | RstRx 59<br>RstTx 49<br>Time 13:29   | +Nr.<br>+Nr.<br>Data 1 | SpR<br>SpT<br>7/07/1999 Sqr | x TI I                    | Band 144 💌<br>Mode SSB 💌<br>QsoNr not ready | AWD 10TA TIME<br>LOCAL TIME<br>15:31:36<br>17/07/1999 |
| FASTINPUT                              |                                      |                        | F8 - SAVE                   | ♥ Qsl Prt [<br>Qsl Rx Qsl | QSL Snd<br>Via HOME                         | 13:31:36<br>17/07/1999                                |

Per il FastInput dovrete solo prenderci la mano e capirete al volo la semplicità di scrivere dove capita (FastInput) e servire tutti i campi di WLOG2000.

Sembra complicato a prima vista ma per qualsiasi lingua e uso, semplicissimo da interpretare.

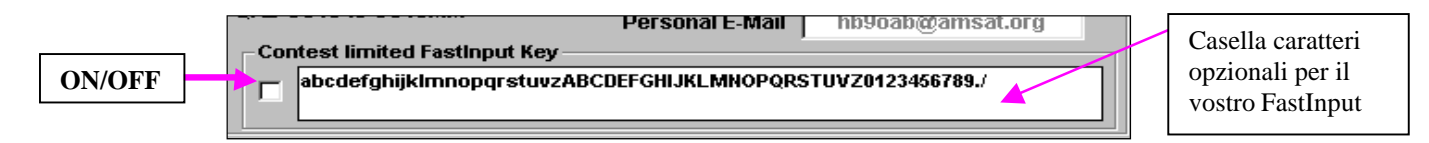

Inoltre una funzione di controllo centralizzata permette di attivare o disattivare determinati CARATTERI nel FASTINPUT definibili da utente, cioè in CONFIG esiste una casella dove potrete scrivere i vari caratteri che verranno accettati in FASTINPUT ad esempio per evitare errori o caratteri strani o altre possibili digitazioni errate.

Questa funzione è tranquillamente attivabile o meno dalla vostra CONFIGURAZIONE personale dove potrete scegliere o TUTTI i CARATTERI o solo quelli che volete.

L'opzione è abilitata SOLO in FASTINPUT mentre nelle caselle "manuali" potrete sempre inserire qualsiasi carattere, oppure disattivando il checkBox in config, potrete usare FASTINPUT illimitatamente.

Potrete inoltre, col semplice click del mouse in qualsiasi finestra dei campi del LOG, scrivere manualmente e tornare con ENTER al FastInput oppure con TABulatore spostarvi nelle altre finestre dei dati in sequenza verticale o spostandovi col mouse, ma attenzione che se non darete un ENTER non sempre i dati delle finestre collegate potranno sapere cosa avete scritto, essendo l'ENTER una caratteristica principale dell'input dei dati in WLOG2000.

Wlog permette pure da FastInput di inserire quasi tutti i dati per ogni QSO dal NOME, al testo, all'AWARD fino al QSLmanager ecc...

Questi switch, descritti sia con un DOPPIO CLICK sul FASTINPUT, che nel menu di configurazione, con la scelta di questi switch che di default sono:

Ogni casella selezionata cambia di colore dandovi immediatamente la posizione del cursore.

| SWITCH                                                                                                    |            | DESCRIZIONE                                                                | FUNZIONE                                                                          |  |  |  |  |
|----------------------------------------------------------------------------------------------------|------------|----------------------------------------------------------------------------|-----------------------------------------------------------------------------------|--|--|--|--|
| CALLSIGN                                                                                                    | (**)       | diretto                                                                    | Forza FastInput in CALL                                                           |  |  |  |  |
| <mark>LOCATORE</mark><br>L.LOCATORE<br>L.                                                                                    | (**)       | diretto<br>L 'Punto'                                                       | Forza FastInput in SQR<br>Forza FastInput in SQR<br>Cancella SQR                  |  |  |  |  |
| RST<br>SPAZIOrst                                                                                                    | (**)       | Diretto<br>Diretto                                                         | Entra il rapporto RS o RST<br>Entra il rapporto RS o RST                          |  |  |  |  |
| N.nome<br>N.                                                                                                    |            | N 'Punto'                                                                  | Forza FastInput in NOME<br>Cancella NOME                                          |  |  |  |  |
| T.testo<br>T.                                                                                                    |            | T 'Punto'                                                                  | Forza FastInput in TESTO<br>Cancella TESTO                                        |  |  |  |  |
| Q.qth<br>Q.                                                                                                    |            | Q 'Punto'                                                                  | Forza FastInput in QTH<br>Cancella QTH                                            |  |  |  |  |
| M.manager<br>M.                                                                                                    |            | M 'Punto'                                                                  | Forza FastInput in MANAGER<br>Cancella MANAGER                                    |  |  |  |  |
| .numero                                                                                                    |            | <b>Punto RS/RST</b>                                                        | Vedi RS RST sopra                                                                 |  |  |  |  |
| <b>SPAZIOspecialRx</b>                                                                                                    | (**)       | Spazio specialrx                                                           | Forza FastInput in SpecialRx                                                      |  |  |  |  |
| .SPAZIOspecialT                                                                                                    | X          | PuntoSpazio spec                                                           | e Forza FastInput in SpecialTx                                                    |  |  |  |  |
| RS <spazio spazio<="" td=""><td>&gt;SpecialRx</td><td><b>RS e SPECIAL</b></td><td>Forza FastInput in RS+SPECrx</td></spazio> | >SpecialRx | <b>RS e SPECIAL</b>                                                        | Forza FastInput in RS+SPECrx                                                      |  |  |  |  |
| .RS <spazio spazio<="" td=""><td>&gt;SpecialRx</td><td>Punto RS e SPC</td><td>Forza FastInput in RS+SPECrx</td></spazio>     | >SpecialRx | Punto RS e SPC                                                             | Forza FastInput in RS+SPECrx                                                      |  |  |  |  |
|                                                                                                    |            | (anche per RST e                                                           | per le combinazioni in RS/RSTr/t)                                                 |  |  |  |  |
| F12                                                                                                    |            | Mostra la MAPP                                                             | A mondiale e rispettivo QSO poi                                                   |  |  |  |  |
| F8                                                                                                    |            | Passa con F12 / F<br>Salta da [PACKE<br>Se inoltre perdeta<br>In FASTINPUT | 11 per ZOOM o WAC<br>ET CMD:] a [FASTINPUT]<br>e il "cursore" un F8 ve lo riporta |  |  |  |  |
| F10                                                                                                    |            | SALVA il OSO d                                                             | a qualsiasi parte siate                                                           |  |  |  |  |
| <b>F1</b>                                                                                                    |            | Apre pagina WE                                                             | B con le info del CALLSIGN                                                        |  |  |  |  |
| ESC                                                                                                    |            | CANCELLA il campo singolo                                                  |                                                                                   |  |  |  |  |
| ESC ESC                                                                                                    |            | Azzera TUTTI i campi                                                       |                                                                                   |  |  |  |  |
| W.                                                                                                    |            | Inserisce numero in WAZ 3 o 03=03 in WAZ                                   |                                                                                   |  |  |  |  |
| I.                                                                                                    |            | Come per W. ma                                                             | per zona ITU                                                                      |  |  |  |  |
| <b>S.</b>                                                                                                    |            | S 'punto'                                                                  | Forza SATMode                                                                     |  |  |  |  |

I CAMPI MODE BAND SATMODE RSTr/t non si cancellano da fastinput con <ESC ESC> (Per altri tasti funzione o update degli stessi vedi MENU WLOG2000 click sul FASTINPUT)

DA FASTINPUT se PREMETE CTRL-ENTER forzate in callsign quei nominativi strambi che sono anche locatori.

\*\* <u>ATTENZIONE: gli SWITCH da FASTINPUT contrassegnati in GIALLO sono i dati che possono</u> <u>essere inseriti direttamente in FASTINPUT e che verranno messi nel loro posto esatto al momento del</u> <u>ENTER, velocissimo ed eccezionalmente utile per velocizzare l'input dei propri QSO.</u> Provate a scrivere in FASTINPUT il vostro CALL poi ENTER, poi il vostro locatore e quindi ENTER, infine mettete il rapporto ricevuto ad esempio 55 e poi ENTER, vedrete posizionarsi i dati immediatamente nel capo corretto, nel caso scrivere N.NOME e Q.CITTÀ e vedrete funzionare un algoritmo di controllo che ci ha impiegato molto tempo per renderlo affidabile al 99%!

# MAPPA MONDIALE

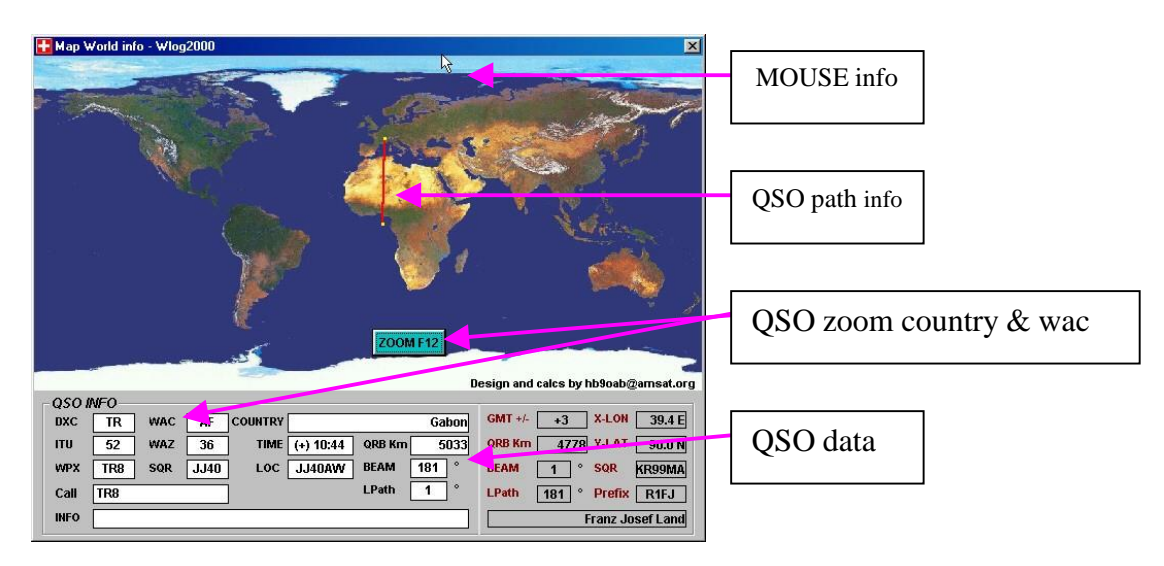

WLOG2000 contiene una favolosa mappa mondiale, non tanto per il disegno quanto per la complessità di informazioni che questa potrà darci semplicemente muovendo il puntatore del mouse, che sopra al disegno si mostrerà a "croce" per meglio puntare i paesi.

Il riferimento che WLOG2000 propone, è contenuto nella lista dettagliata presente in /CONFIG/WLOGMAP.INI nella quale trova alcune informazioni, oltre a quelle che evidentemente deve calcolare in complesse formule matematiche e trigonometriche che mi hanno impegnato per quasi 10 giorni NON STOP, per avere tutti i dettagli che possiamo ora assaporare muovendo il mouse attorno al mondo (sulla cartina).

Un piccolo problema che forse non sarà facilmente risolvibile, risulta nel fatto che diverse nazioni possono avere o lo stesso locatore (iniziali) oppure quasi la stessa LONGITUDINE o LATITUDINE, quindi WLOG2000 dovendo lavorare matematicamente e dovendo mostrare una singola risultante, mostrerà la prima che segue in ordine alfabetico, ecco perché alcuni paesi non usciranno sempre sulla descrizione, magari anche con LON LAT o SQR correttamente dettagliati nelle finestrelle.

Beh, basti pensare al calcolo che WLOG2000 deve fare in quest'occasione, un'informazione già non da nulla che:

- 1. calcola al volo e velocissimo la posizione del mouse su una mappa mondiale
- 2. trasforma longitudine e latitudine
- 3. calcola la distanza in km dal vostro QTHlocatore in configurazione
- 4. calcola la direzione dell'antenna (occhio che la mappa non è rotonda e WLOG2000 interpreta la direzione esattamente come se fosse una sfera, quindi risulta una direzione AZIMUTALE e non visiva, quindi la direzione REALE dove girare la vostra antenna anche se all'occhio potrebbe sembrare non corretta, vi assicuro che è correttissima, ci sono passato sopra notti intere per correggere anche le possibili piccole imperfezioni.
- 5. calcola la direzione antenna come sopra ma per il LongPath, direzione VIA LUNGA
- 6. calcola il locatore (quadratone o square [SQR]) della posizione descritta con precisione millimetrica
- 7. calcola il GMT + o rispetto al GMT

- 8. trova il primo paese in ordine alfabetico (attenzione che dove non risulti un paese, resta in memoria l'ultimo mostrato per semplicità visiva altrimenti vi sarebbe un continuo va e viene dei paesi
- 9. mostra l'orario GMT dei paesi interessati e/o collegati
- 10. dettaglia tutte le informazioni sul nominativo immesso
- 11. ecc...

Inoltre oltre alle "MOUSE INFORMATIONS", WLOG2000, avendo ad esempio inserito i dati di un NOMINATIVO o di un LOCATORE nella finestra LOG, mostra le salienti informazioni dettagliate per:

- 1. traccia una linea di collegamento tra voi ed il vostro corrispondente con precisione millimetrica se avrete inserito anche il locatore corretto o almeno lo SQUARE (quadratone)
- 2. evidenzia questa distanza
- 3. evidenzia l'orario del vostro corrispondente
- 4. evidenzia l'ottima direzione dell'antenna per sentire il vostro corrispondente
- 5. evidenzia la LongPath per collegare in via lunga il vostro corrispondente
- 6. evidenzia le caratteristiche statistiche del corrispondente dxc wpx waz itu wac sqr e se non l'avete immesso voi, il locatore della capitale per quel paese o semplicemente il VOSTRO locatore se non avete immesso nessun dato nella finestra LOG
- 7. il paese del vostro corrispondente ed altre informazioni sul QSO immesso in LOG

Un click semplice al solito oppure un click nell'immagine o anche semplicemente ancora un semplice F11 per ritornare di default alla finestra precedente.

Avendo aperto la finestra PACKETSTATS (per le statistiche provenienti dal PACKET RADIO) e clickando semplicemente su un CALL da SPOT ricevuto, avrete immediate info e al click su PKTMAP anche un dettaglio del nominativo selezionato.

#### FINESTRA TASTO ZOOM

WLOG2000 nella sua MAPPA mondiale permette, se esiste un DXC.BMP nell'apposita path, di visionare dati o informazioni o zoom dello stato attuale. Uno speciale accorgimento riconosce il file WLOG2000.DAT (la lista ascii dei paesi) che è collegata con il suo DXC alla path con le immagini .bmp che se presente mostra nella MAPPA un tasto nuovo "ZOOM F12" che quindi dalla finestra LOG (esempio QSO inserito TR8/GABON):

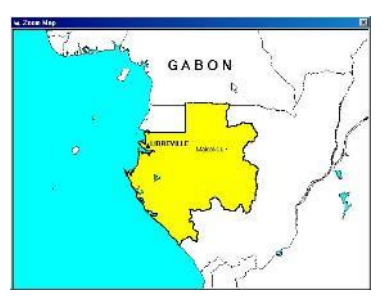

F12 mostra la mappa mondiale con le coordinate varie

F12 se presente l tasto "ZOOM F12" mostra le immagini di quel DXC.bmp Se non presente il tasto "ZOOM F12" ritorna alla finestra LOG

#### FINESTRA TASTO MAP WAC

WLOG2000 permette pure di zoomare sulla WORKED ALL CONTINENT facendovi vedere velocemente la zona del CONTINENTE con il quale siete collegati.

Come per lo ZOOM, vi basterà aggiungere o modificare i file grafici .bmp per avere una personalizzazione eccellente per le vostre caratteristiche geografiche preferite.

#### RACCOMANDIAMO DI MANDARCI EVENTUALI GRAFICHE AGGIORNATE O MIGLIORATE CHE PROVVEDEREMO A RILASCIARE A TUTTI GLI UTENTI DI WLOG2000 ma attenzione a non eccedere con la precisione/bytes che appesantiscono il soft.

#### FINESTRA LIST

| FASTINPO                                       | un                         |                   |                   | F10 - SF                                                                                                    | VE                               | Qs                             | Rx                          | QslVia  | HOME                                             |  |                                                  |
|------------------------------------------------|----------------------------|-------------------|-------------------|----------------------------------------------------------------------------------------------------|----------------------------------|--------------------------------|-----------------------------|---------|--------------------------------------------------|--|--------------------------------------------------|
| Callsign<br>TR5ER<br>TR4TR<br>TR4RT<br>H.I6711 | Name<br>FRANCO             | Locator<br>JN46ME | QTH<br>BELLINZONA | TD ate           27.2.2000,09:38:10           27.2.2000,09:33:18           24.2.2000,21:16:09           24.2.2000,21:16:03 | Mode<br>SSB<br>SSB<br>SSB<br>SSB | Banda<br>50<br>45.<br>50<br>50 | 859<br>59<br>59<br>59<br>59 | NRr Spe | scialr RST N<br>59<br>59<br>59<br>59<br>59<br>59 |  | LIST LAST QSO's<br>double click for<br>check QSO |
| B SD2/HE<br>B SD2/HE<br>CH A                   | ib<br>390AB<br>Ŷ<1.8 ¥ 3.5 | 7.0               | 10 14 1           | 2/24/00 8:55 \$\$B 50<br>2/23/00 9:18 \$\$B 50<br>8 21 24 2                                                                | N Y<br>N Y<br>8                  | N<br>N<br>50 11                | 16<br>15<br>44>             | TCP     | TIME (+)<br>QRB 1<br>COUNTRY<br>PKT              |  |                                                  |

In questa finestra vengono listati gli ultimi QSO fatti, in ordine decrescente, dall'ultimo collegato in ordine di data e ora, solo gli ultimi per velocizzare sempre maggiormente l'esecuzione delle ricerche e salvataggi vari.

Potrete quindi avere sott'occhio velocemente i dati appena registrati anche in caso di doverli ripetere o per doverli riprendere per qualche motivo.

Un **doppio click** direttamente sulla finestra LIST ci permette di listare lo specifico collegamento. WLOG2000 impiega un attimino per mostrarli dato che deve caricare una mole molto alta di dati.

Attenzione col tasto destro del mouse sopra ad un nominativo, potrete selezionare una modifica al QSO fatto oppure cancellarlo in modo immediato e semplicissimo.

#### FINESTRA OLDOSO

| Calisign         Name         Locator         OTH         TDate         Mode         Bandal         RST NR/         Special         RST N           TR5ER         27.2 2000, 09.38:10         SSB         50         59         59         59         59           TR4FR         FRANC0         JN46ME         BELLINZONA         27.2 2000, 09.38:10         SSB         50         59         59           HAFT         FRANC1         JN46ME         BELLINZONA         27.2 2000, 09.38:10         SSB         50         59         59           HIG71         24.2 2000, 21:16:03         SSB         50         59         59         59           SO29         HB30AB         22:2000, 9:38:85         SSB         50         59         59         59           SO29         HB30AB         22:2000, 9:38:85         N Y N         16         TIME (+)         OLD QSO with this call/O           CH         A         <13         3.5         7.0         10         14         18         21         24         28         50         144>         TCP         OLD QSO with this call/O | Callsign         Name         Locator         QTH         TDate         Mode         Banda         RST INF:         Special:         RST INF:         Special:         Special:         Special:         Specia:                                                                                                    | FASTINF               | וטי           |         |            | F10 - SA                                     | VE         | 🗌 Qsl     | Rx       | Qsl | via (HOM   | E        |
|----------------------------------------------------------------------------------------------------|----------------------------------------------------------------------------------------------------|-----------------------|---------------|---------|------------|----------------------------------------------|------------|-----------|----------|-----|------------|----------|
| TREER       27.2.2000, 09.38:10       SSB       50       59       59         TRATR       FRANCO       JN46ME       BELLINZONA       27.2.2000, 09.33:18       SSB       432       59       59         TRATR       FRANCO       JN46ME       BELLINZONA       27.2.2000, 09.33:18       SSB       50       59       59         TRATR       FRANCO       JN46ME       BELLINZONA       27.2.2000, 09.33:18       SSB       50       59       59         MARTIN       24.2000, 21:16:03       SSB       50       59       59       59         MISO'S       HIBSOAB       22:2000, 09:358       SSB       50       59       59         S02/HBBOAB       22:2000, 09:358       SSB       50       N Y       16       TIME (+)         OLD QSO with this call/C       20:000, 09:358       50       144>       TCP       ORB       0                                                                                                    | TREER       27.2 2000, 09.38 10 558 50 59 59         TRATR       FRANCO         JN46ME BELLINZONA       27.2 2000, 09.33 18 SSB 432 59 59         TRATR       FRANCO         JN46ME BELLINZONA       27.2 2000, 09.33 18 SSB 50 59 59         JN46ME BELLINZONA       27.2 2000, 09.33 18 SSB 50 59 59         JN46ME BELLINZONA       27.2 2000, 09.33 18 SSB 50 59 59         JN46ME BELLINZONA       27.2 2000, 09.33 18 SSB 50 59 59         JN46ME BELLINZONA       27.2 2000, 09.33 18 SSB 50 59 59         JN47       24 2 2000, 21 16:03 SSB 50 59       59         JN46ME BELLINZONA       22.2000, 21 16:03 SSB 50 59       59         JN46ME BELLINZONA       22.2000, 21 16:03 SSB 50 59       59         JN46ME BELLINZONA       22.2000, 21 16:03 SSB 50       59         JN46ME BELLINZONA       22.2000, 21 16:03 SSB 50       59         JN46ME BELLINZONA       22.2000, 21 16:03 SSB 50       59         JN46ME BELLINZONA       22.2000, 21 16:03 SSB 50       59       59         JN27HE30AB       22.2000, 21 16:03 SSB 50       N Y N       16       TIME (+)         OLD QSO with this c       00LD QSO with this c       00LD QSO with this c                                                                                                    | Callsign              | Name          | Locator | QTH        | TDate                                        | Mode       | Banda     | RST      | NB  | r Specialr | RSTN     |
| TR4RT     24.2.2000, 21:16:09 S58 50     59     59       HIR571     24.2.2000, 21:16:03 S58 50     59     59       S0*8     HESONE     222400.8:55 S58 50     N Y N     16       S0*8     222400.8:55 S58 50     N Y N     16     TIME (+)       OLD QSO with this call/C       CH     A <18                                                                                                    | Image: Solution of the solution of the soluti | TR5ER<br>TR4TR        | FRANCO        | JN46ME  | BELLINZONA | 27.2.2000 , 09:38:10<br>27.2.2000 , 09:33:18 | SSB<br>SSB | 50<br>432 | 59<br>59 |     |            | 59<br>59 |
| BESORE         2224009 8:55 SSE 50         N Y N         16         TIME (+)           8         302/H830AB         222300 9:18 SSE 50         N Y N         15         ORB         OLD QSO with this call/O           CH         A         <1.8                                                                                                    | Store         HBBOAB         272400 8:55 SSE 50         N Y N         16         TIME (+)           B         302/HBBOAB         272400 8:55 SSE 50         N Y N         15         ORB         OLD QSO with this c           CH         A<<18                                                                                                    | TR4RT<br>H.16711      |               |         |            | 24.2.2000 , 21:16:09<br>24.2.2000 , 21:16:03 | SSB<br>SSB | 50<br>50  | 59<br>59 |     |            | 59<br>59 |
| CH A <18 35 7.0 10 14 18 21 24 28 50 1445 TCP ORB                                                                                                    | CH A <18 35 7.0 10 14 18 21 24 28 50 144> TCP COUNTRY                                                                                                    | QSO's HB90<br>8 3D2/H | DAB<br>HB90AB |         | _          | 2/24/00 8:55 SSB 50<br>2/23/00 9:18 SSB 50   | N Y<br>N Y | N         | 16<br>15 |     | 🔺 ТІМІ     | (+)      |
|                                                                                                    | COUNTRY                                                                                                    | CHA                   | <1.8 3.5      | 7.0     | 10 14 1    | 8 21 24 2                                    | 8 1 :      | <br>50 11 | <br>44>  | T   |            |          |

Questa è una finestra informativa è molto interessante, infatti permette di visualizzare tutti i collegamenti fatti con quel CALLSIGN.

Pochissimi sono i QSO che evidenziano un DUPE fatto anche tra:

HB9OAB/P e 3D2/HB9OAB oppure HB9OAB/MM, cioè con la persona HB9OAB!

Molti programmi LOG non evidenziano il "SOLOCALL" cioè nella persona di HB9OAB.

Ecco che invece WLOG2000 vi riconosce immediatamente. Infatti un algoritmo di ricerca callsign evidenzia tutte le possibilità selezionando, nel migliore dei modi, quale sia il CALLSIGN il DXC da studiare ed il WPX interessato.

Anche qui se trovate dei possibilissimi errori, ne faremo sicuramente tesoro se vorrete comunicarceli per modificare la routine di ricerca.

Quindi immettendo un qualsiasi CALLSIGN, immediatamente vi verranno visualizzati il numero e la lista completa dei collegamenti fatti con questo corrispondente, anche per confermargli l'invio o l'arrivo della cartolina o per altri dati interessanti (umanamente parlando), nome , qth, banda, ora, data...ecc... che WLOG2000 vi propone all'istante prelevando i dati dall'ultimo QSO fatto.

#### FINESTRA PACKET

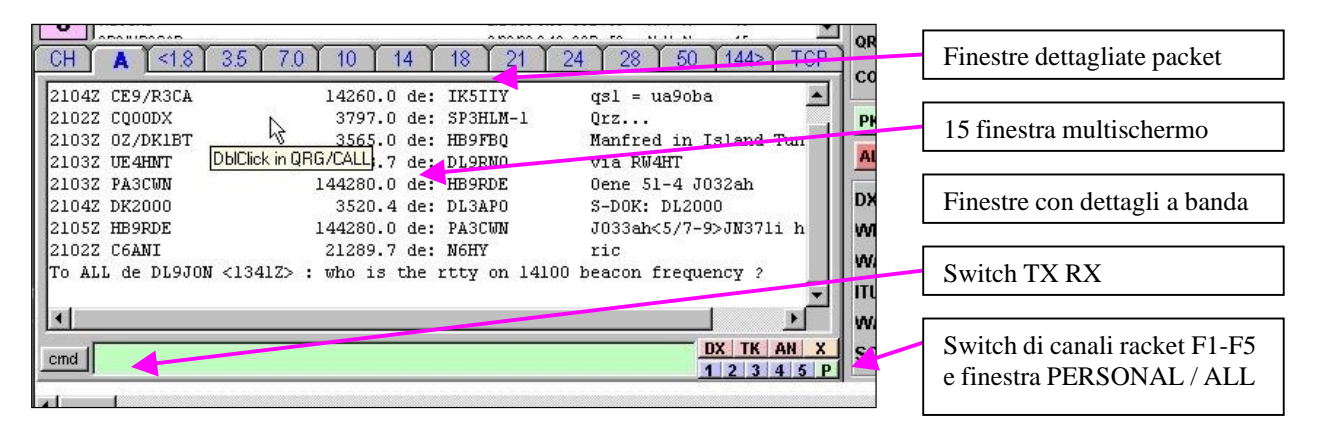

Compatibile a tutti i TNC sia modo TAPR (HOST per ora solo comandi manuali ma è allo studio una programmazione completa per avere un terminale multischermo in modalità windows).

Al momento ancora singola finestra ma permette comunque MULTI collegamenti (5 in totale in WLOG2000 preprogrammati) dallo standard switch ~7E presente su tutti i TNC TAPR.

Da come potete vedere già lavora in tempo reale su 15 (QUINDICI) finestre ed attendiamo di terminare con affidabilità la programmazione per poter lavorare in connessione diretta su almeno 5 finestre, permettendoci così di lavorare su un DXCLuster, di leggere la nostra posta sul BBS preferito, di essere in CHAT con qualcuno e soprattutto di poterci collegare in RETE PACKET RADIO con un corrispondente per usare lo stesso LOG con MULTISTATION, così per divertirsi durante un CONTEST con STAZIONE MULTI dislocata dalla principale... o per lavorare, regolamento permettendo, un contest in due stazioni diverse semplicemente collegandosi in packet e lavorando sullo stesso computer in rete.

Ora tutto questo è già possibile ma pur separando in 15 finestre i vari SPOT, la connessione avviene sempre sullo stesso schermo mentre separa comunque le finestre DXCLUSTER.

È allo studio anche la versione per MODEM / BAYCOM con terminale Windows compatibile con versione TFTAGPE ma mancano ancora alcuni accorgimenti.

Nota 2015: la parte packet radio classico con TNC, con l'avvento di Internet per tutti, non ha più senso! Attenzione ad una stranezza che potrebbe accadere in funzione MONITOR:

#### FUNZIONE CH (CH1-CH2-CH3-CH4-CH5)

WLOG2000 è predisposto per funzionare ed archiviare gli spots anche in modo NON CONNESSO al DXCLuster, però attenzione che se NESSUNO è collegato al dxcluster sulla vostra stessa frequenza vi sarà impossibile ricevere le linee degli spots, come pure se un qualsiasi disturbo si presenta sulla "Linea di ricezione", come non connessi, non vi sarà la ripetizione per voi di quell'informazione.

Inoltre, se più di una stazione è connessa al DXCLuster, per evitare come alcuni programmi di nostra conoscenza doppi spot, ma che su stessa banda in momenti differenti sono "indispensabili",

potreste ricevere dello stesso spot, la lista e l'informazione per quanti utenti sono connessi sulla stessa frequenza.

Quindi se venti persone sono collegate ad un DXCLuster sulla stessa frequenza, voi monitorizzerete anche le loro linee.

Con altri programmi la soluzione possibile: impostare il proprio TNC in modo che effettui la ricezione di un solo nominativo, che poi però potrebbe limitarvi la ricezione, o più semplicemente, collegatevi al DXCLuster.

Se da collegati avete sulla rete diversi dxcluster, ricordarsi di abilitare il MCON ON che attiva la funzione monitor anche da connessi, implica qualche problema sotto gestione TAPR ma almeno non perderete nessun DX.

# <u>UNICO NEL SUO GENERE ecco che quindi WLOG2000term risolve tutti i problemi per SWL/ASCOLTO in frequenza o addirittura sulla frequenza di FWD dei nodi PCL DXCL!</u>

- Potete monitorizzare senza nessun DUPE in quanto WLOG2000 analizza tutti gli spot
- Potete mettervi addirittura sulla frequenza di FORWARD dei nodi PCL e decodificare gli SPOT (annunci DX) che si comunicano i vari nodi senza perdere nulla
- Potete evitare i LOOP di banda
- Potete gestire 5 linee separate in Ricezione e Trasmissione su canali differenti usando gli STREAMSWITCH (\$7c) impostandolo sul vostro TNC con i comandi STREAM USER e MAXUSERS (riferirsi al proprio manuale del TNC per modificare e usare gli STREAMSW come richiesto
- Potete avere a disposizione 13 finestre settorizzate e da ultimo ATTENZIONE ATTENZIONE, avere un filtro per scegliere gli spot da vedere così configurabile in CONFIGURAZIONE:
  - 1. settore di banda dalla frequenza X alla frequenza Y (28000-140000Khz)
  - 2. 18 settori specifici di filtro con parole chiave preconfigurabili a piacere (spazio compreso)
- Potete disporre di una linea di comando e di 5 tasti per cambio STREAMSWITCH (\$7c)
- Potete disporre di una finestra per il veloce annuncio DX / ANNUNCIO / TALK con help
- Potete MEMORIZZARE tutte le finestre per prossimo riavvio e tenere sotto controllo i DX
- Potete scegliere di memorizzare le finestre PACKET con la data del'EXIT dal programma oppure semplicemente memorizzarle e basta
- Potete scegliere di collegarvi a due DXCLuster oppure di monitorizzare durante la connessione usando il comando MCON ON (sconsigliato collegarsi a due o tre dxcluster locali! Incasinate solo la rete ma potete collegarvi ad un dxcluster locale ed uno extraeuropeo!! sulle reti flexnet/internet.
- Potete restare in CHAT con un vostro collega su qualche WWCHAT
- Potete clickare semplicemente sul CALL per avere tutti i dettagli WAZ WAC ITU DXC ecc...
- Potete clickare su una QRG del DXCLUSTER per commutare la vostra radio sulla frequenza desiderata del corrispondente che leggete sul dxcluster (attiva su tutte le15 finestre)!!!

Semplicissimo ma funzionale per lo scopo al quale è stato preparato.

Potete lasciare solitamente il vostro TNC in DEFAULT per avere le migliori caratteristiche d'uso riferitevi al vostro manuale TNC. WLOG non dispone di nessuna configurazione particolare se non quella della connessione tra MODEM e PC che troviamo nella configurazione:

| 1-8                                                  |
|------------------------------------------------------|
| 300-115000                                           |
| 0 - XFlow - Flow - XFlow/Flow                        |
| Apertura della porta COM all'avvio del programma 0/1 |
|                                                      |

Ecco i dati salienti per TNC2 compatibile:

cmd:disp **8BITCONV ON** AX25L2V2 ON ACKPRIOR ON ACKTIME 14 ANSWRQRA ON ASYRXOVR 0 ASYFRERR 0 ASYQOVER 0 AUTOLF ON AWLEN 8 AXDELAY 0 AXHANG 0 **BEACON EVERY 0 BBFAILED** 0 **BBSMSGS OFF BKONDEL ON** BLP OFF BTEXT OP: Franco, QTH: Bellinzona (JN46ME). BUDLIST OFF Link state is: DISCONNECTED CBELL ON CONPERM OFF CHECK 25 CHECKV1 OFF CLKADJ 0 CMDTIME 1 CMSG ON CMSGDISC OFF CPACTIME OFF CR ON CTEXT WLog2000 PROFESSIONAL HAM LOG SOFTWARE by hb9oab@gmail.com http://start.at/wlog CANLINE \$18 COMMAND \$03 CALSET 0 CANPAC \$19 CONOK ON CONMODE CONVERSE CONSTAMP ON DAYUSA OFF **DEADTIME 33 DEFLTDLC 254** DELETE OFF DWAIT 33 DIGIPEAT ON DIGISENT 0 ECHO ON ESCAPE OFF FLOW ON FIRMRNR ON FRACK 3 FULLDUP OFF HEADERLN OFF HEALLED OFF HID OFF HOVRERR 0

HUNDRERR 0 KISS OFF LCOK ON LFADD OFF LFIGNORE OFF **LCALLS** LCSTREAM ON MONITOR ON MALL ON MCON OFF MCOM ON MFILTER \$00 MNONAX25 OFF MRPT ON MSTAMP OFF MYCALL HB9OAB-1 **MYALIAS** MYDLCNUM 0 MAXFRAME 4 NEWMODE ON NOMODE OFF NUCR OFF NULF OFF NULLS 0 OUT \$00 PACLEN 128 PARITY 0 PASS \$16 PASSALL OFF PACTIME AFTER 10 **RCVDFRMR** 0 **RCVDIFRA**0 **RCVDREJ** 0 **RCVDRNR** 0 **RCVDSABM**0 RETRY 10 **REDISPLA \$12 RESPTIME 0 RXABORT 22 RXBLOCK OFF RXCOUNT 7 RXERRORS** 6 RXLENERR 0 RXRESYNC 0 SCREENLN 0 SENDPAC \$0D SENTFRMR 0 SENTIFRA 0 SENTREJ 0 SENTRNR 0 SLOTS 3 START \$11 STOP \$13 STREAMSW \$7C STREAMCA OFF STREAMDB OFF TRFLOW OFF TRIES 0

TRACE OFF TXCOUNT 0 TXDELAY 40 TXDELAYC 2 TXDIDDLE ON TXFLOW OFF TXQOVFLW 0 TXTMO 0 TXUIFRAM ON UNPROTO 3 USERS 10 XFLOW OFF XMITOK ON XOFF \$13 XON \$00 cmd:

#### Nota:

Il sistema PACKET RADIO AX25 radioamatoriale ormai è mondialmente superato e anche in WLOG2000 non ha più scopo di essere migliorato anche perché la rete internet e la relativa rete TelNet ha superato l'esame d'uso e consumo sia da performanti reti LAN WIFI e SATELLITARI nonché dall'uso delle reti 2G 3G 4G LTE e 5G... con i cellulari che permettono di avere in qualsiasi parte del nostro globo, una connessione sicura e affidabile alla rete mondiale e di utilizzare il proprio cellulare come HotSpot sulla rete mobile.

Ecco la nuova finestra PACKET rivista con l'aggiunta delle nuove funzioni e bande:

| Term        | inal wir | ndow         |            |         |     |        |         |             |      |       |       |          |       |        |        |      |   |
|-------------|----------|--------------|------------|---------|-----|--------|---------|-------------|------|-------|-------|----------|-------|--------|--------|------|---|
| CH1         | ALL      | 160m         | 80         | n 60m   | 40m | 30m    | 20m     | <b>17</b> m | 15   | m     | 12m   | 10m      | 6m    | 4m     | >2m    | TCF  | 2 |
| 23.0.       | 1/1834   | Z <u>E</u> U | <b>w</b> - | PCAROM  |     |        | /16     | 9.0         | ae:  | TA:   | SJAK  | 5        | 58    |        |        |      |   |
| 23.01       | 1/1835   | iz sa        | w-         | LU1DTB  |     |        | 2107    | 6.7         | de:  | PY2   | 2EDU  | F        | T8    |        |        |      |   |
| 23.03       | 1/1835   | iz na        | W-         | VE3CRG  |     |        | 1418    | 5.0         | de:  | GOI   | DJQ   | В        | rian  | good   | sig t  | cks  |   |
| 23.01       | 1/1835   | iz na        | w-         | KCSUGW  |     |        | 723     | 8.0         | de:  | N31   | MC    | K        | 6690  |        |        |      |   |
| 23.03       | 1/1835   | Z EU         | W-         | II4WRT( | C   |        | 713     | 6.0         | de:  | SP9   | 9PD 👘 | T        | NX fo | or QSC | )      |      |   |
| 23.03       | 1/1835   | Z SA         | w-         | YV5RAB  |     |        | 1421    | 0.0         | de:  | KD2   | 2SXD  | P        | Y ATO | W-000  | )4 WWB | 2    |   |
| 23.03       | 1/1835   | Z EU         | N-         | RN3DA   |     |        | 182     | 2.0         | de:  | R21   | JZ    | T        | nx QS | 50 73  | 3!     |      |   |
| 23.03       | 1/1835   | Z EU         | w-         | IWOBCF  |     |        | 14417   | 6.0         | de:  | IC    | BFAX  | F        | T8 +0 | )4 JN7 | OCN<   | >JN( |   |
| 23.03       | 1/1836   | Z EU         | w-         | II4WRT( | C   |        | 716     | 2.9         | de:  | SQ9   | INKL  | T        | nx. r | nice ( | 2SO 5/ | /9+: |   |
| 23.01       | 1/1836   | Z EU         | W+         | EA7ALL  |     |        | 2107    | 6.7         | de:  | PY2   | 2EDU  | F        | T8    |        |        |      |   |
| -           |          |              | _          |         |     |        | _       |             |      |       |       |          |       |        |        |      |   |
| ,<br>TELNET | D:       |              |            |         | 1   | P 46.2 | 226.178 | 8.86:4      | 1112 | 2:IK5 | 5PWJ- | 6        | - 🗎   | SH/I   | DX C   | LOSE | = |
| TNC:        |          |              |            |         |     | so     | ROLL    | ТА          | LK   | ×     |       | <b>-</b> | DX TI | K AN   | cls    | 1 P  |   |

| Terminal wi | ndow     |            |              |           |          |        |       |      |                                     |     |
|-------------|----------|------------|--------------|-----------|----------|--------|-------|------|-------------------------------------|-----|
| CH1 ALL     | 160m 80m | 60m 40m    | 30m 20m      | 17m 1     | 5m 12m   | 10m    | 6m    | 4m   | >2m                                 | ТСР |
| 7017.0      | ON75ALT  | 23-Jan-    | 2022 1830Z   |           |          |        |       | <    | F8AS                                | G>  |
| 28450.0     | PY2VTR   | 23-Jan-    | 2022 1830Z   | CN84LV<   | >GG66 sp | ot, cq | cq    | <    | BSVLO                               | >   |
| 10136.0     | ON75PHI  | 23-Jan-    | 2022 1830Z   | NA and    | EU calli | ng you | , pse | QS0  | <w2th< td=""><td>3&gt;</td></w2th<> | 3>  |
| 3527.0      | II5WRTC  | 23-Jan-    | 2022 1830Z   | tnx qso   | )        |        |       | <    | DF8V0                               | )>  |
| 7163.0      | II4WRTC  | 23-Jan-    | 2022 1829Z   | Special   | Call.    |        |       | <    | SQ3TK2                              | Z>  |
| 18100.0     | ZF200    | 23-Jan-    | 2022 1829Z   | rr73 pl   | s        |        |       | <1   | K8 PGF                              | >   |
| 28074.0     | LU7EJP   | 23-Jan-    | 2022 1829Z   | KO12TC<   | >GF05 Tn | x QSO! |       | <    | EW3A/                               | 4   |
| 10112.0     | II7WRTC  | 23-Jan-    | 2022 1829Z   | CDM I*    | TNX      |        |       | <    | (DK5F)                              | 0   |
| HB90AB de   | IK5PWJ-6 | 23-Jan-202 | 2 1831Z dx   | spider >  | •        |        |       |      |                                     |     |
|             |          |            |              |           |          |        |       |      |                                     |     |
|             |          |            |              |           |          |        |       |      |                                     |     |
|             |          |            |              |           |          |        | _     |      |                                     |     |
| TELNET:     |          |            | IP 46.226.17 | 8.86:4111 | 2:IK5PWJ | 6 -    |       | SH/D | X CL                                | OSE |
| TNC:        |          |            | SCROLL       | TALK      | X        | N D    | к тк  | AN   | cis 1                               | Р   |

# Set impostato per 19200baud - N.8.1 - DTR/CTS HANDSHAK

Questo setup risulta molto migliorabile ma io lo uso solo per PACKET RADIO e DXCLUSTER quindi non interessa velocità o traffico serrato, ma solo che funzioni e che permetta di restare collegato al dxcluster senza scollegarsi ad ogni secondo usando un portatilino e sempre come al solito SOLO un gommino sopra di esso.

Per KAM – KPC –PK232 ecc.. risultano i comandi essenziali IDENTICI, importanti da tener presente in finestra MONITOR o per monitorizzare in connessione il comando MCON ON. Da non dimenticare il comando ECHO ON/OFF e gli switch dei STREAMSW nonché MAXUSERS e USERS (riferirsi ai propri manuali d'uso e consumo) settati in \$7C (cioè barra verticale "|") per il cambio canale.

Riferirsi quindi al vostro manuale TNC per i dettagli del caso. Comunque sto approntando anche il sistema di gestione TF2 e DED così da poter usare il modem BAYCOM anche sotto windows, cosa che io utilizzo già da tempo senza problemi una con una interfaccia esterna. Sarà comunque un problema secondario per le prossime versioni.

#### FINESTRE PACKET RADIO

| 2104Z CE9/R3CA   | 14260.0 0                 | de: IK5IIY       | qsl = ua9oba 📃 🔺      |
|------------------|---------------------------|------------------|-----------------------|
| 2102Z CQOODX     | N 3797.0 c                | de: SP3HLM-1     | Qrz                   |
| 2103Z 0Z/DK1BT   | <u> </u>                  | de: HB9FBQ       | Manfred in Island Tun |
| 2103Z UE4HNT     | DblClick in QRG/CALL .7 c | de: DL9RNO       | via RW4HT             |
| 2103Z PA3CWN     | 144280.0 0                | de: HB9RDE       | 0ene 51-4 J032ah      |
| 2104Z DK2000     | 3520.4 0                  | de: DL3APO       | S-DOK: DL2000         |
| 2105Z HB9RDE     | 144280.0 0                | de: PA3CWN       | J033ah<5/7-9>JN371i h |
| 2102Z C6ANI      | 21289.7 0                 | de: N6HY         | ric                   |
| To ALL de DL9JON | W <1341Z> : who is th     | ne rtty on 14100 | beacon frequency ?    |
| •                |                           |                  | •                     |
| and I            |                           |                  | DX TK AN X            |
| cinia            |                           |                  | 1 2 3 4 5 P           |

Il programma dispone di 15 finestre packet radio e tutte con una funzione per determinata per la migliore informazione da dare all'operatore.

ATTENZIONE con le versioni aggiornate non si è più aggiornato il AX25 per l'uso con TNC visto l'avvento di INTERNET per tutti che il AX25 con TNC non ha più molto senso d'uso. Ci si è quindi rivolti alle versioni TELNET disponibili sulla rete internet anche tramite cellulare.

#### RICORDARSI DI ATTIVARE LE COM o da CONFIG e/o dal MENU PRINCIPALE

Prestare inoltre molta attenzione a lasciare sempre attiva la COM in quanto WLOG2000 e WINDOWS potrebbero andare in conflitto ad esempio a causa di una COM1 su TNC e COM1 su MOUSE con evidente incongruenza alla partenza del programma e possibili blocchi del sistema. Se dovesse succedere WLOG2000 non parte più annunciandovi COM in uso da altra periferica e che se continuasse manderebbe in CRASH WINDOWS e WLOG2000 con possibili danni ai dati. Se dovesse succedere semplicemente editare MANUALMENTE la porta COM in [\config\wlog2000.ini].

Visto che alle nostre latitudini gli spot girano alla frequenza di decine al minuto !!! interessanti omeno, e visto che noi li riceviamo tutti, ho abolito immediatamente l'idea di mostrare una statistica per ogni spot che arriva dato che risulta difficile poter mantenere a schermo le informazioni perfar si che l'operatore possa scegliere o meno di fare quel QSO.

Si è quindi optato per dei filtri personalizzabili (ampliabili a 100 o anche a 1000 dato che già

predisposto ma non ancora attivo e solo se richiesto dai futuri utenti, filtri attualmente limitati per solo spazio). Potrete inserire i vostri SWITCH particolari, vedi default, ricordarsi <u>una</u> <u>particolarità: per avere una singola PAROLA aggiungere uno spazio prima e dopo lo switch</u>.

Potrete inserire in questi 20 filtri una differenziazione di banda in 11 finestre settorizzate, una generale, una personalizzabile ed un monitor che racchiude 5 canali (6 per l'esattezza) NON ANCORA DIFFERENZIATE.

È allo studio attuale la modalità HOSTMODE per migliorare la finestra CH0-CH5 indipendenti attualmente in "Mix" su singola connessione. Vediamo in elenco dettagliato le varie possibilità della finestra PACKET RADIO.

| Con questa                                                         | Wlog2000                                                                                   | Configur                          | ation                               |                        |                                                      |                                      |                  |                                                     |                                            |                         |                        |
|--------------------------------------------------------------------|--------------------------------------------------------------------------------------------|-----------------------------------|-------------------------------------|------------------------|------------------------------------------------------|--------------------------------------|------------------|-----------------------------------------------------|--------------------------------------------|-------------------------|------------------------|
| opzione è<br>possibile salvare<br>una data all'uscita              | 6 Awa<br>1. User :                                                                         | rds   7<br>setting:               | <b>'. Fastinp</b><br>s 2. DX        | ut Key's<br>Cluster    | 8. Win                                               | settings<br>settings                 | 9. LOG<br>4. QSL | MODE  <br>setting:                                  | 10. Stat<br>s   5. I/C                     | is list  <br>) settings | SAVE                   |
| del programma<br>quando WLOG<br>memorizza gli<br>spot, per evitare | <ul> <li>✓ Info</li> <li>✓ Info</li> <li>✓ Info</li> <li>✓ Info</li> <li>✓ Info</li> </ul> | DXC<br>WPX<br>WAZ<br>ITU s<br>WAC | spot<br>spot<br>spot<br>pot<br>spot | Y P<br>Y P<br>Y P<br>S | lay DXS<br>lay BAN<br>lay DX'e<br>lay New<br>ave Pac | pot<br>D<br>r<br>s Alarm<br>ket + D: | াta              | ] Sound<br>] Sound<br>] Sound<br>] Sound<br>] Sound | H TALK<br>H ANNO<br>H WX<br>H WVV<br>H WVV | NCE                     | EXIT WITHOUT<br>SAVING |
| che sembrino                                                       | Eiltore                                                                                    | PSK                               | RTTY                                | P3D                    | P-3D                                                 | SAT                                  | SSTV             | μ                                                   | WPX                                        | RARE                    |                        |
| quein di oggi .                                                    | riters.                                                                                    | OSCAR                             |                                     | EU                     | NA                                                   | SA                                   | AS               | AN                                                  | oc                                         | AF                      | SAVE CONFIG            |
|                                                                    | P-Spot<br>kHz:                                                                             | [                                 | 28000                               | to 100                 | 00000000                                             | Alarr<br>kHz:                        | n                | 40000                                               | to                                         | 80000                   |                        |

Una linea in basso allo schermo PACKET RADIO permette l'immissione di 80 caratteri per volta da inviare al vostro TNC seguiti da un ENTER, è la linea di comando per il vostro TNC.

#### Alcuni pulsanti di contorno permettono quanto segue:

| СН      | CANALE 0      | principale                                                                     |
|---------|---------------|--------------------------------------------------------------------------------|
| CH1-CH5 | CANALI 1-     | 5 StreamSw \$7c per classici Tapr TNC1/2/3 compatibili                         |
|         | In questi car | nali CH CH1 CH2 CH3 CH4 CH5 vengono presentati tutti i dati                    |
|         | Che scorron   | o provenienti dal vostro TNC o che (con ECHO ON) vengono                       |
|         | Immessi dal   | la linea del CMD: dove voi potete scrivere i comandi per il TCN                |
|         |               |                                                                                |
| А       | CANALE A      | ALL DXSPOT, cioè tutti gli spot che ricevete in monitor CH0CH5                 |
|         | vengono sel   | ezionati, lavorati, confrontati, puliti, sistemati e quindi ricreati a piacere |
|         | di WLOG20     | 000 e dei suoi utilizzatori.                                                   |
|         |               |                                                                                |
| Р       | Idem come     | sopra ma vengono presentati in ROSSO solo quegli SPOT che voi avete            |
|         | Scelto di ve  | dere dai 20 filtri selezionati nella configurazione                            |
|         |               |                                                                                |
| 160m    | <1.8          | Tutti i DXSPOT da 0 a 3MHz                                                     |
| 80m     | 3.5           | Tutti i DXSPOT da 3 a 5MHz                                                     |
| 40m     | 7             | Tutti i DXSPOT da 5 a 8MHz                                                     |
| 30m     | 10            | Tutti i DXSPOT da 8 a 12MHz                                                    |
| 20m     | 14            | Tutti i DXSPOT da 012a 16MHz                                                   |
| 17m     | 18            | Tutti i DXSPOT da 16 a 20MHz                                                   |
| 15m     | 21            | Tutti i DXSPOT da 20 a 23MHz                                                   |
| 12m     | 24            | Tutti i DXSPOT da 23 a 25MHz                                                   |
| 10m     | 28            | Tutti i DXSPOT da 25 a 35MHz                                                   |
| 6m      | 50            | Tutti i DXSPOT da 35 a 100MHz                                                  |
| >2m     | 144>          | Tutti i DXSPOT da 144MHz in avanti                                             |

| DX | Tasto facilitato per fare un annuncio DX (se abbiamo il testo nel LOG) |
|----|------------------------------------------------------------------------|
| TK | Tasto facilitato per fare un TALK                                      |
| AN | Tasto facilitato per fare un ANNOUNCE                                  |
| Х  | Tasto facilitato per cancellare TUTTE le finestre                      |
| А  | Tasto per andare alla FINESTRA PACKET ALL-SPOT (cambia in "P")         |
| Р  | Tasto per andare alla FINESTRA PACKET PERSONALE (cambia in "A")        |

Insomma, potrete osservare la propagazione "presente sui DXCLuster" e optare le vostre scelte di banda e settore di comunicazione, potrete valutare in ogni momento nella finestra P=PERSONAL le stazioni radio a voi desiderate e "vedere" se le sentite.

#### COLLEGAMENTO PACKET RADIO – SPOT – RTX/RADIO COMANDO

| CLICK su CALLSIGN | Dati in FASTINPUT oppure                                  |
|-------------------|-----------------------------------------------------------|
|                   | Dati in PACKET STATS                                      |
| CLICK su QRG      | Selezione FREQUENZA, MODO e BANDA inviate                 |
|                   | al vostro RTX che se correttamente collegato si imposterà |
|                   | immediatamente sulla frequenza annunciata nel MODO        |
|                   | appropriato.                                              |
|                   |                                                           |

Se non dovesse funzionare con la vostra radio, basta inviarci la modalità di riconoscimento dettagliata che provvederemo ad immetterla in versioni future.

Dovete cercare sul vostro manuale:

| - DIALOGO APERTURA PC<>RTX / START |  |
|------------------------------------|--|
| - CAMBIO MODO                      |  |

- CAMBIO FREQUENZA - RESET

#### **MODALITÀ TCP - INTERNET**

WLOG2000, unico nel suo genere, completa e congloba MIXANDO nel migliore dei modi, gli spot provenienti da uno o più TNC con quelli provenienti dalla rete DXCLUSTER su internet. Vedrete che favola ricevere SPOT da sistemi esteri o locali, mixati per modo banda ecc... e scelti dalle vostre opzioni personalizzate per modo, testo, banda ed allarme.

La nuova finestra introdotta e aggiornata nelle versioni seguenti, applica anche le fette di frequenza interessate a determinati filtri e annunci.

Questa configurazione elle frequenze, vedi default, serve per poter avere gli annunci dei filtri solo su determinate bande o frequenze. Basta provare e vedrete subito i risultati ad ogni nuovo dxspot.

Con la nuova configurazione di WLOG2000, oltre ad essere maggiormente visibile e semplificata, troviamo anche la nuova modalità di configurazione anche per la parte DxCluster:

| Wlog2000 - Config Menu   |                |            |              |        |          |            |         |             |      |                   |
|--------------------------|----------------|------------|--------------|--------|----------|------------|---------|-------------|------|-------------------|
|                          | - Spot Grabbe  | r for Ra   | dio QSY & V  | oice F | Play (CC | LOR=YELL   | OW)     |             |      |                   |
| 0 + User Settings        | 1 🔽            | 1 To       | 140          | kHz    | 8 🔽      | 21000      | )<br>To | 21500       | kHz  | Save config       |
| 1 + Dx Cluster           | 2 🔽 👔          | 800 To     | 2000         | kHz    | 9 🔽      | 24500      | )<br>To | 25000       | kHz  |                   |
| 2 + Qso                  | 3 🔽 🔅          | 500 To     | 3950         | kHz    | 10 🔽     | 28000      | )<br>To | 30000       | kHz  | Exit without save |
| 3 + Qsl                  | 4 🔽 😫          | 000 To     | 7250         | kHz    | 11 🔽     | 50000      | )<br>To | 54000       | kHz  |                   |
| 4 + Input / Output       | 5 🔽 10         | 000 To     | 10150        | kHz    | 12 🔽     | 70000      | To To   | 74000       | kHz  | Boost to default  |
| 5 + Awards               | 6 🔽 🚺          | 000 To     | 14400        | kHz    | 13 🔽     | 144000     | )<br>To | 440000      | kHz  | settings          |
| 6 + Layout               | 7 🔽 🛛 18       | 000 To     | 18500        | kHz    | 14 🔽     | 1200000    | To C    | 10000000    | kHz  |                   |
| 7 + Log mode / AlertSpot |                |            |              |        |          |            |         |             |      | MULTI CONFIG      |
| 8 + Statistics           | - Spot Grabbe  | r-Filter'  | s for [PER]s | onal I | PacketR  | adio windo | ow (0   | COLOR=CYA   | N) — | HE-SAT            |
| 9 + Audio & Speech       | All DX ta      | rgets:     | PSK RT       | TY     | P3D      | A040       | SAT     | SSTV        |      |                   |
|                          |                | Ē          | II WE        | x      | RARE     | OSCAR      | IOTA    | AF          |      | SAVE THE          |
|                          |                | i i        | EU N         | - i    | 64       |            | A N     |             |      | 2 HF              |
|                          |                |            |              | •      | ЪA       | AS         | AN      |             |      | SAVE Title        |
|                          | Grab [Per]son  | al Spot fr | om kHz       | 280    | 00 to    | 1000000 k  | Hz in   | [PER] on Gl | REY! | 017               |
|                          | Grab special A | larm fro   | m kHz        | 400    | 00 to [  | 80000 k    | Hz in   | [PER] on G  | REY! | 3 SAVE Title      |
|                          |                |            |              |        |          |            |         |             |      |                   |

Questa è la configurazione della finestra del sistema TELNET recuperabile tramite il terminale internet

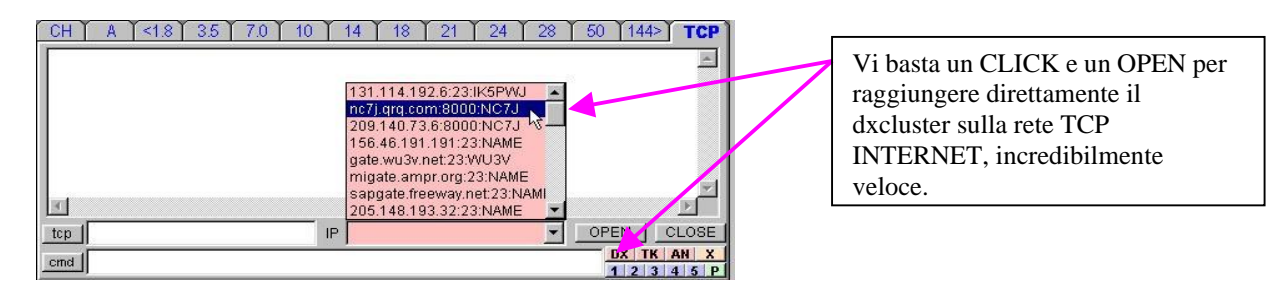

Potrete anche dare semplicemente comandi PACKET e TCP contemporaneamente dalla stessa finestra ed avere tutti i dettagli del caso.

#### WEB CLUSTER

Un interessante nuovo MENU permette di accedere ad un velocissimo Web-browser (ndr: ora limitato per la mancanza di aggiornamenti di Microsoft su Internet Explorer) che velocemente si collega sulla rete WWW internet per ritrovare informazioni importanti riferite a DXCLUSTER ma anche per la navigazione o per scaricare determinate update o aggiornamenti diWLOG2000 semplicemente con un CLICK senza caricare il vostro browser normale.

WLOG2000 BROWSER inoltre ha dei tasti predefiniti, ad uso esclusivo Dxcluster per poter ricevere velocemente le informazioni richieste.

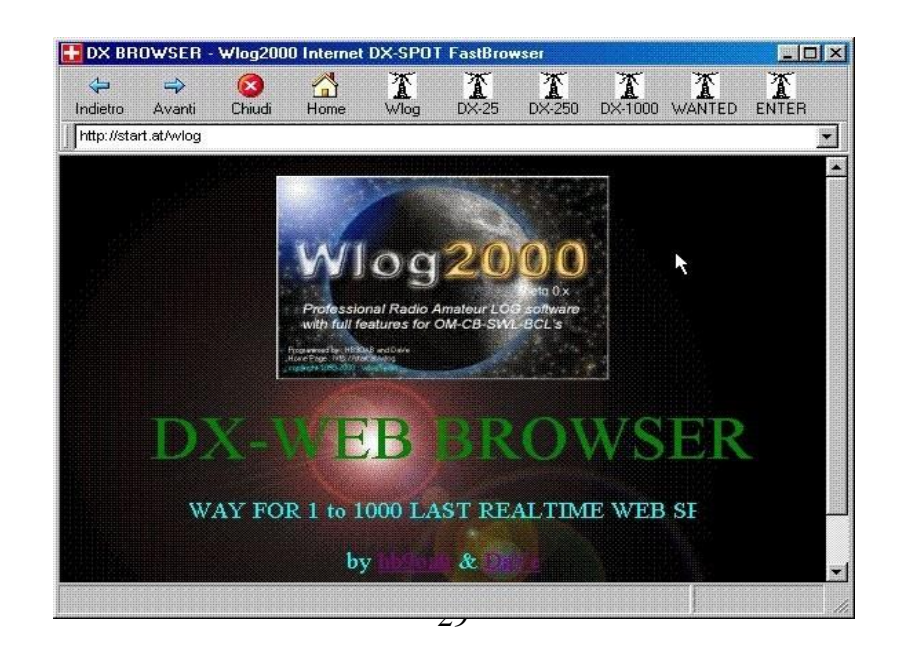

Potete quindi navigare o semplicemente fare click sui tasti predefiniti ed immediatamente avrete a disposizione gli ultimi SPOT come desiderato, il server permette inoltre un aggiornamento REALTIME ogni minuto.

#### **FINESTRA STATS**

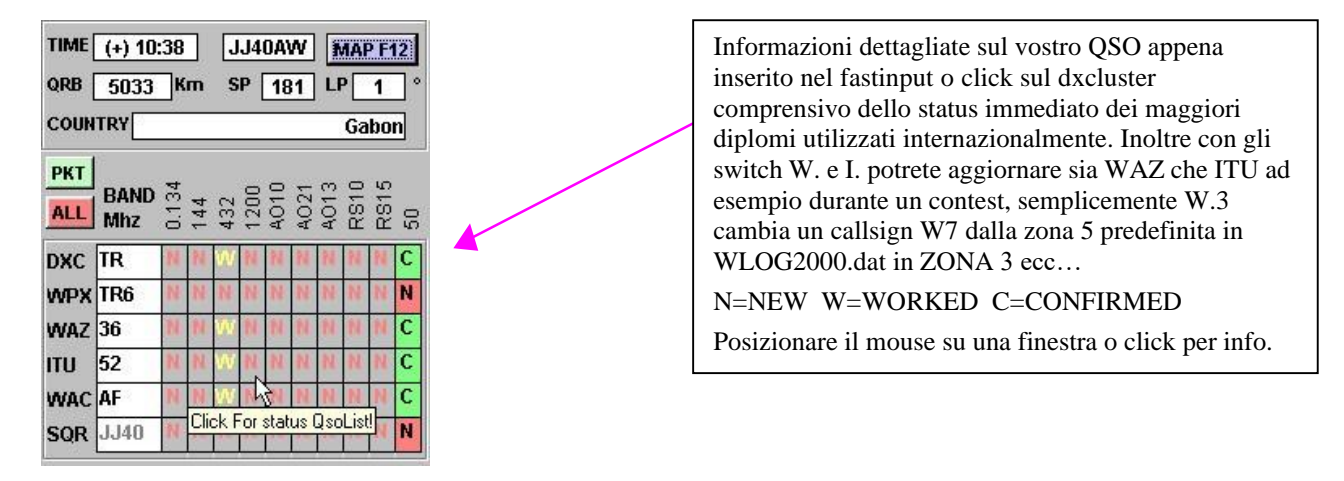

Una finestra importantissima e utilissima oltre che interessante al fine del nostro collegamento. Mi sembra di essere tornato a scuola (anche se ci sono giorno e notte con i miei alunni) nel sentire i ragazzi che scambiandosi le figurine si dicono scorrendole tra le mani:- ce l'ho, non ce l'ho! Infatti anche noi come amatori di radiocomunicazione, siamo sempre alla ricerca del nuovo paese, del nuovo locatore o quadratone, del nuovo prefisso wpx, del nuovo paese dxc ecc.... ed ecco che WLOG2000 ci permette di vedere questo senza dover "scorrere le varie figurine" cioè i nostri collegamenti.

Ecco quindi che, dopo aver scelto in CONFIGURAZIONE, le 10 bande per la statistica, poi modificabili ad ogni momento, WLOG oltre a darci immediatamente lo stato del collegamento, ci informa su come e dove ci manca questo possibile paese che il DXCLuster ci manda o che noi stessi, abbiamo digitato potendo completare o meglio continuare la nostra "raccolta" di nominativi.

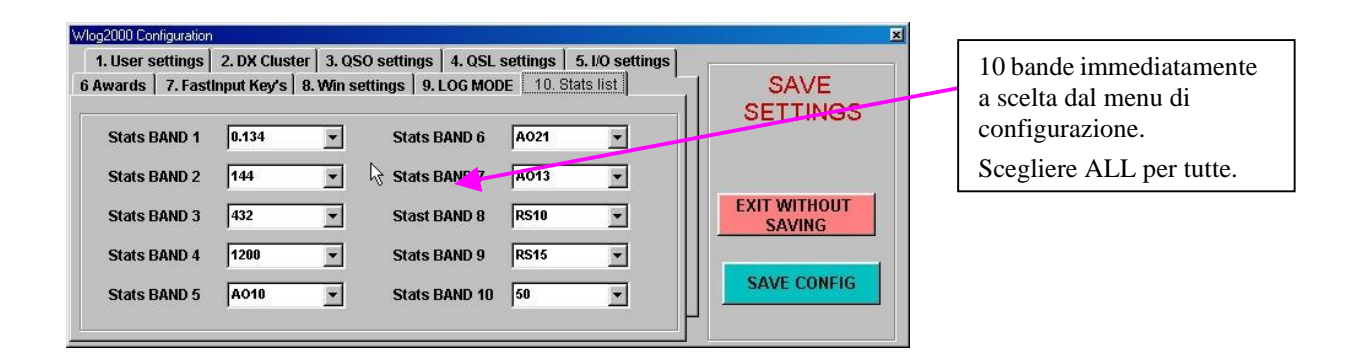

Un semplice click nella finestra/casella interessata, ed ecco listare immediatamente i QSO fatti in quel determinato diploma per quel determinato settore.

Già a colpo d'occhio abbiamo lo stato del possibile collegamento.

Immettete un locatore e subito vedrete se e dove vi manca.

Scrivete un nominativo ed ecco che oltre alle informazioni, anche saprete se e dove vi manca. Ci vorrà un attimino di pratica per usare velocemente questo sistema con il mouse e con il suo click, ma il titolo della finestra che ci appare dovrebbe essere più che semplice da capire e da utilizzare. In ogni casella quindi ecco che appare un "N" per NUOVO, una "W" per WORKED cioè collegato (il classico "ce l'ho, non ce l'ho, ce l'ho…") oppure una "C" per CONFIRMED, cioè confermato (Eventualmente anche "D", cioè utilizzato per un certo diploma descritto nel suo campo, <u>al</u> momento non attivo per chiaro motivo di conflitto tra possibili diplomi).

Due tasti sono presenti:

- mettete un callsign in FASTINPUT, date ENTER e per caso questo nominativo non corrisponde alla tabella STATS presentata per un vostro possibile errore di configurazione della WLOGDAT2000.TXT. Ecco che ora clickando sul TASTO ROSSO con ALL, vi viene presentata TUTTA la lista DXCC per poter optare una scelta più confacente al vostro corrispondente. Se proprio non la trovate potrete sempre immettere manualmente i dati nella finestra STATS nei campi DXC WAZ ITU WAC o tramite gli switch, in quanto gli altri si aggiornano secondo la vostra immissione dati in "LOG". In caso contrario potrete semplicemente scrivere voi stessi manualmente il dato mandante o sbagliato.
- 2. se volete ricevere le informazioni CALLSIGN per la finestra del DXCLUSTER, potete clickare semplicemente sul tasto PKT per avere una ulteriore finestra aggiornata dai vostri click sulle finestre del PACKET RADIO.

Per default WLOG2000 immette ad ogni /MM o per nominativi sconosciuti, dei campi con "??", due punti di domanda, che poi vengono anche salvati come QSO nel database.

Una opzione da menu ci permette di raggiungere tutti i campi con dentro "??" per le modifiche e le correzioni del caso in ogni momento.

Inoltre clickando sui vari N - W - C o sui vari segni e simboli della finestra dove appare al puntatore del MOUSE una finestra, ecco che appare la finestra EDIT con le informazioni richieste come una semplicissima tabella a doppia entrata!

CLICK su WPX ed ecco che tutti i WPX con quella variabile ci appaiano in EDIT, CLICK sul quadratino composta da "W" tra WAZ e BAND ed ecco che appare l'EDIT con quella QUERY specifica, senza nulla dover digitare.

Ma come, ho già fatto (W) un VP2E in 50Mhz ? Basta un click e vedrete chi, come, dove e quando! E così via per ognuna di quelle 60 tabelle.

GG59 in 144 ? Com'è possibile? Ecco che al CLICK scoprirete che l'avete fatto via satellite o EME o magari TROPO... MAGARI.... eccetera.

#### PACKETSTATS

Accesa dalla finestra STATS, sul tasto PKT, effettua la stessa cosa come per STATS solo che questa volta questa si aggiorna non dal FASTINPUT ma semplicemente clickando sopra ad un nominativo presente sulla finestra PACKET RADIO.

Basta un DOPPIO click per avere tutti i dettagli del caso e se il "CAPTURE" o la "SELEZIONE" del vostro mouse sarà correttamente messa, avrete i dettagli esatti del corrispondente per vedere se vi manca o se l'avete già collegato.

Starà a voi quindi immettere i dati oppure semplicemente chiudere la PACKETSTATS e riclickare sul callsign nella finestra packet per vederlo apparire velocemente nel vostro FASTINPUT per la scelta del caso!

#### **RICERCHE STATS e PACKETSTATS**

Le finestre STATS e PACKET STATS (quelle con le statistiche) permettono al singolo o doppio click di essere avvisati su quel tipo di casella.

IMPORTANTE INFORMAZIONI AL CLICK SU STATS:

Cioè se clickate sulla casella con "N" o "W" o "C" o "D" avrete la sequenza di ricerca per quel diploma DXC WPX WAZ ITU WAC SQR per quella banda.

Se invece clickate solo sulla risultante del diploma DXC WPX WAZ ITU WAC SQR, avrete una ricerca in tutto il LOG per quel diploma.

#### **EDIT - RICERCHE DATABASE**

| lect which columns you want to see in | Callsign                                                                           | TTI Tow                                                                                                    |
|---------------------------------------|------------------------------------------------------------------------------------|----------------------------------------------------------------------------------------------------|
| ALL NONE                              | Operator<br>Name<br>Quth<br>Banda<br>RSTr<br>RSTs<br>NRr<br>NRr<br>NRr<br>Specials | ID-Me     AvvARD1     AvvARD2     AvvARD3     AvvARD3     AvvARD4     AvvARD5     Id14     Dx4     U14     U14     U14     U14     U14     U14 |
| ALL QSL AWARD IOTA SQR                | ♥ S<br>♥ P<br>♥ R<br>♥ D<br>♥ Manager                                              | ☐ WPX<br>☐ Locator<br>☐ Qrb<br>☐ ID_Q\$0<br>☐ DipText                                                                                          |

Scelta 1, per cosa visionare nella lista tabella da modificare. Una facile combox permette di selezionare al click con tasti predefiniti e un tasto utente

Un mese di lavoro solo per avere delle ricerche affidabili e funzionali per tutto WLOG2000 è stato il progetto essenziale del mese di agosto.

Tutto doveva funzionare come avevo bisogno e il problema era rendere interattivo il sistema di ricerca, che dovrebbe riuscire a creare delle ricerche dettagliate in ogni parte del programma.

| E dit grid | ĭ    | Filter options |            | umns  |
|------------|------|----------------|------------|-------|
| CallSign _ |      | HB9%           | ADD JOCKER | Reset |
|            | NONE |                |            |       |
| NONE       | NONE | NONE           |            |       |
|            | NONE | -              |            |       |
| NONE       | NONE | NONE           |            |       |
|            | NONE | •              |            |       |
| NONE       | NONE | NONE           |            |       |

Scelta 2, una facile combobox ci aiuta a selezionare QUALI QSO visionare con dei JOLLY e CARATTERI a scelta per ogni opzione di memorizzazione di WLOG che così permette qualsiasi tipo di riecerca.

Lo scopo, anche se non proprio di interesse radiantistico, è di poter trovare tutti i nominativi che cominciano con H che abbiano il WAC EU e che di nome si chiamino "MARCO".

Beh, poco utile ma un sistema ben strutturato e pronto allo scopo permette anche questo.

Immaginiamoci quindi di cercare tutti gli HB9 collegati del H26=TI o tutti gli H26 oppure tutti i QSO fatti con IOTA su AO10 oppure per visionarli e magari stampare delle liste dettagliate... ecc... ecc...

#### VEDI ESEMPI DI RICERCA NEL [MENÙ RICERCHE]

Una cosa sempre maggiormente richiesta non è tanto la ricerca ISTANTANEA ma una ricerca dettagliata di determinati collegamenti fatti, o per pura curiosità oppure per modifiche varie.

Ecco che una tabella intuitiva vi permette di selezionare i vostri QSO come vi pare.

Dal MENU DATABASE potremo optare per un nuovo tipo di ricerca dove sceglieremo cosa e come cercare a piacere.

| Cality         Date         OTH         Mode         Specials         S         B           H890AB         H890AB         S58         N         Y         H890AB         S58         N         Y           H890AB         H890AB         S58         N         Y         S58         N         Y           H890AB         H890AB         S58         N         Y         Y           H890AB         H890AB         S58         N         Y           H890AB         H90AB         S58         N         Y           H890AB         H90AB         S58         N         Y           H890AB         H90AB         S58         N         Y           H890AB         S58         N         Y         Y           H890AB         H890AB         S58         N         Y           H890AB         H890AB         S58         N         Y           H890AB         H890AB         S58         N         Y           H890AB         H890AB         S58         N         Y           H890AB         H890AB         S58         N         Y | der by: NONE | ▼ A->Z   | Callsign sea | rch       |      | Lolumns  |   |    |
|----------------------------------------------------------------------------------------------------|--------------|----------|--------------|-----------|------|----------|---|----|
| HB30AB         HB30AB         SSB         N         Y           HB30AB         HB30AB         SSB         N         Y           HB30AB         HB30AB         SSB         N         Y           HB30AB         HB30AB         SSB         N         Y           HB30AB         HB30AB         SSB         N         Y           HB30AB         HB30AB         SSB         N         Y           HB30AB         HB30AB         SSB         N         Y           HB30AB         HB30AB         SSB         N         Y           HB30AB         SSB         N         Y         Y           HB30AB         HB30AB         SSB         N         Y           HB30AB         HB30AB         SSB         N         Y           HB30AB         HB30AB         SSB         N         Y           HB30AB         HB30AB         SSB         N         Y                                                                                                    | Callsign     | Operator | Name         | ,<br>IQTH | Mode | Specials | S | F  |
| HB90AB         HB90AB         SSB         N         Y           HB90AB         SSB         N         Y           HB90AB         SSB         N         Y           HB90AB         SSB         N         Y           HB90AB         SSB         N         Y           HB90AB         SSB         N         Y           HB90AB         SSB         N         Y           HB90AB         SSB         N         Y           HB90AB         SSB         N         Y           HB90AB         SSB         N         Y           HB90AB         SSB         N         Y           HB90AB         SSB         N         Y           HB90AB         SSB         N         Y                                                                                                    | HB90AB       | HB90AB   |              |           | SSB  |          | N | Y  |
| HB30AB         HB30AB         SSB         N         Y           HB30AB         HB30AB         SSB         N         Y           HB30AB         HB30AB         SSB         N         Y           HB30AB         SSB         N         Y                                                                                                    | HB90AB       | HB90AB   |              |           | SSB  |          | N | Y  |
| HB30AB         HP30AB         SSB         N         N         N           HB301U         HB30AB         SSB         N         N           HB30AB         SSB         N         N         N           HB30AB         HB30AB         SSB         N         N           HB30AB         HB30AB         SSB         N         N           HB30AB         HB30AB         SSB         N         N           HB30AB         HB30AB         SSB         N         N           HB30AB         HB30AB         SSB         N         N                                                                                                    | HB90AB       | HB90AB   |              |           | SSB  |          | N | Y  |
| HB901U HHB90AB SSB N Y<br>HB90AB HB90AB SSB N Y<br>HB90AB HB90AB SSB N Y<br>HB90AB HB90AB SSB N Y<br>HB90AB HB90AB SSB N Y                                                                                                    | HB90AB       | HP90AB   |              |           | SSB  |          | N | Y  |
| HB90AB HB90AB SSB N Y<br>HB90AB HB90AB SSB N Y<br>HB90AB HB90AB SSB N Y<br>HB90AB HB90AB SSB N Y                                                                                                    | HB90IU       | HB90AB   |              | 0         | SSB  |          | N | Y  |
| HB90AB HB90AB S5B N Y<br>HB90AB HB90AB S5B N Y                                                                                                    | HB90AB       | HB90AB   |              | 0         | SSB  |          | N | ١Y |
| HB90AB HB90AB N Y                                                                                                    | HB90AB       | HB90AB   |              | 0         | SSB  |          | N | Y  |
|                                                                                                    | HB90AB       | HB90AB   |              | 0         | SSB  |          | N | ٦Y |
|                                                                                                    |              |          |              |           |      |          |   |    |

Scelta 3, per cosa visionare la lista tabella da modificare. Qualsiasi modifica apportata nella tabella verrà facilmente ed automaticamente salvata.

Un paio di ulteriori tasti permettono di selezionare un ordinamento alfabetico, di modificare o semplicemente listare o stampare i nostri dati, di cercare al volo un nominativo e tutto quello che desiderate modificare del vostro LOG lo potrete semplicemente fare senza nessun problema OPZIONE SWL

#### Come descritto WLOG2000 permette di essere configurato per:

| LOG OM  | OLD MAN            | per radioamatori ricezione/trasmissione |
|---------|--------------------|-----------------------------------------|
| LOG SWL | SHORT WAVE LISTNER | per radioamatori solo ricezione         |
| LOG CB  | CITIZEN BAND       | per CB ricezione/trasmissione (OFFLINE) |
| LOG BCL | BROAD CAST LISTNER | per ricezione stazioni RADIO BroadCast  |

#### **MODALITÀ LOG SWL**

Essenzialmente resta tutto uguale ma i rapporti RS/RST NR e SPECIAL TX nopn vengono utilizzati mentre viene essenzialmente usato un sistema di CALL CALL1 CALL2 cioè quando invio una cartolina per conferma d'ascolto si dovrebbe solitamente inserire il "CON CHI STAVA PARLANDO".

Ecco quindi che sono aggiunti 2 ulteriori campi:

#### CALL1 – CALL2

1.CALLSIGN(comando switch FastInput <UNO-PUNTO + CALLSIGN>)2.CALLSIGN(comando switch FastInput <DUE-PUNTO + CALLSIGN>)Quindi inserite il CALLSIGN normalmente ed il loro o i loro corrispondenti con i comandi manualinel campo CALL1 e CALL2 oppure da FastInput con gli switch descritti.

Ora, anche qui peculiarità esclusiva di WLOG2000, è possibile SALVARE e nel contempo SWAPPARE ad esempio il CALL1 o il CALL2 con il CALL per memorizzare il QSO successivo magari della stessa stazione che parlava con il "CALL" precedente.

#### Tabella riassuntiva LOG-SWL:

| CALLSIGN         | FastInput diretto in CALL (come per LOG-OM) |
|------------------|---------------------------------------------|
| 1.CALLSIGN<br>1. | FastInput per CALL1<br>Cancella campo CALL1 |
| 2.CALLSIGN<br>2. | FastInput per CALL2<br>Cancella campo CALL2 |
| F10              | Salva ed azzera i campi                     |
| CTRL-1           | Salva e SWAPPA CALL1 con CALL0              |
| CTRL-2           | Salva e SWAPPA CALL2 con CALL0              |
| ESC ESC          | Azzera i campi                              |

Un esempio pratico d'uso: Ascolto 3D2XXX che fa QSO con VP8YYY e quindi con VP2E/HB9OAB Mi interessano i tre QSO. Immetto CALLSIGN 3D2XXX e CALL1 VP8YYY mentre CALL2 immetto VP2E/HB9OAB

CALL= 3D2XXX

CALL1=VP8YYY

CALL2=VP2E/HB9OAB

Dato che mi interessano i tre nominativi premo CTRL-1 che salva e SWAPPA CALL con CALL1 WLOG2000 salva i dati e mi ripresenta a LOG:

CALL=VP8YYY

CALL1=3D2XXX

CALL2=VP2E/HB9OAB

È evidente ora che CALL2 non fa QSO con CALL quindi o lo cancello oppure, essendo in funzione SWAPP attiva, qualsiasi salvataggio che faccio CALL2 non verrà salvato!!! (SUPER) ma viene solo mostrato in GRIGIO su GRIGIO per poterlo swappare di nuovo a meno di una sua ulteriore sostituzione che azzera il NON SAVE..

Ora volendo salvare e swappare anche il secondo ascolto premo CTRL-2:

#### CALL=VP2E/HB9OAB

CALL1=3D2XXX

CALL2=VP8YYY

Anche qui in grigio su grigio il CALL2 che non viene più salvato in quanto non in QSO con CALL a meno di una sua sostituzione.

Stessa cosa per il caso contrario prima CALL2 poi CALL1 ecc...

Alla fine delle varie scelte di SWAPP, cioè per salvare l'ultimo SWAPP, premo il classico F10 che salva e ripristina lo status QSO LIBERO per ulteriori immissioni di dati.

Oppure semplicemente se definisco di NON salvare l'ultimo SWAPP basta dare ESC-ESC per cancellare e ripristinare il tutto.

Da notare che i dati vari di SWAPP vengono cancellati, resta unicamente disponibile il solito rapporto e le varie info predefinite durante l'immissione dei dati.

Inoltre non è necessario usare il CALL2, potrete tranquillamente lasciarlo vuoto ed usare solo o F10 o CTRL-1 per SAVE e SWAPPING a vostra discrezione.

RACKET RADIO: ecco che l'SWL può permettersi di posizionarsi in una frequenza racket in monitor (solo ascolto) ed eco che WLOG2000 interpreta i dati del TNC con "MONITOR ON" tutto quanto passa e soprattutto, anche se passa 100 volte lo stesso identico dxSPOT, WLOG2000 verifica ogni immissione e mostra settorizzandone solo 1.

Il problema che si si poneva era di poter monitorizzare un DXCLUSTER anche in assenza di utenti ed ecco che ancora WLOG2000 permette di ricevere DxSPOT anche senza utenti connessi al DXCLUSTER, basta posizionarsi sulla frequenza di Forwarding "FWD" nodi che potrete richiedere ai vari SYSOP (specificandone il motivo) e WLOG2000 interpreta senza nessun problema anche gli SPOT TALK ANNOUNCE vari del traffico incomprensibile di Forwarding Node Cluster.

Per i resto fare riferimento al precedente modo d'uso OM.

#### MODALITÀ LOG CB (al momento è stato disabilitata/abbandonata per il poco interesse)

WLOG2000 vi permette di usare anche le sigle riconosciute internazionalmente quali definizioni di ZONA e NAZIONE.

MA ATTENZIONE alla premessa:

TRASMETTERE SULLE FREQUENZE CB FUORI BANDA è, in molti paesi,

ASSOLUTAMENTE PROIBITO.

WLOG aiuta comunque il CB-SWL nel registrare eventuali ascolti di ZONE definite dal principale gruppo AT con sigle del tipo:

XX YY ZZ del tipo: 15XX124

- XX = ZÔNA NUMERICA DEL PAESE
- YY = RICONOSCIMENTO DEL GRUPPO DI APPARTENENZA (SOCIETÀ)
- ZZ = UTENTE DI QUEL GRUPPO IDENTIFICATIVO

E con le sue varie forme standard del tipo [xx/yyzzqq] oppure [yyzzqq/xx] dove il segno "/" indica la stazione dove è in portatile: 12/15xx124 come nell'ambito radioamatoriale OM.

Una tabella che da menù può essere inserita a piacimento, vi indicherà la zona esatta di provenienza del CALL come pure F12 vi mostrerà sia la zona e se presente il DXC per quel paese, vi farà lo ZOOM dedicato.

#### **CDROM**

Sono inseriti in CONFIG le configurazioni per i CDROM di maggior uso generale, altri potranno essere aggiunti appena gli autori dei CALLBOOK ci faranno pervenire le "sorgenti" d'uso dei loro database, anche perché WLOG2000 pubblicizza GRATUITAMENTE questi CDROM e richiediamo almeno le sorgenti d'uso e lettura dei database non di nostra produzione e in formato non standardizzato.

Per prima cosa dovremo quindi entrare in CONFIG e scegliere le 3 opzioni del CDROM sia come periferica che modello del CD stesso dal quale leggere le opzioni. Ricordarsi anche di convalidare la ricerca automatica di NAME – QTH – LOCATOR dal CDROM nelle opzioni apposite in CONFIG.

basterà quindi inserire il CDROM nell'apposita periferica convalidata ed inserire il CALLSIGN. Potrete anche creare dei CD/DVD virtuali e usare quella periferica virtuale oppure copiare la path con i dati dal CD/DVD sul vostro HD e usare la directory sul proprio HD. Le opzioni sono:

CALLSIGN NESSUN RECUPERO DATI RECUPERO DATI DA OLDQSO RECUPERO DATI DA CDROM RECUPERO DATI DA OLDQSO O, SE NON PRESENTI, DA CDROM

Inoltre un TASTO che appare solo con CDROM attivo, provvede a forzare la lettura del CD anche se abbiamo immesso manualmente i dati.

Infatti potrebbe accadere che scrivendo erroneamente i dati del CALLSIGN, si aggiornino erroneamente anche i dati NAME QTH LOCATOR, poi cambiando CALLSIGN questi restano evidentemente (vedi sotto il motivo) invariati. Clickando quindi sul DISCO/CD aggiornerete i dati dal CD.

Infatti potrebbero essere errati anche i dati del CD oppure sono cambiati o altro e se forzatamente scrivendo il LOCATORE o il QTH manualmente e il CD me li sovrascriva, risulterebbe complicato doverli riscrivere di nuovo.

Ricordarsi comunque che un semplice SWITCH Q. oppure N. o L. senza dati cancellano il contenuto da FASTINPUT di QTH, NAME e LOCATOR (e tutti gli altri)

#### **COMANDO ROTORI**

Un'interessantissima e comodissima opzione inserita in WLOG2000 è il poter girare le antenne automaticamente con l'ausilio dell'hardware apposito.

Al momento sono inseriti i migliori e più conosciuti sistemi di puntamento automatico del tipo:

ARSWIN dialogo via DDE - SARTEK dialogo via DDE - IF100amsat dialogo via LPT

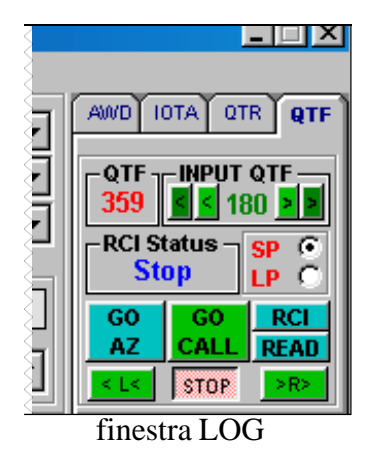

## WlogDDE rotor APP

| DDE[240]° WlogDDE v2.0c                                                                                                    | - 🗆 X                                                           |
|----------------------------------------------------------------------------------------------------|-----------------------------------------------------------------|
| Config GO ON OFF ?                                                                                                    | STATUS STOP                                                     |
| DDE:         OK         DDE         020         24           MANUAL:         I         STATUS         STATUS           PROSISTEL D - COM:         1 - N.8,1 - 9         Top         COM C | 40 WLOGDDE<br>OK v2.0c by<br>HB9oab ©<br>Franco<br>Wlog2000 For |
| A,?,018,B<br>A,?,018,R<br>A,?,020,R                                                                                                    | info email me<br>90ab@amsat.o                                   |

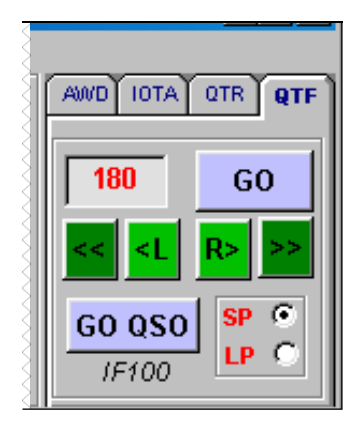

| Moello di attivazione in    |
|-----------------------------|
| WLOG2000 via DDE per        |
| ARSWIN SARTEK e             |
| IF100.                      |
| Si possono attivare i       |
| comandi rotore sia dalla    |
| finestra LOG (vedi estratti |
| fig.Wlog2000 a fianco) che  |
| dalla MAPPA con un          |
| semplice click (foto sotto) |

Aggiunta in MAP – o premere F12

|                                                                                                    | Design and calcs by hb9oab@amsat.org      |
|----------------------------------------------------------------------------------------------------|-------------------------------------------|
| Cantenna     Preset     RCI     Stop     Stop     LP       0     180     Stop     ≤ <left< td="">     Stop     Lp</left<> | GO GO RCI READ<br>C GO QSO Status Azimuth |
|                                                                                                    | GMT +/ X-LON63.9 W                        |
| ITU WAZ TIME QRB Km                                                                                                    | QRB Km 11866 Y-LAT -38.9 S                |

Per i primi due sono indispensabili evidentemente i prodotti di puntamento originali con il loro software ARSWIN.EXE o SARTEK.EXE per permettere al sistema di interagire con il vostro CONTORL BOX.

Sono diversissime le possibilità di modifica puntamento:

| AUTOMATICO DA FASTINPUT | come inserisco   |
|-------------------------|------------------|
| MANUALE da NUMERO GRADI | dalla finestra a |
| MANUALE a CALLSIGN      | dalla finestra c |
| DALLA MAPPA GRAFICA     | dalla MAPPA      |
| DAI COMANDI SP/LP       | automatizza L    |
| DAI COMANDI +/- 1/10    | scelta automat   |

come inserisco CALLSIGN l'antenna gira lalla finestra apposita comando rotore lalla finestra commando si adatta a CALLSIGN lalla MAPPA (F12) con un semplice click sulla cartina nutomatizza LONG PATH o SHORT PATH scelta automatica di puntamento

Ricordarsi che per poter usare un puntamento di dialogo DDE, si deve obbligatoriamente installare i programmi ARSWIN o SARTEK a dipendenza del vostro modello di CONTROL BOX.

Un suono vi confermerà l'avvenuto comando immesso al rotore e verificando sul vostro control box vedrete girare le antenne nella direzione desiderata.

#### **IMPORT EXPORT – ASCII / ADIF**

WLOG2000 permette i migliori sistemi di IMPORT EXPORT universali e a tal proposito abbiamo forzato UNICAMENTE all'interno di WLOG2000 l'esportazione universale di tutti i programmi in modalità ADIF – AMATEUR DATA INTERCHANGE FORMAT, universale nei migliori programmi esistenti lasciando tutte le applicazioni esterne e alcune aggiunte fatte per necessità operative nelle versioni seguenti.

Il nostro problema durante un IMPORT era di poter disporre di talune applicazioni IMPORTANTISSIME in ubn IMPORT da un software ad un altro.

Il controllo DXC WAZ WAC ITU SQR LOCATOR WPX ecc... è a mio avviso indispensabile ad un valido programma, e soprattutto, se queste informazioni sono già inserite, verificarle, controllarle e nel caso correggerle e trascriverle.

Inoltre WLOG2000 è in grado di dirvi cosa non gli piace e crea un file IMPEXP\IMPORT.ERR contenente due linee per ogni errore:

PRIMA LINEA : tipo di errore incontrato nell'import del RECORD

SECONDA LINEA : la linea incriminata.

A voi quindi l'arduo compito di sistemare gli errori con un semplicissimo EDITOR di testi tipo NOTEPAD o altro trattamento ASCII.

Ad esempio personalmente nelle prove fatte, esportando da SWISSLOG e importando circa 10'000 dati (diecimila) oltre ad impiegare pochissimo tempo, mi ha trovato gli errori di "trapasso programma" e in tutto erano poi solo 20.

Selezionando inoltre una determinata sequenza di dati, potrete esportare solo quella tabella decisa dalla vostra ricerca.

Ecco i dati per il formato ADIF da far riferimento per le vostre trasformazioni:

File di esempio EXPORT ADIF (sono presenti SOLO i campi utilizzati):

in particolare DXC viene sostituito con un NUMERO di riferimento ADIF – ARRL che potrete richiedermi che ho modificato sia alfabeticamente che numericamente e che trovate nella WLOG2000.DAT prima linea COUNTRY con dicitura ADIF:xxx

#### ----cut----

NrCampo(11) = 5

NrCampo(12) = 5

NomeCampo(12) = "SPECIALr"

WLOG2000 ADIF 1.0 EXPORT added with Wlog ADIF more standards tips \_\_\_\_\_ Write info or suggestions to hb9oab@gmail.com WLOG2000 Home page: http://start.at/wlog ATTENTION:wlog import/export ADIF is only with single LINE to eor ADIF 1.00 compatible with WLOG\_ADD\_ITEM <adif ver:4>1.00 <eoh> <CALL:6>OH1LEG<SOLOCALL:6>OH1LEG<OPERATOR:4>BETA<MODE:3>SSB<BAND:2>50<RST RCVD:2>59<RST SENT:2>59<QS L SENT:1>N<QSL PRINT:1>Y<QSL RCVD:1>N<QSL DIPLOMED:1>N<QSL VIA:6>OH1LEG<QSO DATE:D:8>20000423<TIME O FF:6>203605<TIME ON:6>203605<DXCC:2>OH<PFX:3>OH1<CQZ:2>15<ITUZ:2>18<CONT:2>EU<ID QSO:1>0<DATAMERGE:D :6>20000423<eor> <CALL:5>PT2CC<SOLOCALL:5>PT2CC<OPERATOR:4>BETA<NAME:4>MARC<MODE:3>SSB<BAND:2>50<RST RCVD:2>59<RST SE NT:2>59<QSL\_SENT:1>N<QSL\_PRINT:1>Y<QSL\_RCVD:1>N<QSL\_DIPLOMED:1>N<QSL\_VIA:5>PT2CC<QSO\_DATE:D:8>200004 23<TIME\_OFF:6>203706<TIME\_ON:6>203706<DXCC:2>PY<PFX:3>PT2<CQZ:2>11<ITUZ:2>15<CONT:2>SA<ID\_QSO:1>1<DA TAMERGE:D:6>20000423<eor> <CALL:6>KP4EIT<SOLOCALL:6>KP4EIT<OPERATOR:4>BETA<MODE:3>SSB<BAND:2>50<RST RCVD:2>59<RST SENT:2>59<QS L SENT:1>N<QSL PRINT:1>Y<QSL RCVD:1>N<QSL DIPLOMED:1>N<QSL VIA:6>KP4EIT<QSO DATE:D:8>20000423<TIME 0 FF:6>203736<TIME ON:6>203736<DXCC:3>KP4<PFX:3>KP4<CQZ:2>08<ITUZ:2>11<CONT:2>NA<ID QSO:1>3<DATAMERGE: D:6>20000423<eor> <CALL:5>WA2QW<SOLOCALL:5>WA2QW<OPERATOR:4>BETA<MODE:3>SSB<BAND:2>50<RST RCVD:2>59<RST SENT:2>59<QSL SENT:1>N<QSL PRINT:1>Y<QSL RCVD:1>N<QSL DIPLOMED:1>N<QSL VIA:5>WA2QW<QSO DATE:D:8>20000423<TIME OFF: 6>203803<TIME ON:6>203803<DXCC:1>K<PFX:3>WA2<CQZ:2>05<ITUZ:2>08<CONT:2>NA<ID QSO:1>3<DATAMERGE:D:6>2 0000423<eor> <CALL:6>HB90AB<SOLOCALL:6>HB90AB<OPERATOR:4>BETA<MODE:3>SSB<BAND:2>50<RST RCVD:2>59<RST SENT:2>59<QS L SENT:1>N<QSL PRINT:1>Y<QSL RCVD:1>N<QSL DIPLOMED:1>N<QSL VIA:6>HB90AB<QSO DATE:D:8>12221212<TIME O FF:6>121212<TIME ON:6>121212<DXCC:3>HB9<PFX:3>HB9<CQZ:2>14<ITUZ:2>28<CONT:2>EU<ID QSO:1>5<DATAMERGE: D:6>20000424<eor> <CALL:5>CT1WE<SOLOCALL:5>CT1WE<OPERATOR:4>BETA<MODE:3>SSB<BAND:2>50<RST RCVD:2>59<RST SENT:2>59<QSL SENT:1>N<QSL PRINT:1>Y<QSL RCVD:1>N<QSL DIPLOMED:1>N<QSL VIA:5>CT1WE<QSO DATE:D:8>20011212<TIME OFF: 6>121212<TIME ON:6>121212<DXCC:2>CT<PFX:3>CT1<CQZ:2>14<ITUZ:2>37<CONT:2>EU<ID QSO:1>6<DATAMERGE:D:6> 20000424<eor> <CALL:6>HB90AB<SOLOCALL:6>HB90AB<OPERATOR:4>BETA<MODE:3>SSB<BAND:2>50<RST\_RCVD:2>59<RST\_SENT:2>59<QS L SENT:1>N<QSL PRINT:1>Y<QSL RCVD:1>N<QSL DIPLOMED:1>N<QSL VIA:6>HB90AB<QSO DATE:D:8>20000424<TIME O FF:6>020707<TIME ON:6>020707<DXCC:3>HB9<PFX:3>HB9<CQZ:2>14<ITUZ:2>28<CONT:2>EU<ID QS0:1>7<DATAMERGE: D:6>20000424<eor> ----cut----' item per NOME e LUNGHEZZA del campo ' item NOMECAMPO per ADIF ' item NRCAMPO per lunghezza in WLOG NomeCampo(1) = "CALL" NrCampo(1) = 20NomeCampo(2) = "SOLOCALL" NrCampo(2) = 10NomeCampo(3) = "OPERATOR" NrCampo(3) = 10NomeCampo(4) = "NAME" NrCampo(4) = 15NomeCampo(5) = "QTH" NrCampo(5) = 15NomeCampo(6) = "MODE" NrCampo(6) = 5NomeCampo(7) = "BAND" NrCampo(7) = 5NomeCampo(8) = "RST RCVD" NrCampo(8) = 3NomeCampo(9) = "RST SENT" NrCampo(9) = 3NomeCampo(10) = "SRX" NrCampo(10) = 5NomeCampo(11) = "STX"

NomeCampo(13) = "SPECIALs" NrCampo(13) = 5NomeCampo(14) = "QSL SENT" NrCampo(14) = 1NomeCampo(15) = "QSL PRINT" NrCampo(15) = 1NomeCampo(16) = "QSL RCVD" NrCampo(16) = 1NomeCampo(17) = "QSL DIPLOMED" NrCampo(17) = 1NomeCampo(18) = "QSL VIA" NrCampo(18) = 10NomeCampo(19) = "COMMENT" NrCampo(19) = 60NomeCampo(20) = "QSO DATE" NrCampo(20) = 20NomeCampo(21) = "AWARD1" NrCampo(21) = 10NomeCampo(22) = "AWARD1n" NrCampo(22) = 8NomeCampo(23) = "AWARD2" NrCampo(23) = 10NomeCampo(24) = "AWARD2n" NrCampo(24) = 8NomeCampo(25) = "AWARD3" NrCampo(25) = 10NomeCampo(26) = "AWARD3n" NrCampo(26) = 8NomeCampo(27) = "AWARD4" NrCampo(27) = 10NomeCampo(28) = "AWARD4n" NrCampo(28) = 8NomeCampo(29) = "AWARD5" NrCampo(29) = 10NomeCampo(30) = "AWARD5n" NrCampo(30) = 8NomeCampo(31) = "IOTA" NrCampo(31) = 10NomeCampo(32) = "IOTAn" NrCampo(32) = 8NomeCampo(33) = "DXCC" NrCampo(33) = 6NomeCampo(34) = "PFX" NrCampo(34) = 8NomeCampo(35) = "CQZ" NrCampo(35) = 2NomeCampo(36) = "ITUZ" NrCampo(36) = 2NomeCampo(37) = "CONT" NrCampo(37) = 2NomeCampo(38) = "GRIDSQUARE" NrCampo(38) = 6NomeCampo(39) = "SQR" NrCampo(39) = 4NomeCampo(40) = "QRBkm" NrCampo(40) = 10NomeCampo(41) = "ID QSO" NrCampo(41) = 6NomeCampo(42) = "SWLCALL1" NrCampo(42) = 20NomeCampo(43) = "SWLCALL2"

```
NrCampo(43) = 20
NomeCampo(44) = "ADDRESS"
NrCampo(44) = 80
NomeCampo(45) = "DATAMERGE"
NrCampo(45) = 20
NomeCampo(46) = "DIPTEXT"
NrCampo(46) = 20
NomeCampo(47) = "QSLSDATE"
NrCampo(47) = 20
NomeCampo(48) = "SAT_MODE"
NrCampo(48) = 5
NomeCampo(48) = 5
NomeCampo(48) = 5
NomeCampo(49) = "TIME_OFF"
NrCampo(49) = 6
NomeCampo(50) = "TIME_ON"
NrCampo(50) = 6
```

Sono stati aggiunti altri campi nelle versioni seguenti per rendere compatibile import ed export ADIF aggiornato tipo "PROPMODE", "SUBMODE", ecc... aggiunti al file ADIF.

Per eventuali vostre applicazioni ASCII MDB VB o C+ ecco la sequenza di dati che WLOG2000 importa nel suo sistema database e le rispettive lunghezze dei campi anche sopra descritti, i nomi sono esattamente i campi record del file mdb creato da WLOG2000.

#### EXPORT SELETTIVO DA UNA DATA O ALTRO IN ADIF

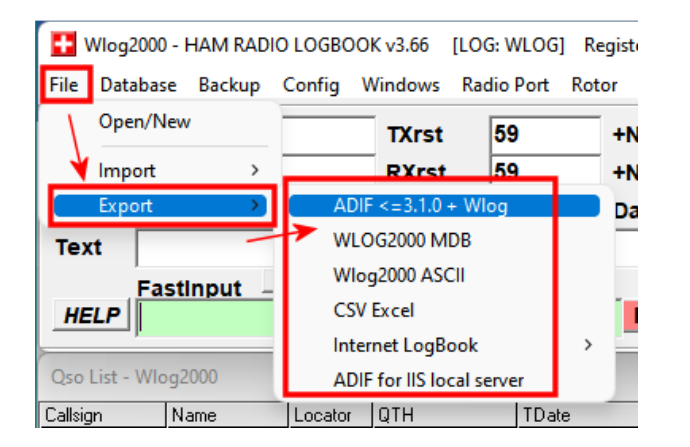

Quando si scegli un EXPORT vi sono diverse possibilità:

| ADIF                                           | modalità adif corrente                          |
|------------------------------------------------|-------------------------------------------------|
| WLOG2000 MDB                                   | formato standard access come mdb                |
| WLOG2000 ASCII                                 | formato ascii (testo) separato                  |
| CSV EXCEL                                      | formato CSV standard EXCEL                      |
| INTERNET LOGBOOK                               | Crea file ascii per internet applet di WLOG2000 |
| ADIF FOR IIS LOCAL SERVER                      | Per creare un file leggibile dal nostro PHP     |
| per la parte internet visionare il nostro sito | http://hb9oab.ddns.net/home/log.php             |

In modalità ADIF vi è la possibilità di scegliere le date dell'export così da effettuare un export specifico da una determinata data o tra due date (necessita conoscenza minima di SQL o copiare come negli esempi sotto riprodotti per scrivere correttamente le date e la sintassi indispensabile nelle SQL di ricerca specificate.

Negli esempi riportati ricordarsi una cosa importante: IL FORMATO DELLA DATA

#### Il campo della DATA (TDate) deve essere obbligatoriamente nel formato mm/dd/yyyy hh:mm:ss

Ecco come si presenta la scelta EXPORT ADIF: (ricordarsi di mettere il "CHECK" sul SELECT DATE)

| Wlog2000 · | - ADIF Expo | ort                                                  |       |
|------------|-------------|------------------------------------------------------|-------|
| File-name  | wlog2000    | adif 18092022 080531.adi                             | Start |
| QSO No.    |             | PAND export                                          | Close |
| Progress   |             |                                                      |       |
| Errors     |             | VUPERATUR>                                           |       |
| Dupe       |             | If SAT, MODE eviete thee RAND/EDEO-SAT (Fee IIS LOO) |       |
| Imported   |             | Select DATE >=  MM/DD/YYY HH:MM:SS                   |       |
|            |             |                                                      |       |

Si potrà scegliere se inserire la FREQUENZA, la BANDA o tutti e due e l'OPERATORE (nel caso ricordarsi che <u>TQSL utilizza l'operatore se è presente</u> per creare e inserire il proprio "LOG" riferito al/i nominativo/i registrato/i.

Nel SELECT DATE inserire la ricerca con la data:

- > maggiore di
- < minore di
- = uguale a (attenzione che con l'ora sarà improbabile trovare QSO)
- >= maggiore e uguale a (compreso)
- <= minore e uguale a (compreso)

#### ESEMPI DATA (IMPORTANTE il FORMATO MM/DD/YYY HH:MM:SS):

#### quindi formato MESE/GIORNO/ANNO ORA:MINUTI:SECONDI

| 01/01/2020 00:00:00 | ><= del primo gennaio 2020 dalle 00:00:00 |
|---------------------|-------------------------------------------|
| 01/12/2020 00:00:00 | ><= del 12 gennaio 2020 dalle 00:00:00    |

Il formato del criterio della SQL di ricerca sarà così creato dal programma stesso scrivendo unicamente la data per i QSO dal 12 gennaio 2020 all'ultimo QSO:

#### 01/12/2020 00:00:00

#### TRUCCO PER IMMISSIONE DOPPIA DATA essendo ad immissione libera:

| rile-name                                        | wlog200 | 0 adif 17092022 150312.adi                                                                                                    |   | Start |
|--------------------------------------------------|---------|----------------------------------------------------------------------------------------------------|---|-------|
| QSO No.<br>Progress<br>Frrors<br>Dupe<br>mported |         | FREQ export     FAND export     FAND export     ✓ COPERATOR>     If SAT_MODE exists then BAND/FREQ=SAT (For IIS LOG)     Select DATE >= ▼ MM/DD/YYY HH:MM:SS ?? |   | Close |
|                                                  |         | SQL EXPORT SINTAX!<br>SQL EXPORT EXEMPLE write exatly<br>SIMPLE:<br>mm/DD/yyyy hh:mm:ss<br>COMPLEX <from-to>:</from-to>                                         | × |       |

Come nell'HELP riportato qui sopra e all'interno del "?" della finestra EXPORT ADIF, è possibile scegliere di "migliorare" e ampliare la SQL TDATE (imbrogliando in un certo modo l'immissione) che per default metterà automaticamente il suo simbolo "#" prima e dopo la data quindi all'interno dovremo inserirlo noi e quindi dovremo

scrivere ad esempio per i collegamenti (QSO nel LOG) del mese di marzo 2020, dal 1 al 31 di marzo 2020 dalle 00:00:00 a mezzanotte del 31:

#### >= MM/DD/YYYY HH:MM:SS# and TDate < #MM/DD/YYYY HH:MM:SS

In data reale:

#### >= 03/01/2020 00:00:00# and TDate < #04/01/2020 00:00:00

Oppure (c'è solo l'imbarazzo della scelta)

#### >= 03/01/2020 00:00:00# and TDate <= #03/31/2020 23:59:59

#### <u>IMPORTANTE:</u> la parola/campo 'TDate' (così chiamato per la DATA) è giustamente scritta e da usare in quel modo!

Importante diversificare anche l'uso di > o >= cioè "maggiore" o "maggiore e uguale" oppure < o <= "minore" o "minore e uguale"

Che quindi creeranno automaticamente per il primo caso la SQL di ricerca nel programma che noi all'interno del programma però non vediamo:

#### ricerca nel log... WHERE TDate >= #03/01/2020 00:00:00# and TDate < #04/01/2020 00:00:00#

#### >= 03/01/2020 00:00:00# and TDate <= #03/31/2020 23:59:59

Inoltre per i conoscitori di SQL e RICERCHE VARIE in MDB, sarebbe pure possibile in questa sezione della DATA, inserire e ampliare maggiormente anche l'export tra due date come in questi esempi:

03/01/2020 00:00:00# and Name = 'STEVEN' and TDate <= #03/31/2020 23:59:59 >>>LOG tra le due DATE solo con NOME STEVEN

03/01/2020 00:00:00# and Mode = 'FT8' and TDate <= #03/31/2020 23:59:59 >>>LOG tra le due DATE solo con MODO FT8

03/01/2020 00:00:00# and Banda = '14.0' and TDate <= #03/31/2020 23:59:59 >>>LOG tra le due DATE solo in 14MHz

 $03/01/2020 \ 00:00:00$ # and Banda = '14.0' and Mode = 'FT8' and TDate <=  $\#03/31/2020 \ 23:59:59$ >>>LOG tra le due DATE solo in 14MHz e solo FT8

#### IMPORTANTE qui l'uso dell'apostrofo '

ecc... ecc... per qualsiasi aggiunta di OR/AND di qualsiasi CAMPO

Quindi il programma farà un EXPORT ADIF SOLO DI QUEL LOG SPECIFICO per quei CAMPI che soddisfano la RICERCA, in modo VELOCE e IMMEDIATO!

#### FORMATO DEI DATI IN WLOGDATA.MDB E NEL FILE ASCII DA IMPORTARE

Per coloro che volessero lavorare l'import la tabella risulta compatibile con il formato ACCESS

Il formato ASCII dei dati e la loro sequenza esatta è la seguente (ampliati i campi nelle versioni seguenti):

| ' | Callsign1  | dbtext        | 20                    |                             |              |
|---|------------|---------------|-----------------------|-----------------------------|--------------|
| ' | S_Call 2   | dbtext        | 10                    |                             |              |
| ' | Operator   | 3             | dbtext 10             |                             |              |
| ' | Name 4     | dbtext        | 15                    |                             |              |
| ' | QTH 5      | dbtext        | 15                    |                             |              |
| ' | Mode 6     | dbtext        | 5                     |                             |              |
| ' | Banda 7    | dbtext        | 5                     |                             |              |
| ' | RSTr 8     | dbtext        | 3                     |                             |              |
| ' | RSTs 9     | dbtext        | 3                     |                             |              |
|   | NRr 10     | dbtext        | 5                     |                             |              |
|   | NRs 11     | dbtext        | 5                     |                             |              |
|   | Specialr   | 12            | dbtext 5              |                             |              |
| , | Specials   | 13            | dbtext 5              |                             |              |
| , | S 14       | dhtext        | 1 (Osls               | ended (Y/N))                |              |
| , | P 15       | dhtext        | 1 (Qslo<br>1 (Oslo    | rinted (Y/N))               |              |
| , | R 16       | dhtext        | 1 (QSIP<br>1 (Oslra   | aceived (Y/N))              |              |
| , | П 17       | dhtext        | 1 (QSIN<br>1 (Dinlo   | (Y/N)                       |              |
| , | MANAGER    | 18            | dhtavt 10             |                             |              |
| , | TEXT 10    | dhtavt        | SO                    |                             |              |
| , | Date 20    | dbdate        | formato W/IND         |                             | hh.mm.eel    |
| , |            | 21            | dhtovt 10             |                             | 111.1111.33] |
| , |            | 21            | dhtovt 8              |                             |              |
| , |            | 22            | dhtovt 10             |                             |              |
| , |            | 23            | dbtext 8              |                             |              |
| , |            | 24            | dbtext 10             |                             |              |
| , |            | 20            | dbtext 8              |                             |              |
| , |            | 20            | dbtext 10             |                             |              |
| , |            | 20            | dbtovt 9              |                             |              |
| , |            | 20            | dbtoxt 10             |                             |              |
| , |            | 29            | dbtext 9              |                             |              |
| , |            | 30<br>dbtoxt  |                       |                             |              |
| , | IOTA 31    | dbtoxt        |                       |                             |              |
| , |            | dbtoxt        |                       |                             |              |
| , |            | dbtext        |                       |                             |              |
| , |            | dbtext        |                       |                             |              |
| , | VVAZ 35    | dbtext        | 2                     |                             |              |
| , |            | dbtoxt        | 2                     |                             |              |
| , |            |               | Z<br>dhtovt 6         |                             |              |
| , | LOCATOR    | 30<br>dhtavt  |                       |                             |              |
| , | SQR 39     | dbtext        | +<br>10               |                             |              |
| , |            |               | IU<br>Helever (Nivers |                             |              |
| , |            | 41<br>dhtairt |                       | ero io dei QOO, per riferiñ | iento)       |
| , | CALL1 42   | dbtext        | 20 (Campi per         | SVVLS)                      |              |
| , | UALLZ 43   |               | 2U<br>20 (Indiri      | al mittanta nor CD)         |              |
| , | Ind 44     |               | su (inairizzo d       | el mittente per CB)         |              |
| , | Datamerge  | 45<br>alb4t   |                       | ultimo salvataggio)         |              |
| , |            |               |                       | una)                        |              |
|   |            | 47            |                       | spedizione QSL)             |              |
|   | Sativiode  | 48            | ublext 5              |                             |              |
| , | Dati rigua | ardanti       | la creazio            | one del database per        | : il LOG     |

Questi 48 campi sono separati da una BARRA VERTICALE (classica "|") con INIZIO E FINE: |CAMPO1|CAMPO2|CAMPO3|CAMPO4|CAMPO5|CAMPO6|CAMPO7|CAMPO8|...........|CAMPO48|....

,

#### ATTENZIONE IMPORTANTE:

-NOTA 1: una barra d'inizio riga apre il dialogo con WLOG2000 e lo chiude con una BARRA alla fine

-NOTA 2: i campi o meglio gli spazi devono sempre essere 48 in tutto

-NOTA 3: uno speciale algoritmo di ricerca permette di avere NESSUN incolonnamento particolare, quindi se impostate il vostro applicativo di trasformazione da EXCELL o da altri programmi, basta che ogni campo come sopra definito sia contenuto da inizio a fine dalla barra verticale "|" appunto in 48 campi correttamente inseriti in sequenza.

-NOTA 4: se un campo nel vostro LOG non esiste, questo deve per forza essere messo con due barre verticali separate da almeno uno spazio del tipo:

|CAMPO1|CAMPO2| |CAMPO4|CAMPO5| | | |CAMPO9| ecc....

WLOG2000 si accorge del campo vuoto e ragiona di conseguenza lasciando vuoto il campo importato (ricordarsi ALMENO uno spazio).

Inoltre, se il DXC risulta corretto e un WAC WAZ ITU risulta "vuoto" o "??", effettua un controllo automatico dei diplomi WAC WAZ ITU aggiornandosi da SOLO SE NON ESISTE, verifica pure il formato dello SQR, e non da ultimo, verifica che il "DXCC" inserito sia identico a quello di WLOG2000, verificandolo automaticamente dalla WLOG2000.dat aggiornata per evitare doppi DXCC.

Controlla il rapporto RS o RST per i modi in uso, controlla che il MODO e la BANDA sia identica alle liste di CFG presenti in BAND.cfg - MODE.cfg e l'ultimo campo inserito SAT.cfg

E non finisce qui: se durante l'import trova un errore, un dato che non gli piace da importare, aggiorna un file \impexp\IMPORT.ERR contenente la linea incriminata e il tipo di errore specifico, indicandovi dove si trova l'errore di uno dei 48 campi da importare.

Un semplice editor vi permette quindi di editare tale linea (notepad.exe o wordpat.exe) e dopo averla salvata, importare il file direttamente così com'è, anche con le linee di commento che WLOG2000 scarta automaticamente.

Volutamente il file ERROR.IMP non viene cancellato da WLOG2000 ma deve essere cancellato manualmente; questo evita di essere cancellato involontariamente perdendo i dati non importati. Semplicemente rinominarlo o copiarlo o cancellarlo manualmente.

#### MODALITÀ IMPORT ASCII

Risulta evidente che importare dati da file ASCII è un'impresa ardua e deve essere preparata per bene. Si consiglia di usare o la tabella mdb oppure il formato ADIF.

Ecco i consigli che possiamo darvi avendo programmato WLOG2000 per intervenire in tutti quei casi dubbi, anche correggendo dati particolarmente errati o creando una lista di dati errati da sistemare nel file principale di import.

MATERIALE NECESSARIO: un editor di testi ASCII (il NOTEPAD.EXE di WINDOWS va benissimo, anzi noi utilizziamo questo per la sua semplicità!)

Ma andiamo con ordine e con un nostro consiglio:

- creare il file ASCII da importare con la sequenza predefinita appena descritta e i 48 campi ben allineati manualmente o utilizzando i vari supporter che verranno creati tipo SWISSLOG ASCII2WLOG ecc... secondo disponibilità e chiamiamolo ad esempio per semplicità con il classico PIPPO.TXT
- 2. non devono esserci campi vuoti cioè due barre verticali senza almeno uno spazio

- 3. entrare nel programma WLOG2000 e al MENU IMPORT ASCII selezionare il file da importare selezionando \IMPEXP\PIPPO.TXT
- 4. FARE PRIMA DI TUTTO UN TEST DI IMPORT !!!!
- 5. verificate gli errori sul file leggendo il file IMPEXPIMPORT.ERR
- 6. MODIFICATE ORA IL VOSTRO FILE PIPPO.TXT secondo le informazioni che trovate nel file \IMPEXP\IMPORT.ERR
- 7. rifate un TEST DI IMPORT DEL FILE PIPPO.TXT
- 8. RICONTROLLARE GLI ERRORI e via così finché il file IMPORT.ERR sarà totalmente vuoto
- 9. REBUILDING delle statistiche

## **ERRORI RICORRENTI:**

Il file import.err riporta due linee per stringa da importare con il dettagli del tipo di errore incontrato ed il numero relativo. Un ulteriore errore tipo 100, potrebbe intercorrere per anomalie della linea stessa quindi starà a voi selezionare la linea originale e verificarne i contenuti. Sono moltissimi gli errori che provengono da altri database, cosa che WLOG2000 tenta di correggere manualmente e quando è nel dubbio risolve con questo file import.err per descrivere l'inconveniente trovato.

Errori di data: 30/02/1999 (30 febbraio !!! che non esiste)

Errori di ora: 00:00:00 (che in un .mdb non vengono salvati!!!) modificare in 00:00:01 24:00:00 (modificare in 23:59:59)

Errori di DXC magari assente del tutto oppure non compatibile con WLOG2000.DAT cioè ad esempio HB al posto di HB9 o viceversa EACM al posto di EA9 e viceversa, oppure UAAS al posto di UA9 oppure UAEU al posto di UA e viceversa... quindi selezionate ben bene la compatibilità tra DXCC del precedente programma con quello della lista WLOG2000.DAT di WLOG2000.

MODO BANDA ecc... tutto deve essere presente nel file di configurazione di WLOG2000 altrimenti non viene accettato.

Vi accorgerete di errori tipo locatori JN?? oppure altri errori del genere.

#### <u>SWISSLOG IMPORT UTILITY APP by hb9oab-Franco</u>: (per vecchie versioni di Swisslog DOS)

Le ultime versioni di SWISSLOG sono compatibili al formato ADIF internazionale. La versione WINDOWS permette l'EXPORT in ADIF quindi basta fare EXPORT ADIF e quindida WLOG IMPORT ADIF e il gioco è fatto. Purtroppo le versioni precedenti non lo erano... ecco come fare:

#### SWISSLOG WLOG2000 IMPORT UTILITY (for DOS VERSION OF SWISSLOG 3.xx)

- 1. copy [SWISSL999.fmt] in SWISSLOG directory
- 2. run DOS SWISSLOG 3.xx
- 3. MENU SELECT QSO RECORD
- 4. MENU SELECT
- 5. F8 or F9 for SORTING DATA
- 6. write ALL and press F2
- 7. PRESS F7
- 8. LIST FORMAT 999 (WLOG2000 EXPORT)
- 9. OutputDev via [F]ile
- 10. S-DATE select any
- 11. F10 to execute
- 12. OPTION TITLE FILE WLOG2000.txt and ASCII format

EXIT SWISSLOG RUN WLOG2000 and werry simple -> AFTER MAKE SECURITY BACKUP OF YOUR ACTUAL DATA -> ATTENTION the file \impexp\ERROR.TXT is delting before import

- OPTION FILE -> IMPORT -> ASCII
- SELECT FILE
- MAKE TEST to verify ERROR or incompatibility of data
- after TEST IMPORT read the file ...\impexp\error.err
- With any editor make all correction on the MAIN file
- MAKE OTHER TEST IMPORT and correct the original .txt file

The second possibility is to make a simple direct IMPORT and after one complet CORRECTION on the DATA file error.txt RENAME THIS FILE and import directly this file

It is also possible to make other utility for to import/export all other data with exemple a AWARD VFx data.

If problem or suggestion write email with all info to WLOG2000 direction.

#### MERGE OSO

Lavorate con un LOG su due computer magari uno a casa l'altro in montagna. Certo un bel problema... proprio uno dei miei principali problemi di archiviazione dati.

Niente paura, WLOG2000 pensa anche a questo indipendentemente da dove o come scrivete i dati e se li importate in uno o l'altro PC.

Evidentemente dovendo importare e trattare centomila dati due volte al giorno, potrebbe risultare piuttosto laborioso... e il REBUILDING delle statistiche potrebbe farvi stancare l'Hard Disk...

Con l'avvento delle periferiche SSD, CPU nuovi e performanti ecc... è stato introdotto il sistema di CONTROLLO DUPE nel comando ADIF di IMPORT. Questo evita quindi di importare QSO doppi che abbiamo CALL MODO BANDA DATA ORA uguali e quindi non vengono importati evitando i DUPE. Attenzione NON vengono verificati altri campi, quindi attenzione se intendete fare un MERGE di due log di WLOG2000 che le altre opzioni verranno prese in considerazione solo al PRIMO della lista già presente e non aggiornato sul seguente tipo QSL R/S/P RST info testo ecc... Quindi vengono SOLO verificati i QSO con i campi CALL MODO BANDA DATA e ORARIO.

Una ulteriore opzione permetterà una sottile verifica ulteriore per i DUPE LOG, cioè lavorando in /P e lavorando a CASA su due PC differenti, potrete immagazzinare indipendentemente da uno dei due, i vostri dati, tipo SINCRONIA FILE, che reagisce su un campo appena inserito nel database che riporta la DATA e l'ORA dell'ultima modifica al campo RECORD in questione e quindi seguono un mucchio di controlli e verifiche. Attenzione a quanto spiegato sopra per i DUPE.

Un problema di WINDOWS è la lentezza di questi controlli che malgrado le singolari SQL utilizzate fanno lavorare la CPU e HARD DISK in modo esagerato se si hanno tanti QSO.

#### **OCCUPAZIONE SPAZIO**

WLOG2000 come avrete già capito utilizza file database MDB, in pratica WLOG2000 ricostruisce globalmente tutte le applicazioni di ACCESS2000 dalle librerie a tutta la sua libreria di applicazioni particolari.

Basterà quindi clickare sul file \data\wlog###.mdb che caricherete ACCESS2000 e avrete sotto mano tutti i vostri dati in ambiente ACCESS2000 per le vostre applicazioni.

Le varie utilità di compressione ed accessori DATA sono comprese ed automatizzate in WLOG2000 che comunque lascia libero accesso anche da ACCESS2000.

Un file ZIP ad esempio risolve le occupazioni spazio e passaggio dati su disco.

10'000 dati (diecimila) corrispondono ad un file .mdb di circa ~2.8MB mentre lo stesso file zippato corrisponde a poco più di 400kb. Quindi risulta che su un singolo disco è possibile memorizzare fino ad oltre 30'000 dati (trentamila)!

Lo stesso file in EXPORT ASCII da 5.7MB passa al volo e MENO DI 400kb in file ZIP!!!

Nuovo sistema di EXPORT ADIF anche con date AND o OR basta scriverli in particolare nella SQL.... richiedete eventuale info come qui allegata AD ESEMPIO:

SPECIAL EXPORT DATE ADIF >= 08/26/2022 00:00:00# and TDate <= #08/26/2022 23:59:59 PER PROFESSIONISTI DELLE SQL:

Sintassi della SQL da inserire per specifica AND e OR nella ricerca speciale con estensione della ricerca: ad esempio per [SPECIAL EXPORT DATE ADIF  $>= 08/26/2022 \ 00:00:00\#$  and TDate  $<= \#08/26/2022 \ 23:59:59$ ]

basta scrivere nel campo dell'export DATE la SQL intermedia siolo in questo metodo specifico dato che i campi iniziali e finali sono predefiniti

scrivere esattamente osi' cambiando le date

08/26/2022 00:00:00# and TDate <= #08/26/2022 23:59:59

che verra' trasformata con # inizio e fine indispensabili, in

EXPORT >= #08/26/2022 00:00:00# and TDate <= #08/26/2022 23:59:59#

oppure anche aggiungendo campi tra le due date:

08/26/2022 00:00:00# and Mode = 'FT8' and TDate <= #08/26/2022 23:59:59 oppure

08/26/2022 00:00:00# and Mode = 'FT8' and Banda = '14.0' and TDate <= #08/26/2022 23:59:59

ecc... il carattere # e' inserito in automatico ad inizio e fine riga che deve iniziare e terminare con una DATA come negli esempi

#### SISTEMA BACKUP DI WLOG2000

CONSIGLIAMO COMUNQUE DI SEMPRE FARE UN BACKUP DI SICUREZZA PRIMA DI TOCCARE O MODIFICARE I VOSTRI DATI.

Nel menu principale BACKUP basta un click e i vostri dati sono salvi in formato ZIP. Ad ogni IMPORT viene inoltre forzato un file di BACKUP diverso ulteriore.

# ATTENZIONE: verificare di tanto in tanto la directory C:/WLOG2000/backup che altrimenti si riempie eccessivamente di vecchi file. Verificare anche il file .bat eseguibile da MENU che permette di fare una copia 1:1 di C:/WLOG2000 dove volete su più HD soprattutto diversi.

In WLOG2000 il backup crea un file automatico senza cancellare il precedente backup immettendo data e ora del backup stesso così avrete la certezza di avere i vostri dati **QUASI** SICURI.

Un consiglio è sicuramente quello di fare spesso il BACKUP dei vostri dati e di passarli SEMPRE su più supporti.

- 5 o più dischetti in successione
- 5 o più ZIP in successione
- almeno su 2 op più HARD DISK / SSD / CD / DVD ecc... e magari anche una SD/USB STICK
- qualche Cdrom riscrivibile (per non buttarne)
- sistemi DAT a più cassette
- sistemi digitali in genere NAS

Si raccomanda comunque di avere più sistemi backup, anche uguali ma su diversi supporti, così che se la classica "legge di Murphy" sulla casualità dovesse incombere sui vostri dati, prima di incombere per 5 o più volte di seguito sarà molto difficile anche se tutto è possibile. Raccomandiamo anche di verificare i vostri dati, dato che fare BACKUP di dati danneggiati non risolve assolutamente nulla e il ripristinarli risulta in questi casi, ardua impresa a volte inutile... e ADDIO DATI!

COME RIMPIANGO IL MIO BUON VECCHIO LIBRO DI BORDO CARTACEO!!!

#### <u>Una soluzione quasi sicura? Stampare i LOG di tanto in tanto su CARTA e metterli via in</u> <u>cassaforte (2) oppure salvarli anche su server locali, online e cloud!</u> <u>Già inserendoli tutti in EQSL LOTW CLUBLOG ecc... può sempre servire!</u>

#### ATTENZIONE QUINDI ALLA SICUREZZA DEI VOSTRI DATI ai quali WLOG2000 non ha nessuna competenza e non risponde in merito sia per danni o per errori di programmazione stessa sia vostra che di WLOG2000 stesso.

#### COMANDO RADIO - FREOUENZA E MODO TRAMITE CAT

Wlog2000 ha inoltre un'interessantissima opzione.

Gira le antenne e posiziona la RADIO sulla frequenza desiderata tramite CAT.

Dovrete unicamente collegare il cavo di comando RADIO-PC (vedi manuale RTX per il tipo di cavo e per i dettagli del caso) o la rispettiva COM già configurata. Se inoltre utilizzate delle porte virtuali, dovrete selezionare la porta virtuale del vostro CAT preventivamente configurato. Al resto ci pensa WLOG e ad ogni click sulla frequenza del dxcluster vi posizionerete sulla frequenza desiderata mentre se volete, potrete automatizzare lo spostamento ad ogni spot del dxcluster...

Innanzitutto dovete solo configurare il tipo di radio che WLOG2000 dovrebbe supportare che trovate in CONFIG scegliendo PORTA COM – MODO – BAUD e TIPO RADIO.

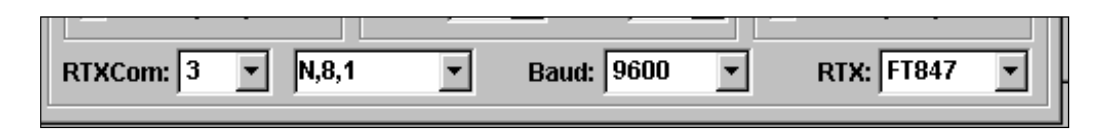

Ricordarsi inoltre di attivare la PORTA dal menù principale come per la COM per TNC. A differenza della COM per il TNC che resta attivata, questa, per evitare difetti di inizializzazione del programma, dovrà essere attivata manualmente ad ogni avvio evitando ad esempio di memorizzare due COM1 su periferiche diverse mandando in crash WLOG2000. Se non siete sicuri dovete unicamente sfogliare il manuale del vostro RTX mentre se non trovate il vostro RTX dovete semplicemente comunicarci i seguenti dati che troverete sul manuale della vostra radio:

-NOME RTX -COMANDO ACCESSO CAT OFF -COMANDO ACCESSO CAT ON -COMANDO VFO A

#### -COMANDO VFO B -COMANDO VFO B FREQUENZA

#### -COMANDO VFO A FREQUENZA -COMANDO SPOSTAMENTO MODO

Potremo implementare anche il vostro RTX che collegato con un cavetto diretto o nullmodem (attenzione al vostro manuale), si sposterà sulla frequenza dello spot automaticamente o manualmente clickando sulla finestra degli spot o settorialmente (bande).

Esatto un semplice CLICK sulla frequenza di uno spot nella finestra PACKET ed immediatamente il vostro RTX si sposterà su tale frequenza e modo presunto secondo BandPlan.

NOTA: usando programmi di VIRTUAL SERIAL PORT potrete usare più programmi che accedono alla vostra radio o alle vostre periferiche contemporaneamente e sulla stessa COM VIRTUALE, in modo semplice e funzionale.

Attenzione che ogni tanto il DXCLUSTER PAVILLON manda degli spot un poco "storti" del tipo: hb9oab-15:100326.0 In questo caso cliccando sopra, avrà evidentemente la priorità il NOMINATIVO che si posizionerà nel FASTINPUT o nel PACKETMAP dove troverete "solo" HB9OAB.

#### **RADIO ICOM SWITCH**

Ogni radio ICOM, per essere interfacciata con WLOG2000 e con altri programmi di RADIO CAT, necessita di una apposita interfaccia compatibile CI-V, modello anche facilmente autocostruibile, e che soprattutto permette di collegare fino a 4 radio contemporaneamente su singola COM. WLOG2000 attualmente permette la connessione a singola radio, o meglio, a multiradio ma con singolo telecomando configurabile da CONFIGURAZIONE a dipendenza della vostra attività del momento in radio.

| Icom Model | Addr       | Icom Model | Addr       | Icom Model | Addr       | Icom Model              | <u>Addr</u> |
|------------|------------|------------|------------|------------|------------|-------------------------|-------------|
| 735        | 04         | 271        | 20         | 728        | 38         | 756                     | 50          |
| ?          | 06         | 471        | 22         | 729        | <b>3</b> A | ?                       | 52          |
| R7000      | 08         | 1271       | 24         | 737        | <b>3</b> C | ?                       | 54          |
| 275        | 10         | 781        | 26         | 707        | <b>3</b> E | 746                     | 56          |
| 375        | 12         | 725        | 28         | 736        | 40         | 706MkII-G               | 58          |
| 475        | 14         | R9000      | 2A         | 820        | 42         | R75                     | 5A          |
| 575        | 16         | 765        | 2C         | 738        | 44         | 756Pro                  | <b>5</b> C  |
| 1275       | 18         | 970        | <b>2</b> E | 775        | 46         | ecc vedi<br>manuale RTX |             |
| R71        | <b>1A</b>  | 726        | 30         | 706        | 48         | •••                     |             |
| 751        | 1C         | R72        | 32         | R8500      | <b>4</b> A | •••                     |             |
| 761        | 1 <b>E</b> | R7100      | 34         | 821        | <b>4</b> C | ••••                    |             |
| R8500      | 4A         | ?          | 36         | 706MkII    | <b>4</b> E | •••                     |             |

Ecco la lista degli SWITCH CAT dei RTX ICOM in dettaglio:

Questo codice completo e maiuscolo deve essere inserito nella config di WLOG (pt.7) per fare in modo che WLOG2000 riconosca la vostra specifica radio ICOM.

Una ulteriore configurazione sempre in CONFIG vi permette di selezionare solo il tipo di FREQUENZA e SPOT che desiderate per la vostra radio, inutile quindi su un FT950 ricevere SPOT

in 144MHz oppure con un apparecchio VHF/UHF ricevere al vostro RTX switch di frequenza per i 50MHz o per i 160m. verrebbe selezionato unicamente il MODO ed evidentemente NON la frequenza.

Quindi selezionare la BANDA DI FREQUENZA DEL VOSTRO RTX espressa in Hz! Esempi:

14MHz = 14000Hz 432,200MHz = 432000Hz

Consigliamo quindi:

| 1000000 to 100   | (da 1GHz a 100Hz)    | esempio FT100 – FT847                |
|------------------|----------------------|--------------------------------------|
| 200000 to 100Hz  | (da 200MHz a 100Hz)  | esempio IC706                        |
| 30000 to 100     | (da 30MHz a 100Hz)   | esempio TS950 - FT1000 apparecchi HF |
| 146000 to 144000 | (da 144MHz a 146MHz) | esempio apparecchi VHF               |
| 430000 to 440000 | (da 430Mhz a 440MHz) | esempio apparecchi UHF               |

ecc... ecc... a vostra discrezione.

#### RICERCHE SPECIFICHE NEL CAMPO DATABASE

| arch! Print         | Exp Excel Export | mdb            | LIST LAST<br>10'000 QSO       | CENTER<br>Always on top            | AND / O<br>ADD JO          |
|---------------------|------------------|----------------|-------------------------------|------------------------------------|----------------------------|
| Edit g              | rid              | Filter options | Colu                          | imns                               | ADD CH                     |
| Search SQL criteria |                  | ▼ ─NONE        | ADD JOLLY<br>ADD CHR<br>CLEAR | SEARCH !<br>Help<br>Reset          | CLEAR<br>SEARCH<br>HELP fo |
| . NONE              | NONE     NONE    | NONE           | ADD JOLLY<br>ADD CHR<br>CLEAR | DEFAULT<br>QSL P=Y                 | RESET c<br>QSL P=Y         |
| . NONE              | NONE     NONE    | NONE           | ADD JOLLY<br>ADD CHR<br>CLEAR | QSL S=N<br>DATE > & <<br>YEAR yyyy | DATE ><br>YEAR yy          |
| I. NONE             | NONE     NONE    | NONE           | ADD JOLLY<br>ADD CHR<br>CLEAR | YEAR's                             | YEAR's<br>LOAD 1<br>SAVE 1 |
| NONE                |                  | - NONE         | ADD JOLLY<br>ADD CHR<br>CLEAR | LOAD cfg 2<br>SAVE cfg 1           | di ricerca<br>Ecc          |

1-2-3-4-5 sono le formule di ricerca disponibili e combinabili AND / OR ADD JOLLY aggiunge il carattere "%" prima o dopo o interno ADD CHR aggiunge un singolo carattere CLEAR cancella la query SEARCH inizia la ricerca HELP fornisce un semplice HELP d'uso RESET cancella tutte le 5 query QSL P=Y esempio ricerca per QSL stampate = Y QSL S=N esempio per qsl non spedite DATE > & < esempio per QSO entro due date YEAR yyyy QSO per quell'anno YEAR's QSO per quegli anni LOAD 1 / LOAD 2 carica la configurazione salvata con SAVE 1 e SAVE 2 che salvano in 2 campi diversi delle soluzioni di ricerca Ecc...

Qui sotto alcuni esempi semplici che potrete utilizzare per le vostre QUERY di ricerca

nel database completo.

Il semplice HELP di caratteri per le query sono sostanzialmente uguali per le normali query di MICROSOFT ACCESS

| Wlog2000 |                                                                                                    | × |
|----------|----------------------------------------------------------------------------------------------------|---|
|          | Key to search switch: % _ * #<br>Read the Wlog2000 manual for all possibility:<br>Format with a LIKE switch<br>% is a full DOS *.* jolly<br>_ is a full DOS ? charachter<br>[A-Z] one character alias from A to Z<br>[IA-Z] one character not from A to Z<br>[O-9] or [IO-9] dem with number<br>[A,W,R] only character with A or W or R<br>[#] is only a number<br>[*] is only a number<br>[*] is only a character<br>For TDATE with '>' or '<' use international MM/DD/YYY<br>HH:MM:SS format<br>This is a full of SQL KEYWORDS WILCARD<br>and report to MANUAL form more DOC and exemple! |   |
|          | ОК                                                                                                    |   |

#### RICORDIAMO CHE IL FORMATO DELLE QUERY PER LE È UNICAMENTE QUESTO

## MM/DD/YYYY (MESE/GIORNO/ANNO) nel formato descritto 2+2+4 caratteri separati dalla barra "/"

Solo questo formato sarà riconosciuto dal sistema WINDOWS con qualsiasi configurazione o lingua usata.

RICERCA DEI QSO NEI MODI DIGITALI FT8 FT4 JT65 JT9 (FT% oppure JT% oppure MSK% oppure FSK%)

| Wlog2000 - Database Editing | [ATTENTION: ALL THE CHANGES | S ARE PERMANENT]                          |
|-----------------------------|-----------------------------|-------------------------------------------|
| arch! Print Exp E           | ixcel Export mdb            | LIST LAST CENTER                          |
| Edit grid                   | Filter options              | Columns                                   |
| Search SQL criteria         | □LIKEFT%<br>□R              | ADD JOLLY<br>ADD CHR<br>CLEAR<br>Help     |
| 2. Mode                     | — LIKE ▼ — JT%              | ADD JOLLY<br>ADD CHR<br>CLEAR             |
| 3. Mode 💌                   | UIKE – MSK%                 | ADD JOLLY<br>ADD CHR<br>CLEAR<br>XEAP YOU |
| 4. Mode                     | - LIKE - FSK%               | ADD JOLLY<br>ADD CHR<br>CLEAR             |
| 5. NONE                     |                             | ADD JOLLY<br>ADD CHR<br>CLEAR<br>SAVE cfg |

Basta sbizzarrirsi con la QUERY per trovare quel che volete all'interno del vostro LOG. Poi potrete premere <SAVE 1> o <SAVE 2> per riprendere con <LOAD 1> o <LOAD 2> la vostra QUERY salvata.

Non essendo un programma ACCESS completo, alcune query potrebbero non funzionare. Comunicateci le QUERY non funzionanti che vedremo cosa sia possibile fare. RICERCA DEI OSO FATTI IN <CW> NELL'ANNO <2020> in <28.0>

| 📕 Wlog2000 - Database Editing | (ATTENTION: A | LL THE CHANGES ARE PERM                          | MANENT]                       | – – ×                                  |
|-------------------------------|---------------|--------------------------------------------------|-------------------------------|----------------------------------------|
| Search ! Print Exp Exce       | Export mdb    | -                                                | LIST LAST<br>10'000 QSO       | CENTER                                 |
| Edit grid                     |               | Filter options                                   | Colu                          | umns                                   |
| Search SQL criteria           | huer          |                                                  | ADD JOLLY                     | SEARCH                                 |
| I. Banda 🔽 —                  | AND           | ▼ — 28.0<br>▼                                    | ADD CHR<br>CLEAR              | Help                                   |
| 2. TDATE                      | LIKE          | <ul> <li>- ≈ 2020%</li> <li>- ≈ 2020%</li> </ul> | ADD JOLLY<br>ADD CHR<br>CLEAR | DEFAULT                                |
| 3. Mode 💌                     |               | • - CW                                           | ADD JOLLY<br>ADD CHR<br>CLEAR | QSL P=Y<br>QSL S=N<br>DATE > & <       |
| 4. NONE                       | NONE          | V NONE                                           | ADD JOLLY<br>ADD CHR<br>CLEAR | YEAR yyyy<br>YEAR's                    |
| 5. NONE                       | NONE          | NONE                                             | ADD JOLLY<br>ADD CHR<br>CLEAR | LOAD cfg 2<br>SAVE cfg 1<br>SAVE cfg 2 |
| Number of records found : 11  |               |                                                  |                               |                                        |

RICERCA DEI QSO FATTI PER IL DIPLOMA WASL (Worked All Swiss Lakes)

| 💂 Wlog2000 - Database Editing   | [ATTENTION: ALL THE CHANGES ARE PERM | MANENT] — D X                                             |
|---------------------------------|--------------------------------------|-----------------------------------------------------------|
| Search ! Print Exp Excel        | Export mdb                           | IST LAST CENTER<br>0'000 QSO Always on top                |
| Edit grid                       | Filter options                       | Columns                                                   |
| Search SQL criteria             | LIKE  WASL OR                        | ADD JOLLY<br>ADD CHR<br>CLEAR<br>Beast                    |
| 2. AWARD2n 💌 —                  | LIKE – WASL<br>OR –                  | ADD JOLLY<br>ADD CHR<br>CLEAR<br>OSL P-Y                  |
| 3. AWARD3n 💌 —                  | UKE                                  | ADD JOLLY<br>ADD CHR<br>CLEAR<br>YEAR yyyy                |
| 4. AWARD4n 💌 —                  | LIKE - WASL                          | ADD JOLLY<br>ADD CHR<br>CLEAR<br>LOAD cfg 1               |
| 5. AWARD5n 💌                    | LIKE 💽 — WASL                        | ADD JOLLY<br>ADD CHR<br>CLEAR<br>SAVE cfg 1<br>SAVE cfg 2 |
| Number of records found : 29479 |                                      |                                                           |

WLOG2000 permette ricerche in un modo eccezionale, selettivo e forse unico nel suo genere.

In ambito di file MDB la potenza tradotta in WLOG2000 è la SQL o meglio definita in STRUCTURED QUERY LANGUAGE utilizzate in tutte le ricerche di WLOG2000 nelle tabelle DAO e ADO nonché FLEXGRID ecc...

Ma come imparare un tipo di ricerca SQL senza avere la benché minima conoscenza di base del linguaggio di programmazione?

Ecco che una tabella a 4 scalini e con 3 opzioni, ricrea automaticamente riconoscendo le vostre ricerche e definendo tutte le possibili motivazioni di ricerca. Potrete infatti ricercare un QSO fatto nell'ANNO 199% nel mese di LUGLIO o MAGGIO, con una stazione con DXCC VP8% e che si chiamasse GIOVANNI o GIACOMO e che avete collegato in 40m e che... ecc... ecc...

InsommaTUTTI i CAMPI DI WLOG2000 sono aderiti ad una velocissima ed affidabilissima ricerca che darà i frutti necessari secondo le vostre specifiche.

QUINDI PREMENDO SU "EXPORT MDB" oppure "EXPORT EXCEL" oppure "PRINT" potrete esportare o stampare unicamente i QSO selezionati.

Con un doppio click sul primo della lista e confermando la sequenza, potrete inviare a LOTW i QSO selezionati automaticamente.

Questi QSO verranno creati in formato LOTW per TQSL ed inviati immediatamente a LOTW.

Troverete il file "NEWCLICKED.ADI" nella directory "IMPEXP" di Wlog2000 e potrete clickare sulla <R> che si sarà trasformata in rosso nella finestra del REALTIME per leggere il "RESULT" di Tqsl nel suo formato originale creato da TQSL stesso.

Potete inoltre salvare fino a 2 ricerche e richiamarle a piacere in qualsiasi momento per usi futuri. Necessitiamo comunque di base alcune informazioni che definiscono le modalità di ricerca non sempre evidenti.

Ma andiamo subito con qualche esempio che vale più delle parole. Attenzione che non tutti i comandi query SQL sono funzionanti, altri lo sono nell'opzione SQL in WlogChecker:

| CAMPI DI RICERCA  | : TUTTI I CAMPI | DI WLOG in u | na tabella a scelta |
|-------------------|-----------------|--------------|---------------------|
| SWITCH DI RICERCA | : PRINCIPALI    | NONE         | NESSUNO             |

| LIKE                 | IDENTICO           |
|----------------------|--------------------|
| NOT LIKE             | NON IDENTICO       |
| =                    | UGUALE             |
| >                    | MAGGIORE           |
| <                    | MINORE             |
| >=                   | MAGGIORE UGUALE    |
| <=                   | MINORE UGUALE      |
| $\diamond$           | DIVERSO (NOT)      |
| $\times$             | DIVERSO (NOT)      |
| []                   | CAMPI LETTERA LIKE |
| *                    | CAMPO JOCKER       |
| #                    | CAMPO NUMERO       |
| %                    | CAMPO JOCKER       |
| _                    | CAMPO CARATTERE    |
|                      | SOTTOLINEATO       |
| ecc vedi tabelle per | r PROFY SEARCH     |

ATTENZIONE: da notare che NON tutti i CAMPI e SWITCH sono compatibili tra loro, con le DATE dovremo usarne certi, con le lettere altri senza ecc... un attimino di studio sugli esempi che seguono vi aiuteranno a meglio utilizzare questo FAVOLOSO sistema di ricerca.

Documentazione:

| Carattere/i in [criterio] | Corrispondenze in stringa                                            |
|---------------------------|----------------------------------------------------------------------|
| ?                         | Qualsiasi carattere singolo.                                         |
| *                         | Zero o più caratteri.                                                |
| #                         | Qualsiasi cifra singola (0-9).                                       |
| [elencocaratteri]         | Qualsiasi carattere singolo in elencocaratteri.                      |
| [!elencocaratteri]        | Qualsiasi carattere singolo non compreso in <i>elencocaratteri</i> . |

È possibile utilizzare un gruppo di uno o più caratteri (*elenco caratteri*) racchiusi tra parentesi quadre ([]) per cercare una corrispondenza con qualsiasi carattere singolo in *stringa*. Tale gruppo può comprendere qualsiasi <u>codice di carattere</u>, incluse le cifre.

Nota Per trovare i caratteri speciali parentesi quadra sinistra ([), punto interrogativo (?),

simbolo di numero (#) e asterisco (\*) è necessario racchiuderli tra parentesi quadre. La parentesi

quadra destra (]) non può essere utilizzata in un gruppo per la ricerca di altre parentesi quadre

destre, ma può essere utilizzata come carattere singolo al di fuori di ungruppo.

In *elenco caratteri* è possibile specificare un intervallo di caratteri utilizzando un trattino (-) per separare il limite superiore e quello inferiore dell'intervallo di caratteri. Se si specifica, ad esempio, [A-Z] verrà trovata la corrispondenza se la posizione del carattere corrispondente in *stringa* contiene una delle lettere maiuscole dell'intervallo da A a Z. È possibile inserire tra parentesi quadre più intervalli, senza alcun carattere di delimitazione.

[A- E] consente di individuare le corrispondenze A, a, À, à, B, b, E, e. Si noti che nel confronto le lettere  $\hat{E}$  o  $\hat{e}$  non risultano corrispondenti in quanto nell'ordine alfabetico i caratteri accentati

seguono i caratteri non accentati.

Di seguito vengono riportate alcune delle regole più importanti relative alla corrispondenza dei Criteri da poter utilizzare per le query:

- Un punto esclamativo (!) all'inizio di *elenco caratteri* significa che verrà segnalata una corrispondenza se in *stringa* sarà rilevato qualsiasi carattere ad eccezione dei carattericontenuti in *elenco caratteri*. Se è utilizzato al di fuori delle parentesi quadre, il punto esclamativo consentirà di trovare una corrispondenza con un altro punto esclamativo.
- Per ottenere una corrispondenza con il trattino (-) tale carattere dovrà essere inserito all'inizio (dopo l'eventuale punto esclamativo) o alla fine di *elenco caratteri*. In qualsiasialtra posizione, il trattino viene utilizzato per identificare un intervallo di caratteri.
- Quando si specifica un intervallo di caratteri, tali caratteri devono essere indicati in ordine crescente (dal minore al maggiore). [A-Z] è ad esempio un criterio valido a differenza di [Z-A].
- La sequenza di caratteri [] viene considerata come una stringa di lunghezza zero ("").

L'alfabeto di alcune lingue include caratteri speciali che rappresentano l'insieme di due diversi caratteri, come ad esempio il carattere "æ" per rappresentare "a" e "e". L'operatore **Like** riconosce il singolo carattere speciale come equivalente dei due caratteri distinti.

Se nelle impostazioni internazionali di sistema viene specificata una lingua che utilizza questo tipo di caratteri speciali, un'occorrenza del singolo carattere speciale in *criterio* o *stringa* corrisponderà alla sequenza equivalente di due caratteri nell'altra stringa. In modo analogo, un singolo carattere speciale in *criterio* racchiuso tra parentesi quadre (da solo, in un elenco o in un intervallo) corrisponderà alla sequenza equivalente di due caratteri in *stringa*.

#### ESEMPI DI RICERCA SOL (ATTENZIONE NON TUTTI LE FORME SQL SONO FUNZIONANTI)

| CALL LIKE %HB%       | trova tutti i CALL che abbiano dentro HB                                                      |
|----------------------|-----------------------------------------------------------------------------------------------|
| CALL LIKE HB%        | trova tutti i CALL che iniziano con HB                                                        |
| CALL LIKE _B%        | trova tutti I CALL che in seconda lettera abbiano una B                                       |
| CALL LIKE [A-Z]B9OAB | trova tutti I call AA9OAB AB9OAB AC9OAB che come<br>primo carattere sia valida da A a Z       |
| CALL LIKE HB[0-9]OAB | trova tutti gli HB che abbiano numero da 0 a 9 e suffisso OAB                                 |
| CALL LIKE %[0-9]OAB  | trova tutti I CALL che abbiano numero da 0 a 9 e suffisso<br>OAB mentre prefisso indifferente |
| CALL LIKE %[0-9]_AB  | come sopra ma in più qualsiasi carattere alla prima lettera del suffisso                      |
| CALL NOT LIKE        | idem come sopra ma negativamente NON                                                          |

Come si può notare le possibilità sono infinite e per qualsiasi CALL

| CALL > A        | trova tutti i CALL che vadano da A a Z come inizio    |
|-----------------|-------------------------------------------------------|
| CALL > 1        | trova CALL con sigla maggiore di 1 come prima lettera |
| idem per CALL < | minore                                                |

Per la DATA il discorso è un poco diverso ma molto facile da usare e da interpretare

| TDATE LIKE %1999% | trova SOLO qso fatti nel 1999                         |
|-------------------|-------------------------------------------------------|
| TDATE LIKE %22%   | trova SOLO qso che abbiano dentro nella DATA e ORA il |
|                   | numero 22 ad esempio anno 1922HI                      |

| TDATE LIKE %199[5-7,9]%<br>TDATE LIKE %19[#]9% | trova SOLO qso fatti nel 1995 1996 1997 e 1999<br>idem come sopra ma anche per il 1909, 1919 1929<br>19391999                          |
|------------------------------------------------|----------------------------------------------------------------------------------------------------|
| TDATE LIKE [!A]%<br>TDATE LIKE %/05/%          | tutto tranne che comincia con A<br>cerca tutti QSO fatti in maggio<br>e molti trucchi del genere per qualsiasi possibilità di ricerca! |

TDATE NOT LIKE idem ma NEGAZIONE di ricerca

CON < OPPURE > ATTENZIONE AL RIFERIMENTO ORA E DATA, infatti il campo TDATE congloba sia la data in formato GG/MM/YYYY che l'orario in formato HH:MM:SS

 TDATE > 01/01/2000
 trova SOLO QSO dal [01/01/2000 00:00:00] in avanti

 TDATE < 01/01/2000</td>
 trova SOLO QSO dal [01/01/2000 00:00:00] in dietro

 TDATE > 01/01/2000 12:56:23 trova SOLO QSO dal [01/01/2000 12:56:23] in avanti

Giocando con l'orario, al momento non è indispensabile e non attivo il [>=] oppure [<=] per identificare la stessa data. Ad esmpio se devo stampare SOLO il qso dal 1gennaio al 31 dicembre 1999, basta mettere TDATE LIKE % 1999% oppure TDATE > 01/01/1999 AND TDATE < 01/01/2000 (oppure < 31/12/1999 23:59:59)

e verificare il vostro database, ma per le stampe QSL ad esempio basterà quindi digitare:

TDATE LIKE %1999% AND S LIKE N

cioè tutti I QSO fatti nel 1999 ai quail non ho ancora inviato QSL

AND e OR

potete aggiungere ANCHE e OPPURE ed una seconda ricerca fino a 4 per qualsiasi campo.

Anche per noi ci sono diverse opzioni, tutte da provare e saremo lieti di discutere con voi di queste possibilità nella nostra mailing list.

#### ATTENZIONE: NON TUTTI I COMANDI QUERY SQL SONO FUNZIONANTI CONSIGLIAMO COMUNQUE DI EFFETTUARE SPECIFICHE RICERCHE CON ACCESS VISTO CHE IL FILE DATABASE CREATE È COMPLETAMENTE COMPATIBILE CON IL PROGRAMMA MICROSOFT ACCESS!

#### STAMPARE DATI

WLOG2000 permette di stampare diversi tipi di formato sia essi su ETICHETTE che CARTOLINE o CARTONCINI vuoti oppure CARTOLINE o CARTONCINI prestampati (evidentemente dipende dalla vostra stampante)

#### **ETICHETTE**

- selezionare i QSO desiderati
- ordinarli per ordine di stampa desiderata
- scegliere l'opzione delle vostre etichette
- stampare

Nel caso di una stampa spostata, provare prima SOLO con alcuni QSO non con un migliaio al

primo colpo.

X sul piano orizzontale Y sul piano verticale

Ogni unità [1] corrisponde a circa 0.05 inches e a 1.25mm quindi potrete spostarvi SU GIÙ DESTRA E SINISTRA a vostro piacere.

Ricordarsi comunque che DURANTE LA STAMPA DI OGNI SINGOLO QSO, lo stato del QSL SEND [S] cambia da [N] a [Y] confermando così l'avvenuta spedizione della cartolina ed aggiorna di conseguenza automaticamente il QSLDATE con la data odierna.

Più semplice di così, RICORDARSI DI ACCENDERE LA STAMPANTE E CHE SIA COLLEGATA!

#### **CARTOLINE OSL**

Ancora più semplice...

- selezionare i QSO desiderati
- ordinarli per ordine di stampa desiderata
- scegliere l'opzione della vostra QSL
- stampare

Nel caso di una stampa spostata, provare prima SOLO un singolo QSO non con un migliaio al primo colpo.

X sul piano orizzontale Y sul piano verticale

Ogni unità [1] corrisponde a circa 0.05 inches e a 1.25mm quindi potrete spostarvi SU GIÙ DESTRA E SINISTRA a vostro piacere.

La stampa delle QSL è suddivisa in tre parti: CAMPO QSL VIA CAMPO DATI CAMPO TNX/PSE QSL ed ogni singola parte o globalmente può essere spostata nella parte di foglio da stampare Personalmente ho stampato inizialmente su carta A4 per comodità e quindi spostato di conseguenza il generale per centrare sulla QSL, quindi ho provveduto ad inserire gli spostamenti singoli desiderati.

#### CARTOLINE OSL FREE

Proprio ancora più semplice...

- selezionare i QSO desiderati
- ordinarli per ordine di stampa desiderata
- scegliere l'opzione della vostra QSL
- stampare

Nel caso di una stampa spostata, provare prima SOLO un singolo QSO non con un migliaio al primo colpo.

X sul piano orizzontale Y sul piano verticale Ogni unità [1] corrisponde a circa 0.05 inches e a 1.25mm quindi potrete spostarvi SU GIÙ DESTRA E SINISTRA a vostro piacere.

La stampa delle QSL è suddivisa in 14 parti ben distinte che possono essere spostate indipendentemente una dall'altra:

QSL VIA TO RADIO DATE TIME MODE BAND REPORT RSTr REPORT SPECIALr PSE/TNX QSL TEXT LINE 1 TEXT LINE 2 TEXT LINE 3 TEXT LINE 3 TEXT LINE 4

Ogni singola parte o globalmente può essere spostata nella parte di foglio da stampare

Personalmente ho stampato inizialmente su carta A4 per comodità e quindi spostato di conseguenza il generale per centrare sulla QSL, quindi ho provveduto ad inserire gli spostamenti singoli desiderati.

Ricordarsi comunque che DURANTE LA STAMPA DI OGNI SINGOLO QSO, lo stato del QSL SEND [S] cambia da [N] a [Y] confermando così l'avvenuta spedizione della cartolina ed aggiorna di conseguenza automaticamente il QSLDATE con la data odierna.

Alla fine, per verificare l'esatta posizione mi sono procurato alcune QSL formato carta ritagliando alcune decine di fogli A4 in formato QSL, anche per motivi di risparmio! Alla prima prova, sono stato molto orgoglioso nello stampare LIBERAMENTE senza nessun problema ben 3000 (TREMILA) cartoline che altrettanti radioamatori hanno ricevuto nella metà del 2000!! con tutti i dati salienti nelle forme QSL WIZARD – QSL FREE – LABEL/PAGE o EXPORT per WLOG2000/mdb ACCESS oppure direttamente in una tabella EXCEL!

| Wlog2000 - Print Wizard                                                                                                    | Wlog2000 - Print Wizard                                                                                                    |
|----------------------------------------------------------------------------------------------------|----------------------------------------------------------------------------------------------------|
| Option 1<br>PrintWizard guide you toward the<br>preparation of printing process. During<br>this process you can choose some<br>options for customizing your label or Qsl.<br>Fonts "Tahoms" & "Arial Black"<br>© QSL wizard<br>© QSL free<br>© QSL free<br>© LABEL or PAGE<br>Wizard<br>© LABEL or PAGE | OSL CARD       Here you can change the position of the grid and text.         With that you can center the items on your QSL.         X Offset horizontal       Y Offset horizontal         Offset for [QSL VIA:]       -3         Offset for [ALL QSO DATA]       0         Offset for [TINX/PSE QSL]       0         Value espressed in UNIT [1 = 0.05 Inch or 1.27 mm] |
| <back -="" continue="">&gt; Cancel</back>                                                                                                    | < Back Continue ->> Cancel                                                                                                    |

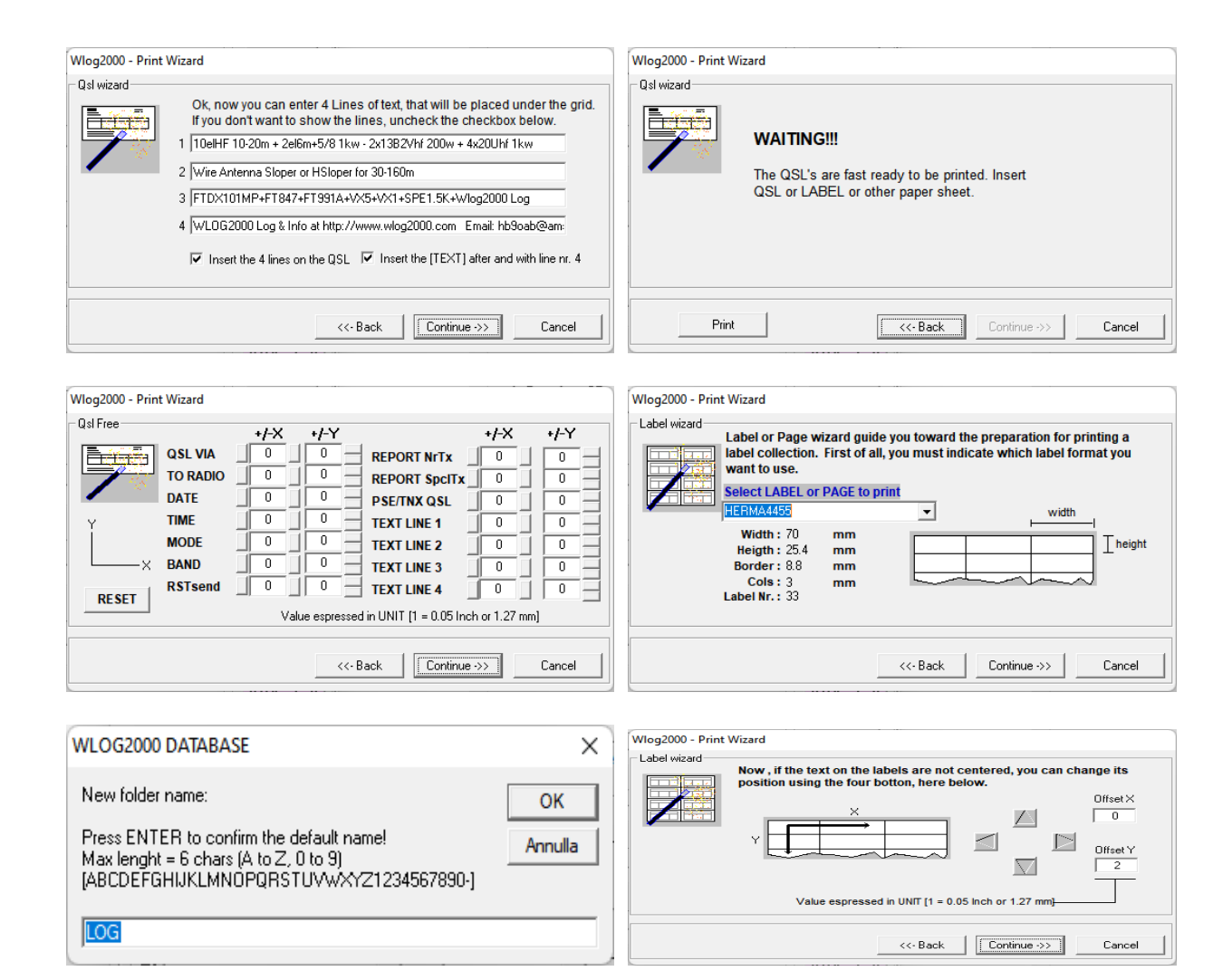

| WLOG200 | 0 - Export                                                     | × |
|---------|----------------------------------------------------------------|---|
| 1       | With SLOW PC you could have some problems!<br>Export to Excel? |   |
|         | Sì No                                                          |   |

## PRINTED WITH WLOG2000

Ricordatevi di configurare perfettamente la vostra stampante.

Comunque WLOG2000 si accorge che avete finito le CARTOLINE nella stampante! NON TOCCARE NULLA SULLA FINESTRA CHE POTREBBE APPARIRE DAL VOSTRO DRIVER DI STAMPA avvisandovi che c'é un problema di CARTA / TONER sulla stampante. Caricate semplicemente un altro mucchietto di cartoline e siete a posto!

Un problema riscontrato in caso di crash o stampante spenta, che il Pooling della stampante viene cancellato e quindi consigliamo di fare un bel backup prima di stampare QSL, che poi avrete tutti i QSL switch modificati in printed... consiglio pure di stampare poco alla volta per non stressare le deboli memorie delle attuali stampanti.

ZCZC

# IN FASE DI REDAZIONE CERCASI TESTER TRADUTTORI - BUG REPORT EMAIL

manuale@wlog2000.com

# **MANUALE UPDATE - AGGIUNTE DESCRITTIVE AL MANUALE:**

ATTENZIONE: consigliamo di leggere i NEWS sul nostro sito <u>www.wlog2000.com</u> dove sono elencate TUTTE le modifiche e migliorie effettuate. Potrete usare eventualmente un traduttore per renderlo comprensibile nella vostra lingua preferita.

# LOG EQSL CLUBLOG IIS in modalità REALTIME:

Interessante opzione aggiunta, il QSO in tempo reale con EQSL o CLUBLOG o sul proprio log online! Potete anche verificare il funzionamento sul nostro Log Online: <u>http://radioclub.ddns.net/home/log.php</u> Ogni QSO che salverete verrà inviato in tempo reale sulla rete INTERNET a Eqsl e/o ClubLog e/o sul proprio log web online IIS.

La configurazione è molto semplice: MENU <CONFIG> per attivare e registrare login e password di Eqsl e ClubLog e nel MENU <CONFIG-HOME CONFIG> per la propria IIS.

Una volta configurati potrete attivarli e disattivarli a piacere senza dover ripetere l'operazione, con un semplice click nel BOX di Eqsl, Clublog e/o IIS. Il vostro log online sarà sempre in REALTIME.

| 🔡 Wlog2000 - HAM RAD | 0IO LOGBOOK v3.63 [LOG: WLOG] Reg | istered to: | HB9OAB - JN46M | E / Op.: HB90 | AB          |             |      |    | _             |                         | ×   |
|----------------------|-----------------------------------|-------------|----------------|---------------|-------------|-------------|------|----|---------------|-------------------------|-----|
| File Database Backup | Config Windows Radio Port Roto    | r ?         |                |               |             |             |      |    |               |                         |     |
| Call 🕹               | Home config                       | NrTx        |                | SpTx          |             | Band        | 14.0 | -  | awd iota      | qtr                     | qtf |
| Name                 | List order by ID nr.              | NrRx        |                | SpRx          |             | Mode        | SSB  | -  | LOCA          | _ TIME                  |     |
| Qth                  | Realtime OFF                      | ate         | 17/01/2022     | SqrL          |             | SatMode     |      | -  | 47/04         | 12022                   |     |
| Text                 | Eqsl.cc check >                   |             |                | QSL           | Manager     | 627         | Easl | F2 |               | 2022                    | _   |
| FastInput<br>HELP    | Setup ClubLog Realtime            |             | F10 - SAVE     |               | t<br>Via HO | 03/46<br>ME | CLog | F1 | 21:5<br>17/01 | ME / 2<br>6:03<br>/2022 | 2   |

Purtroppo se il collegamento internet è instabile io ha problemi di disconnessione, i dati verranno saltati ed evidentemente non inviati. Bisognerà quindi optare per una soluzione alternativa di inviare il file ADIF oppue tramite il sistema sempre realtime in EDIT che permette di INVIARE di nuovo i dati in sequenza o singoli... INVIARE DATI SINGOLI A CLUBLOG e EQSL: Attenzione che il FireWall di ClubLog e Eqsl non accettano multi sessioni e quindi vi verrà bloccato l'accesso con il vostro IP bloccato su ClubLog e Eqsl. Configurazione LOG REALTIME IIS sul proprio server:

| Wlog2000 - Config Menu                                    |                                                                                                    |                                                 |
|-----------------------------------------------------------|----------------------------------------------------------------------------------------------------|-------------------------------------------------|
| 0 + User Settings<br>1 + Dx Cluster<br>2 + Qso<br>3 + Qs1 | If double QSO "with CALLSIGN" uncheck QSL prt QSL Printed                                                                                                    | <u>Save config</u><br>Exit <u>w</u> ithout save |
| 4 + Input / Output<br>5 + Awards<br>6 + Layout            | QSL Sended  QSL Received                                                                                                    | Reset to default<br>settings                    |
| 7 + Log mode / AlertSpot                                  | Leed for one or more diplomes. (Check the "dip text" on LOC DATA)                                                                                                    | MULTI CONFIG                                    |
| 9 + Audio & Speech                                        | ONLINE REALTIME LOG FOR IIS SYSTEM PATH! SAVE over your ADIF LOG<br>and ADD now every QSO at this FILE.ADI for your REALTIME LOCAL<br>ONLINE LOGROOK THIS WORK ONLY WITH WI OG2000 ONLINE REALTIME                                                                                                    | 1 HF+SAT<br>SAVE Title                          |
|                                                           | ADIF APPLET: (Info: support@wlog2000.com)       WLOG2000 ADIF path and file to add each QSO:       Image: Comparison of the support of the support of the s | 2 SAVE Title                                    |

Dopo aver creato questo file, potremo fare un EXPORT dei dati per IIS server locale dal menu FILE>EXPORT>ADIF FOR IIS

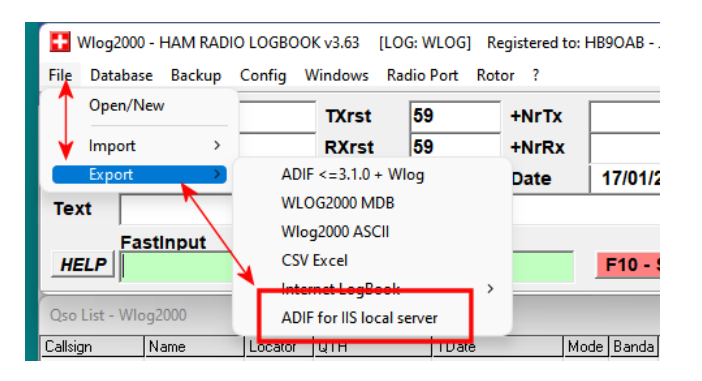

Con le nuove versioni è ora disponibile inviare automaticamente e in tempo reale tutti i propri QSO a:

CLUBLOG - EQSL - ISS LOG ONLINE REALTIME - LOTW

Ecco come configurarli e le varie risposte che si ottengono dai sistemi online.

Verificate qui il funzionamento Log Online: http://radioclub.ddns.net/home/log.php

| Wlog2000 - HAM RADIO LOGBOOK v3.67 [LOG: WLOG] Registe |        |              |            |              |  |  |  |
|--------------------------------------------------------|--------|--------------|------------|--------------|--|--|--|
| File Database Backup                                   | Config | Windows      | Radio Port | Rotor ?      |  |  |  |
| Call 🔮 🗾 🗡                                             | ∖ Ho   | me config    |            | NI           |  |  |  |
| Name                                                   | - Lis  | t order by l | D nr.      | NI           |  |  |  |
| Qth                                                    | Re     | altime OFF   |            | lat          |  |  |  |
| Text                                                   | Eq     | sl.cc check  |            | >            |  |  |  |
| Fastinput                                              | Set    | up ClubLo    | g Realtime | _            |  |  |  |
|                                                        | Set    | Setup HamQTH |            |              |  |  |  |
| Callsign Name                                          | - Set  | up LoTW      |            | _            |  |  |  |
| PU8YPL                                                 | GI27   |              | 19.12      | 2.2022 . 15: |  |  |  |

Dovrete configurare correttamente EQSL oppure HAMQTH oppure LOTW oppure IIS nelle apposite configurazioni e una volta attivati verificare le finestre di risposta

| ЅрТх                               |       | <u> </u> | Band | a              | 14.0       | D            | •       |
|------------------------------------|-------|----------|------|----------------|------------|--------------|---------|
| SpRx                               | Í     |          | Mode |                | SS         | 3            | •       |
| Sqr <u>L</u>                       |       |          | S tN | lode           |            |              | -       |
| SL <u>M</u> anag<br>SISNd<br>SIPrt | jer ' | 6914     | 0    | I Ec<br>I ⊂ CI | lsi<br>.oa | <b>⊠ IIS</b> | F2<br>M |
| sIRx                               | Via   | HOME     | -    | ₩ Lo           | TW         |              | F1      |

Dopo averli configurati correttamente attivarli nella finestra LOG che aprirà di conseguenza la finestra di dialogo e risposta per i vari sistemi attivati EQSL CLUBLOG LOTW oppure IIS e seguire le istruzioni che usciranno.

#### NOTA LOTW:

per scelta di LOTW, una volta immessi i QSO in LOTW non è più possibile eliminarli, modificarli, cancellarli o quant'altro. Se mettete mille QSO sbagliati in LOTW questi resteranno sempre presenti... scelta di ARRL LOTW... comunque è il motivo che NON ABBIAMO MESSO IN REALTIME al salvataggio dei QSO con F10 su WLOG2000, l'invio immediato del QSO a LOTW.

#### **ATTENZIONE:**

#### QUINDI PER QUESTO MOTIVO DI SICUREZZA, L'INVIO IN REALTIME DI LOTW AVVIENE UNICAMENTE ATTRAVERSO LA FINESTRA DELLA LISTA IN DATABASE, AL CLICK SUL QSO O SUI QSO A SEGUIRE IL CLICK DEL QSO SECONDO VOSTRA SCELTA. QUINDI DA RICORDARE CHE SOLO DAL DATABASE AI QSO SELEZIONATI CON UN CLICK DEL MOUSE, SARANNO INVIATI I QSO A LOTW!

| Realtime Eqsl - ClubLog - Local IIS                        | La finestra d   | La finestra di dialogo dei log realtime è così suddivisa e specificata: |  |  |  |
|------------------------------------------------------------|-----------------|-------------------------------------------------------------------------|--|--|--|
| Warning: Y=2022 M=12<br>D=19 PU8YPL 10M<br>FT8 Bad record: | FINESTRA        | DI RISPOSTA REALTIME E-QSL                                              |  |  |  |
| Updated QSO                                                | <b>FINESTRA</b> | RISPOSTA REALTIME LOTW                                                  |  |  |  |
| Eqsl.cc: DUPE PU8YPL                                       | EQSL            | RISPOSTA CON SIGLA INVIATA                                              |  |  |  |
| ClubLog: UPDATED EA4GOY                                    | CLUBLOG         | RISPOSTA CON SIGLA INVIATA                                              |  |  |  |
| LoTW OK 19/12/2022 18:20:08                                |                 | CONFERMA DI INVIO DEL FILE E DELL'ORA DELL'INVIO                        |  |  |  |
| IIS ADIF: DUPE PU8YPL                                      | IIS ADIF        | FINESTRA PER ADIF IIS LOG SUL PC/SERVER                                 |  |  |  |

# PACKET STATS WINDOW UPDATE:

#### Wlog2000 - DXspot TIME (-) 18:21 FK90IM \_ MAP QRB 7656 Km Antenna SP 263 ° LP 83 COUNTRY / CALL / QRG: Trinidad Tobago 9Z4FE 14292.0 Check log AutoStart Check Call Check single STAT or Check if DXC = [N] No change log BAND OnTop 5.3 7.0 110.1 14.0 18.1 221.0 224.9 224.9 224.9 228.0 ALL BAND DXC 9Y W W WPX 974 WAZ 09 W W ITU 11 WAC SA W

Per avere i dati aggiornati rispetto al nostro log, consigliamo questa configurazione della finestra DXspot che ad ogni SPOT ricevuto dal DXCLUSTER verrà segnalato se presente o attivo e altro analizzandolo dai vostri qso presenti nel vostro log

Si vede l'annuncio arrivato come SPOT di 9Z4FE e le informazioni DXC del CALL, inoltre sotto sulle vostre BANDE scelte, potete vedere se DXC WPX WAZ ITU WAC sono stati collegati e in grassetto vedrete la BANDA in USO selezionata nel LOG. Se inoltre posizionate il MOUSE sopra vedrete in che MODO li avrete collegati! Utilissimo e velocissimo, come già spiegato sopra per la finestra STATS.

## **CONFIGURAZIONE PERSONALE ESEMPIO FUNZIONANTE:**

Di seguito una configurazione di esempio nel nuovo formato delle tabelle del CONFIG, qui da me ben funzionante che potrete semplicemente copiare modificando e adattandolo solo nelle vostre preferenze personali: Wlog2000 - Config Menu

| 0 + User Settings        | Callsign         | HB9OAB QTH Name BELLINZONA     | _ | Save config       |
|--------------------------|------------------|--------------------------------|---|-------------------|
| 1 + Dx Cluster           | Name             | FRANCO Locator JN46ME          | _ |                   |
| 2 + Qso                  | Operator's Call  | HB90AB                         |   | Exit without save |
| 3 + QSI                  |                  |                                |   |                   |
| 4 + Input / Output       | Default LOG file | WLOG                           |   | Reset to default  |
| 5 + Awards               |                  | MM Suffix SQR - QTHLoc for QRB |   | settings          |
| 6 + Layout               |                  | [GG46 to GG46MM]               |   |                   |
| 7 + Log mode / AlertSpot | LOC Time offset  |                                |   | MULTI CONFIG      |
| 8 + Statistics           | Loc fine offset  |                                |   | UE.CAT            |
| 9 + Audio & Speech       | UTC Time offset  | +1                             |   | 1 SAVE Title      |
|                          |                  |                                |   |                   |
|                          | Contest allowe   | d chars                        |   | 2 HF              |
|                          | ABCDEFGHIJKLMN   | SAVE Title                     |   |                   |
|                          | 🗌 Restrict Fastl | 3 SAT                          |   |                   |

| Wlog2000 - Config Menu   |                                                                         |               |       |              |          |      |                         |            |       |            |      |   |                     |
|--------------------------|-------------------------------------------------------------------------|---------------|-------|--------------|----------|------|-------------------------|------------|-------|------------|------|---|---------------------|
|                          | - Spot G                                                                | rabber for    | Rad   | lio QSY & V  | oice F   | Play | (CC                     | LOR=YELL   | OW)   |            |      |   |                     |
| 0 + User Settings        | 1 🔽 🛛                                                                   | 1             | Τo    | 140          | kHz      | 8    | $\overline{\checkmark}$ | 21000      | To    | 21500      | kHz  |   | Save config         |
| 1 + Dx Cluster           | 2 🔽                                                                     | 1800          | Τo    | 2000         | kHz      | 9    | $\overline{\mathbf{v}}$ | 24500      | To    | 25000      | kHz  |   |                     |
| 2 + Qso                  | 3 🔽                                                                     | 3500          | То    | 3950         | kHz      | 10   | $\overline{\mathbf{v}}$ | 28000      | To    | 30000      | kHz  |   | Exit without save   |
| 3 + Qsl                  | 4 🔽                                                                     | 5000          | То    | 7250         | kHz      | 11   | $\overline{\mathbf{v}}$ | 50000      | To    | 54000      | kHz  | 1 |                     |
| 4 + Input / Output       | 5 🔽                                                                     | 10000         | To    | 10150        | kHz      | 12   | $\overline{\mathbf{v}}$ | 70000      | To    | 74000      | kHz  |   | Departure de fault  |
| 5 + Awards               | 6 🔽                                                                     | 14000         | То    | 14400        | kHz      | 13   | $\overline{\mathbf{v}}$ | 144000     | To    | 440000     | kHz  |   | Reset to default    |
| 6 + Layout               | 7 🔽 🗍                                                                   | 18000         | To    | 18500        | kHz      | 14   | $\overline{\mathbf{v}}$ | 1200000    | To    | 10000000   | kHz  |   | ootango             |
| 7 + Log mode / AlertSpot |                                                                         |               |       | ·            |          |      |                         | ,<br>      |       |            |      |   | <b>MULTI CONFIG</b> |
| 8 + Statistics           | - Spot G                                                                | rabber-Filt   | ter's | s for [PER]s | onal F   | Pack | etR                     | adio windo | w (0  | OLOR=CYA   | N) — |   | UE-CAT              |
| 9 + Audio & Speech       | A                                                                       | II DX targets | : 🗖   | PSK RT       | TY       | P3   | D                       | A040       | SAT   | SSTV       |      | 1 | HF+SAT              |
|                          |                                                                         |               | 'n    |              | y i      | DAI  | DE                      | OSCAR      | IOTA  | AF         | -    |   | SAVE Little         |
|                          |                                                                         |               | H     | <u> </u>     | <u> </u> | RA.  |                         | USCAR      | 10174 |            |      |   | HF                  |
|                          |                                                                         |               |       | EU N.        | A        | S    | A                       | AS         | AN    | oc         |      | 2 | SAVE Title          |
|                          | Crab (Reclassed Sect from KHz 20000) to 1000000 ki to in (DED) on CDEVI |               |       |              |          |      |                         | UTTE TRE   |       |            |      |   |                     |
|                          |                                                                         |               |       |              |          |      | 1                       | SAT        |       |            |      |   |                     |
|                          | Grab sp                                                                 | pecial Alarm  | fron  | n kHz        | 400      |      | ٥L                      | 80000 k    | Hzin  | [PER] on G | HEY! | 1 | SAVE Title          |

| Wlog2000 - Config Menu   |                                                                |                   |
|--------------------------|----------------------------------------------------------------|-------------------|
|                          | Auto-input                                                     |                   |
| 0 + User Settings        | Name: QTH: Locator:                                            | Save config       |
| 1 + Dx Cluster           | ✓ from last QSO ✓ from last QSO ✓ from last QSO                |                   |
| 2 + Qso                  | ✓ from CD/List                                                 | Exit without save |
| 3 + Qsl                  | Take last Manager:                                             |                   |
| 4 + Input / Output       | ✓ from las QSO                                                 |                   |
| 5 + Awards               | CHECK DUPE: [0]=NONE [1]=FULL LOG [2]=BAND                     | Reset to default  |
| 6 + Layout               | Work in realtime 5 (3)=BAND+DATE (EDIT CONTEST DATE+TIME FILE) | settings          |
| 7 + Log mode / AlertSpot | Check OldDXC                                                   | MULTI CONFIG      |
| 8 + Statistics           | CallBook CD-Rom Drive : F 🔻 RAC 💌                              | UE, CAT           |
| 9 + Audio & Speech       |                                                                | 1 117581          |
|                          | Band/Mode defaults                                             | SAVE Little       |
|                          | Band 14.0 💌 Mode SSB 💌 Sat 💌                                   | HE                |
|                          | RTSrx 59 Nr. RS/RST RS Spec. Rx                                | SAVE Title        |
|                          | RTStx 59 Nr. 003 +1 Spec. Tx                                   |                   |
|                          | Text                                                           | 2 SAT             |
|                          |                                                                | SAVE Title        |

| MI                                                        |                                                                                                    |                              |
|-----------------------------------------------------------|----------------------------------------------------------------------------------------------------|------------------------------|
| Wlog2000 - Config Menu                                    |                                                                                                    |                              |
| 0 + User Settings<br>1 + Dx Cluster<br>2 + Qso<br>3 + Qsi | If double QSO "with CALLSIGN" uncheck QSL prt QSL Printed                                                                                                    | Save config                  |
| 4 + Input / Output                                        | QSL Sended                                                                                                    |                              |
| 5 + Awards                                                | QSL Received                                                                                                    | Reset to default<br>settings |
| 7 + Log mode / AlertSpot                                  | QSL Diplomed<br>Used for one or more diplomes (Check the "dip text" on LOG DATA)                                                                                                    | MULTI CONFIG                 |
| 9 + Audio & Speech                                        | ONLINE REALTIME LOG FOR IIS SYSTEM PATH! SAVE over your ADIF LOG<br>and ADD now every QSO at this FILE.ADI for your REALTIME LOCAL                                                                                                    | 1 HF+SAT<br>SAVE Title       |
|                                                           | ONLINE LOGBOOK. THIS WORK ONLY WITH WLOG2000 ONLINE REALTIME<br>ADIF APPLET! (Info: support@wlog2000.com)                                                                                                    | 2 HF<br>SAVE Title           |
|                                                           | Image: State of the state of the state o | 3 SAT<br>SAVE Title          |

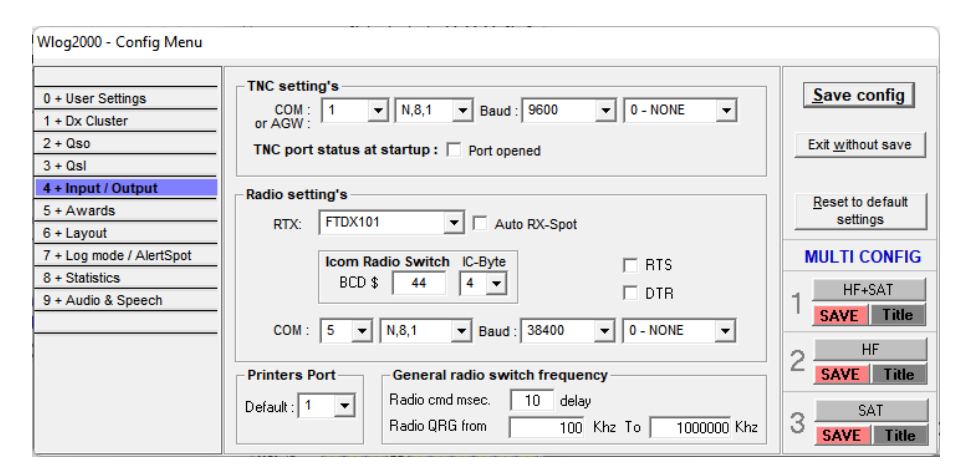

| Wlog2000 - Config Menu              |                   |      |   |   |                           |
|-------------------------------------|-------------------|------|---|---|---------------------------|
| 0 + User Settings<br>1 + Dx Cluster | ☑ Award1 FileName | WAS  |   |   | Save config               |
| 2 + Qso<br>3 + Qsl                  | Award2 FileName   | DLI  | X |   | Exit <u>w</u> ithout save |
| 4 + Input / Output                  | 🖌 Award3 FileName | DMI  | X |   | Reset to default          |
| 6 + Layout                          | 🖌 Award4 FileName | DCI  | X |   | settings                  |
| 7 + Log mode / AlertSpot            | Award5 FileName   | DAI  | X |   | MULTI CONFIG              |
| 9 + Audio & Speech                  | Award IOTA        | ΙΟΤΑ |   |   | 1 HF+SAT<br>SAVE Title    |
|                                     | ·                 |      |   |   |                           |
|                                     |                   |      |   | - | CAT                       |
|                                     |                   |      |   |   | 3 SAVE Title              |

| Wlog2000 - Config Menu                                    |                    |              |             |                   |                                      |
|-----------------------------------------------------------|--------------------|--------------|-------------|-------------------|--------------------------------------|
| 0 + User Settings<br>1 + Dx Cluster<br>2 + Qso<br>3 + Qsl |                    |              |             |                   | Save config                          |
| 4 + Input / Output<br>5 + Awards<br>6 + Layout            |                    |              |             |                   | <u>R</u> eset to default<br>settings |
| 7 + Log mode / AlertSpot                                  |                    |              |             |                   | MULTI CONFIG                         |
| 8 + Statistics<br>9 + Audio & Speech                      |                    |              |             |                   | 1 HF+SAT                             |
|                                                           | Visible screen's - |              |             |                   | 2 HF<br>SAVE Title                   |
|                                                           | J✔ Last's QSO      | I¥ Old Qso's | J✔ Terminal | J✔ Stats Qso Info | 3 SAT<br>SAVE Title                  |

| Wlog2000 - Config Menu   |                                             | 1                                                  |                    |
|--------------------------|---------------------------------------------|----------------------------------------------------|--------------------|
| 0 + User Settings        | LOG MODE:                                   | ALARM - ALERT SPOT file:                           | Save config        |
| 1 + Dx Cluster           | OM AMATEUR RADIO LOG                        | Check ALERT file for each DxSpot                   |                    |
| 2 + Qso                  | C SWL AMATEUR RADIO LOG                     | ₩ilcard '* <chr>*' on the search alert query</chr> | Exit without save  |
| 4 + Input / Output       | C CB CITIZEN BAND RADIO LOG                 |                                                    |                    |
| 5 + Awards               |                                             |                                                    | Reset to default   |
| 6 + Layout               |                                             |                                                    |                    |
| 7 + Log mode / AlertSpot | FASTINPUT CALLSIGN SEARCH                   | MODE:                                              | MULTI CONFIG       |
| 8 + Statistics           | Search on this selected LOG FILE            |                                                    | HEASAT             |
| 9 + Audio & Speech       | Search on MASTER.MDB LOG FIL                | E                                                  |                    |
|                          | Force automatically wildcard '* <chr></chr> | *' on the search query                             | SAYE THE           |
|                          | 3 Number of CHR when the callsign           | search mode begins                                 | 2 HF<br>SAVE Title |
|                          |                                             |                                                    | 3 SAT              |

| Stats BAND 1                                                         | 5.3 🔻                                                                        | Stats BAND 6 21.0 -                                                                                                    | Save config                                                                                                    |  |  |
|----------------------------------------------------------------------|------------------------------------------------------------------------------|----------------------------------------------------------------------------------------------------|----------------------------------------------------------------------------------------------------|--|--|
|                                                                      |                                                                              |                                                                                                    |                                                                                                    |  |  |
| Stats BAND 2                                                         | 7.0 💌                                                                        | Stats BAND 7 24.9                                                                                                    | Exit without save                                                                                                    |  |  |
|                                                                      |                                                                              |                                                                                                    |                                                                                                    |  |  |
| Stats BAND 3                                                         | 10.1 👻                                                                       | Stast BAND 8 28.0                                                                                                    |                                                                                                    |  |  |
|                                                                      |                                                                              |                                                                                                    | Reset to default                                                                                                    |  |  |
| Stats BAND 4                                                         | 14.0 💌                                                                       | Stats BAND 9 50                                                                                                    |                                                                                                    |  |  |
| Stats BAND 5                                                         | 18.1                                                                         | Stats BAND 10 ALL                                                                                                    | MULTI CONFIG                                                                                                    |  |  |
|                                                                      |                                                                              |                                                                                                    | HE.CAT                                                                                                    |  |  |
|                                                                      |                                                                              | ALL = all band's l                                                                                                    |                                                                                                    |  |  |
|                                                                      |                                                                              |                                                                                                    | SAVE Little                                                                                                    |  |  |
|                                                                      |                                                                              |                                                                                                    | 2 HF                                                                                                    |  |  |
|                                                                      |                                                                              |                                                                                                    | SAVE Title                                                                                                    |  |  |
| Customize the 10 band which appear on the Stat's window of Wlog2000. |                                                                              |                                                                                                    |                                                                                                    |  |  |
|                                                                      |                                                                              |                                                                                                    | SAVE Title                                                                                                    |  |  |
|                                                                      | Stats BAND 1<br>Stats BAND 2<br>Stats BAND 3<br>Stats BAND 4<br>Stats BAND 5 | Stats BAND 1 5.3<br>Stats BAND 2 7.0<br>Stats BAND 3 10.1<br>Stats BAND 4 14.0<br>Stats BAND 5 18.1<br>Customize the 10 band which appear on the | Stats BAND 1       5.3       •       Stats BAND 6       21.0       •         Stats BAND 2       7.0       •       Stats BAND 7       24.9       •         Stats BAND 3       10.1       •       Stats BAND 8       28.0       •         Stats BAND 4       14.0       •       Stats BAND 9       50       •         Stats BAND 5       18.1       •       Stats BAND 10       ALL       = all band's ! |  |  |

| Wlog2000 - Config Menu   |                       |                               |                                  |                   |
|--------------------------|-----------------------|-------------------------------|----------------------------------|-------------------|
| 0 + User Settings        | Info alarm's          |                               |                                  | Save config       |
| 1 + Dx Cluster           | Info VVPX spot        | Play / check DXSpot-NewO      | ne 🔲 Sound / check TALK          |                   |
| 2 + Qso                  | Info WAZ spot         | Play / check BAND             | Sound / check ANNounce           | Exit without save |
| 3 + Qsl                  |                       | Play / check DX'er            | Sound / check WX                 |                   |
| 4 + Input / Output       |                       | Play News Alarm               | Sound / check WVV                |                   |
| 5 + Awards               | Info WAC spot         | Date on pkt after restart     | Sound / check NEW MAIL           | Reset to default  |
| 6 + Layout               | <u></u>               |                               |                                  | Gettings          |
| 7 + Log mode / AlertSpot | Note: For the infos F | LAY and CHECK NEWONE,         | DX, ANNOUNCE, TALK of the        | MULTI CONFIG      |
| 8 + Statistics           | dxcluster, activate P | LAY and in the case disarm th | ne audio with the special icon / | HE+SOT            |
| 9 + Audio & Speech       | button in the window  | у раскет.                     |                                  | 1 SAVE Title      |
|                          |                       |                               |                                  | O HF              |
|                          |                       |                               |                                  | SAVE Title        |
|                          |                       |                               |                                  | 2 SAT             |
|                          |                       |                               |                                  | SAVE Title        |

Seguendo questi esempi di configurazione, tutto dovrebbe funzionare perfettamente. Potrete quindi personalizzare qui e là a dipendenza delle vostre necessità.

Poi basterà personalizzare le proprie configurazioni per avere il miglior risultato disponibile dal programma e dalle sue potenzialità che girano in background durante l'uso velocizzando e dando il miglior risultato sul suo utilizzo.

# FILE EDITOR MODIFICHE ai file di configurazione:

■ Wlog2000 - HAM RADIO LOGBOOK v3.63 [LOG: WLOG] Registered to: HB9OAB - JN46ME / Op.: HB90 File Database Backup Config Windows Radio Port Rotor ?

| Cal              | Edit & Print     |              |         | 59                         | +NrTx        |                  | SpTx |  |  |  |  |
|------------------|------------------|--------------|---------|----------------------------|--------------|------------------|------|--|--|--|--|
| Nar              | DXC Compil       | e Wlog2000.d | at      | 59                         | +NrRx        | SpRx             |      |  |  |  |  |
| Qth              | LOG Renum        | ber LogData  |         | 22:46:33                   | Date         | 17/01/2022       | SarL |  |  |  |  |
| Tex              | LOG Compre       | ess WlogData | .mdb    |                            |              |                  |      |  |  |  |  |
|                  | E-Fit C C        | :I -         |         |                            |              |                  |      |  |  |  |  |
| HE               | Edit config f    | lle          | ,       | EDIT DAC IN WIOg2000.dat   |              |                  |      |  |  |  |  |
|                  | Statistics       |              | >       | EDIT TELNET in telnet.cfg  |              |                  |      |  |  |  |  |
| Qso List -       | Wlog2000         |              |         | EDITIN                     | /IGR in mana | ager.txt [BIG]   |      |  |  |  |  |
| Callsian         | Name             | Locator      | ОТН     | _ EDIT A                   | WARD in xx   | xx.awd file      |      |  |  |  |  |
| IZ1KGK           |                  | JN45         | 3.00    | - EDIT B                   | AND in ban   | d.cfg            |      |  |  |  |  |
| IZ2EIH           |                  | JN45         |         | EDITIN                     | AODE in mo   | de.cfg           |      |  |  |  |  |
| RA3TK            |                  | L016         |         | EDIT V                     | Vlogchecker  | r F1             |      |  |  |  |  |
| HB3XUI<br>DI STV |                  | JN45<br>JN49 |         | EDIT V                     | Vlogchecker  | r F2             |      |  |  |  |  |
| CS7AUC           |                  | 01140        |         | EDIT V                     | Vlogchecker  | r F3             |      |  |  |  |  |
| DJ1ST            |                  | JN49         |         | EDIT V                     | Vloachecker  | r F4             |      |  |  |  |  |
| IK4ZGX           |                  |              |         | EDIT V                     | Vlogchecker  | F5               |      |  |  |  |  |
| 502N1            |                  |              |         | EDITY                      | Vlogchecker  | F6               |      |  |  |  |  |
| Old Qso o        | or Callsign data | ibase!       |         | EDITY                      | Vleashaska   | . 57             |      |  |  |  |  |
| 0                |                  |              |         |                            | viogeneeker  | F7               |      |  |  |  |  |
| -                |                  |              |         | EDITY                      | viogenecker  | F0               |      |  |  |  |  |
|                  |                  |              |         | EDITV                      | Vlogchecker  | F9               |      |  |  |  |  |
|                  |                  |              |         | EDIT Telnet User/Password  |              |                  |      |  |  |  |  |
| Terminal         | window           |              |         | Personal: EDIT Status Data |              |                  |      |  |  |  |  |
| CH1 AL           | L 160m 80m       | 60m 40m      | 30m 20m | Personal: SAVE Status Data |              |                  |      |  |  |  |  |
| 2241777          |                  |              |         | EDIT alert1.ini            |              |                  |      |  |  |  |  |
| DX de J          | KIBIB: 1         | 4074.0 PY    | 5EG     | j EDIT a                   | lert.txt     |                  |      |  |  |  |  |
| 2241ZXX          |                  |              |         | EDIT D                     | une Date Cl  | heck for CONTEST |      |  |  |  |  |

Un'altra utilissima opzione è la possibilità di editare i vari file di configurazione del programma.

#### <u>Bisogna solo ricordarsi che alcuni file modificati per</u> risultare effettivi, richiedono il riavvio del programma.

-DXC aggiorna la lista DXCC dei paesi, necessita il DXC compiler wlog2000.dat attenzione a possibili errori
-ALERT configura le ricerche che arrivano dal cluster dx che verranno poi mostrate in una finestra ROSSA nel DXCLUSTER molto utile per cercare dxpedition
-TELNET aggiorna i dxcluster internet/telnet
-TELNET
-DUPE DATE da usare se si vuole un AVVISO DUPE SOLO per da quella data. Ad esempio per un contest 8importante configurare il MENU CONFIG con l'opzione 1-5 apposita in CONFIG>3.QSO)
-WlogChecker edita i tasti funzione del STATISTICS>WLOGCHECKERF1-F9

Gli altri sembrano piuttosto comprensibili ...

# PSK 31 – PSK63 – PSK125

Un utile MODE/DEMODEM per PSK è contenuto in WLOG2000. Chi non conosce il sistema PSK qui potrà divertirsi con ottimi collegamenti e anche molti DX impensabili. In primis selezionare la corretta scheda audio TX e RX.

| 🚹 PS                             | K31 - Wlog20                                                                                              | 00 by HB9 | oab v3.63        | 3 - PSK                      | PBBS OF                                  | F [RX:4                                                                      | 4 TX:8 | COM    | 4 RT | S/DTR:2  | ı x           |  |  |  |
|----------------------------------|----------------------------------------------------------------------------------------------------|-----------|------------------|------------------------------|------------------------------------------|------------------------------------------------------------------------------|--------|--------|------|----------|---------------|--|--|--|
| EXIT                             | SoundCard                                                                                                 | PskBBS    | Mode             | РТТ                          | Squelch                                  | Mix                                                                          | er R/S | S AF   | С    | Macros   | My Mail       |  |  |  |
| Help                             |                                                                                                    |           |                  |                              |                                          |                                                                              |        |        |      |          |               |  |  |  |
| Call:                            | Na                                                                                                    | ame:      | S                | qr:                          | Rs                                       | :tT: 599                                                                     | Rst    | R: 599 | В    | and: 14. | 0 <b>F10</b>  |  |  |  |
| Wlog<br>Band                     | Wlog2000 PSK31 RX-TX VIA SOUND BLASTER & PSK BBS ONLINE<br>Band Frequency (KHz) Band Frequency (MODE USB) |           |                  |                              |                                          |                                                                              |        |        |      |          |               |  |  |  |
| 160m<br>40m<br>20m<br>15m<br>10m | 1.838<br>7.040<br>14.070<br>21.070<br>28.070                                                              | & 28.12(  | 8<br>3<br>1<br>1 | 20m<br>20m<br>7m<br>2m<br>6m | 3.58<br>10.14<br>18.09<br>24.92<br>50.30 | )<br> <br>  <br>  <br>  <br>  <br>  <br>  <br>  <br>  <br>  <br>  <br>  <br> | 3.106  | <br>i  |      |          |               |  |  |  |
| 0                                | 500                                                                                                    |           | 1000             | 1 1 1                        | 1500                                     | 1 1                                                                          | 200    | 0      | -1-  | 2500     | 3000          |  |  |  |
|                                  |                                                                                                    |           |                  |                              |                                          |                                                                              |        |        |      |          |               |  |  |  |
| RX-F1                            | TX-F1                                                                                                    | -DE- 2CQk | cqdx C           | 2so Qt                       | h Rst+                                   | Rig+                                                                         | date   | HNY    | Hz:  | 1506     | PSK RADAR     |  |  |  |
| T/R F                            | 1                                                                                                    | BBSBBS    | Rtest B          | test Kte                     | st Hm                                    | ККК                                                                          | SK+    | stop   | Imd: | 15       | Quality: 0    |  |  |  |
|                                  |                                                                                                    | RR- BYcq  | BYE R            | R+ qti                       | n qth-                                   | 1-Rig                                                                        | 2-SK   | SK     | Afc: | 50       | Click on Call |  |  |  |
| 🗆 То                             | p                                                                                                    | 3Call NC  | QRZ Q            | SB RP                        | T DXsp                                   | 1EH                                                                          | 3CQ    | pseK   | Qlt: | 23       | RESET         |  |  |  |

Basta sintonizzarsi ad esempio a 14.070 (il modo PSK standard è USB -Upper Side Band- per tutte le frequenze) e fare un CLICK sui segnali che vedete scorrere sul waterfall largo 3kHz dove i segbali sono visibili sulla finestra di decodifica FFT (waterfall o cascata).

Se i segnali sono stretti, come il "PUNTATORE" rosso, sarà PSK31, se medi e quasi il doppio del puntatore sarà PSK63 e se larghi più del doppio del puntatore, sarà PSK125, basta vederli una sola volta per capirli e per essere pronti alla decodifica.

Bisognerà selezionare la propria scheda audio per RX e TX la propria COM con il proprio PTT su RTS o DTR o RTS/DTR, oppure lavorare semplicemente tramite VOX.

Sarete così pronti per ricevere e trasmettere in PSK, potrebbe essere considerato un'evoluzione della RTTY, sistema semplice e simpatico, inoltre senza necessità di usare il VFO e con tutti i segnali pronti sui 3kHz della propria sintonia della radio. Il modo maggiormente usato è sicuramente il PSK31 seguito dal PSK63 e poi dal PSK125 che sono più veloci ma più larghi e soggetti a possibil disturbi e mal ricezione.

Un click tasto destro con il MOUSE sui TASTI predefiniti permette di modificarli a piacere nel testo e nel titolo.

Presente anche una funzione QSO automatica, abbandonata nella configurazione qualche anno fa visti i "reclami di stazioni che lavoravano questo ROBOT" o meglio che non spevano lavorare questo "NUOVO" robot che è in grado di effettuare il QSO da solo, anche di registrarlo a LOG alla fine se tutto è andato bene.

Purtroppo essendo il PSK soggetto a possibili errori di ricezione, è comprensibile l'instabilità di un sistema automatico vista l'assenza di un protocollo di correzione RTX... tipo AMTOR/ARQ e, come nella RTTY, il rumore fa perdere dati. Il BBS può comunque essere utile per l'invio di bollettini a richiesta, configurandolo a piacere.

Possiamo dire che tra la RTTY e le modalità FT vi è stato il PSK... adorerete sapere anche quanti anni ha il vostro corrispondente e varie informazioni dettagliate anche della CPU del PC... mi raccomando: non esagerate con le info...

Un doppio click sulla finestra di ricezione, sulle scritte tipo CALL QTH NOME LOCATOR ecc..., permette di memorizzare immediatamente i dati cliccati che verranno inseriti in una finestra apposita per ritrasmetterli al proprio log e un F10 o con lo switch di salvataggio, salvare direttamente i dati a fine QSO.

Anche qui CALL e LOCATOR sono automatici, basta un ENTER/RETURN per inserire i dati nel LOG.

Un interessante RADAR e un sistema di verifica Hz, IMD e QUALITY del segnale sintonizzato, ricevuto e decodificato sullo schermo, permette inoltre di dare automaticamente un rapporto esatto al proprio corrispondente che sarà lieto di ricevere dei dati personalizzati nella miriade di dati preregistrati usati in PSK.

Anche queste informazioni possono essere automatizzate quasi tutte ed inserite nei messaggi automatici con degli SWITCH APPOSITI (lista a tendina).

Il tasto TOP permette di avere sempre la finestra in primo piano sopra tutte le altre per un accesso immediato.

NOTA: se avete diverse schede audio inserite nel sistema PC, potreste NON avere la corretta definizione, si consiglia qui di provare sia per trasmissione che ricezione, la scheda corretta. Purtroppo per il modo PSK utilizziamo una DLL esterna che purtroppo non ha più avuto nessuna evoluzione di aggiornamento e quindi ha sempre avuto questo problema di identificazione delle periferiche multiple soprattutto se si utilizzano del VIRTUAL AUDIO CABLE che il nostro programma di programmazione non vede correttamente... Se potessimo l'avremmo già modificato ma questo purtroppo non è possibile per i limiti della DLL e del programma di compilazione...

# WLOG CHECKER

Il programma esterno WLOG checker si interfaccia immediatamente al programma WLOG2000. Verifica individuale per modo banda mix ecc... per QSO DXC WPX WAZ ITU WAC SQR

Il check per DATA può essere settorizzato anche solo per FT8 modo in uso preponderante in questi ultimi anni e sicuramente a seguire.

| 1 | WlogChecker by HB9oab 2003 <> http://www.wlog2000.com v3.1 Status LogBook: [WLOG - 18.01.2022] X |          |              |          |          |           |                                           |            |          |                                |             |                  |          |         |           |           |           |  |
|---|--------------------------------------------------------------------------------------------------|----------|--------------|----------|----------|-----------|-------------------------------------------|------------|----------|--------------------------------|-------------|------------------|----------|---------|-----------|-----------|-----------|--|
| B | AND                                                                                              |          |              |          |          |           |                                           |            |          |                                |             |                  |          |         |           |           |           |  |
|   | Wlo                                                                                              | g200     | 10 - H       | IB9O     | AB L     | OG o      | heck                                      | ker        |          | InfoLog: 18.01.2022 / 00:11:56 |             |                  |          | QSOs:   |           |           |           |  |
|   |                                                                                                  | i –      |              |          |          |           |                                           |            |          |                                | ame: WLU    | JG               |          | Wlog2l  | JUU at ww | w.wlog2U  | UU.com    |  |
|   |                                                                                                  |          | WOR          | RED      |          | CONFIRMED |                                           |            |          | NOT CONFIRMED                  |             |                  |          |         | _AW/      | ARD       |           |  |
|   | BAND                                                                                             | CW       | PHONE        | DATA     | MΙΧ      | CW        | PHONE                                     | DATA       | MIX      | CW                             | PHONE       | DATA             | MΙΧ      | CW      | PHONE     | DATA      | MΙΧ       |  |
|   | 0.134                                                                                            | -        | -            | -        | -        | -         | -                                         | -          | -        | -                              | -           | -                | -        | -       | -         | -         | -         |  |
|   | 1.8                                                                                              | -        | -            | -        | -        | -         | -                                         | -          | -        | -                              | -           | -                | -        | -       | -         | -         | -         |  |
|   | 3.5                                                                                              | -        | -            | -        | -        | -         | -                                         | -          | -        | -                              | -           | -                | -        | -       | -         | -         | -         |  |
|   | 5.3                                                                                              | -        | -            | -        | -        | -         | -                                         | -          | -        | -                              | -           | -                | -        | -       | -         | -         | -         |  |
|   | 7.0                                                                                              | -        | -            | -        | -        | -         | -                                         | -          | -        | -                              | -           | -                | -        | -       | -         | -         | -         |  |
|   | 10.1                                                                                             | -        |              | <u> </u> | -        |           |                                           | TAC        | ON UN    | I CLIO                         | <b>K SU</b> | OLIAI            | STASI    | NUM     | ERO       |           | -         |  |
|   | 14.0                                                                                             | -        |              | <u> </u> | <u> </u> | <u> </u>  | - INDIA; CON UN CLICK SU QUALSIASI NUMERU |            |          |                                |             |                  |          |         |           |           |           |  |
|   | 18.1                                                                                             | -        |              | <u> </u> | <u> </u> | <u> </u>  | 51 /                                      | AVKA       | UNR      | SUL1.                          | AIUC        | UNP              | LEIU     |         |           |           | <u> </u>  |  |
|   | 21.0                                                                                             | -        |              | <u> </u> | <u> </u> | <u> </u>  | <u> </u>                                  | <u> </u>   | <u> </u> |                                | <u> </u>    | <u> </u>         | <u> </u> |         | <u> </u>  | <u> </u>  | <u> </u>  |  |
|   | 24.9                                                                                             | <u> </u> |              | <u> </u> | -        | <u> </u>  | -                                         | <u> </u>   | <u> </u> | -                              | <u> </u>    | <u> </u>         | <u> </u> | -       | <u> </u>  | <u> </u>  | -         |  |
|   | 28.0                                                                                             | <u> </u> |              | <u> </u> | -        | <u> </u>  | -                                         | <u> </u>   | <u> </u> | -                              | <u> </u>    | <u> </u>         | <u> </u> | -       | <u> </u>  | <u> </u>  | <u> </u>  |  |
|   | 50                                                                                               | -        | <u>  -  </u> | <u> </u> | -        | <u> </u>  | -                                         | <u>  -</u> | <u> </u> | -                              | <u> </u>    | <u> </u>         | <u> </u> | -       | <u> </u>  | <u> </u>  | -         |  |
|   | /0                                                                                               | -        |              | <u> </u> | <u> </u> | -         | -                                         | <u> </u>   |          | -                              | <u> </u>    | <u> </u>         | <u> </u> | -       |           | <u> </u>  | <u> </u>  |  |
|   | 144                                                                                              | -        | <u> </u>     | <u> </u> | <u> </u> | -         | -                                         | <u> </u>   |          | -                              | <u> </u>    | <u> </u>         | <u> </u> | -       |           | <u> </u>  | -         |  |
|   | 430                                                                                              | -        | <u> </u>     | <u> </u> | <u> </u> | -         | -                                         | <u> </u>   |          | -                              | <u> </u>    | <u> </u>         | <u> </u> | -       |           | <u> </u>  | -         |  |
|   | 1200                                                                                             | -        |              | <b></b>  | -        | -         | -                                         | <u> </u>   |          | -                              | <u> </u>    | <u> </u>         | <u> </u> | -       |           | <u> </u>  | -         |  |
|   | 2400                                                                                             | -        |              | -        | -        | -         | -                                         | <u>  -</u> |          | -                              | <u> </u>    | <u> </u>         | <u> </u> | -       |           | <u>––</u> | -         |  |
|   | 106                                                                                              | -        |              | <b></b>  | -        | <u> </u>  | -                                         | <u> </u>   | <b></b>  | -                              | <u> </u>    | <b></b>          | <u> </u> | -       | <b></b>   | <u>  </u> | -         |  |
|   | 246                                                                                              | -        |              | -        | -        | -         | -                                         | -          | <u> </u> | -                              | -           | -                | <u> </u> | -       | <u> </u>  | <u>––</u> | -         |  |
|   | 240                                                                                              |          |              | <u> </u> | -        |           | -                                         |            |          | -                              |             | -                |          |         |           |           |           |  |
|   | MIX                                                                                              | <u> </u> |              | <u> </u> | -        | _ ·       | -                                         |            | <u> </u> | · ·                            |             | -                | <u> </u> | -       | · ·       | <u> </u>  | •         |  |
|   | TOT                                                                                              | •        | •            | -        | •        | -         | •                                         | -          | -        | -                              | -           | -                | -        | -       | -         | -         | •         |  |
|   | FULL                                                                                             | -        | -            | -        | -        | -         | -                                         | -          | -        | -                              | -           | -                | -        | -       | -         | -         | -         |  |
|   | QSO                                                                                              | DXC      | WPX W        | /AZ IT   | IU WA    | C SQF     | 3 🗌 🗖 F                                   | FT8        | Load Lo  | ogBook                         | INFO M      | IDDE US          | GED (ch  | eck you | r LOG):   | DATA.     | ALL 🔻     |  |
|   | Check your MODE Check your                                                                       |          |              |          |          | BAND      | 1                                         | SQL        | PRT      | INFO                           | PHONE       | = CW<br>= SSB AI | M FM     | MIX =   | = ALL MOI | DE        | 1 3 3 1 7 |  |

Semplice da usare e soprattutto molto versatile permette anche di esportare al volo le proprie scelte con un click su qualsiasi finestra o tasto. Inoltre per chi è pratico di SQL QUERY potrà inserire la propria query personale.

| 👜 Wlo | gCheck                                                                                                    | er by HB9 | oab 200 | 3 <> http | ://www | wlog200 | Status LogBook: [WLOG - 18.01.2022] |     |    |       |      | -                    |                                                                 | ×     |                                       |     |  |  |  |
|-------|----------------------------------------------------------------------------------------------------|-----------|---------|-----------|--------|---------|-------------------------------------|-----|----|-------|------|----------------------|-----------------------------------------------------------------|-------|---------------------------------------|-----|--|--|--|
| Wlo   | Wlog2000 - HB9OAB BAND [] checker                                                                           |           |         |           |        |         |                                     |     |    |       |      |                      |                                                                 |       | QSOs:<br>Wlog2000 at www.wlog2000.com |     |  |  |  |
|       |                                                                                                    | WOF       | KED     |           | C      | ONFI    | RME                                 | D   | NO | T CON | FIRM | IED                  |                                                                 | AWA   | ARD                                   |     |  |  |  |
|       | CW                                                                                                    | PHONE     | DATA    | MIX       | CW     | PHONE   | DATA                                | MIX | CW | PHONE | DATA | MIX                  | CW                                                              | PHONE | DATA                                  | MIX |  |  |  |
| QSO   | -                                                                                                    | - 1       | -       | -         | -      | -       | -                                   | -   | -  | - 1   | -    | -                    | - 1                                                             | - 1   | -                                     | -   |  |  |  |
| DXC   | -                                                                                                    | -         | · ·     | -         | -      | -       | -                                   | -   | -  | -     | -    | -                    |                                                                 | -     | -                                     | -   |  |  |  |
| WPX   | -                                                                                                    | -         | -       | -         | -      | -       | -                                   | -   | -  | -     | -    | -                    | - 1                                                             | -     | -                                     | -   |  |  |  |
| WAZ   | -                                                                                                    | -         | -       | -         | -      | -       | -                                   | -   | -  | -     | -    | -                    | ]                                                               | -     | -                                     | -   |  |  |  |
| ITU   | -                                                                                                    | -         | -       | -         | -      | -       | -                                   | -   | -  | - ]   | -    | -                    | ]                                                               | -     | -                                     | -   |  |  |  |
| WAC   | -                                                                                                    | -         | -       | -         | -      | -       | -                                   | -   | -  | -     | -    | -                    | ]                                                               | -     | -                                     | -   |  |  |  |
| SQR   | -                                                                                                    | -         | -       | -         | -      | -       | -                                   | -   | -  | -     | -    | -                    | ]                                                               | -     | -                                     | -   |  |  |  |
|       | InfoLog: 18.01.2022 / 00:17:15<br>LogName: WLOG START PRT INFO MODE USED (c<br>CW = CW<br>PHONE = SSB AM FM |           |         |           |        |         |                                     |     |    |       |      | Hecky<br>Data<br>Mix | Neck your LOG):<br>DATA = RTTY PKT PSK31 SSTV<br>MIX = ALL MODE |       |                                       |     |  |  |  |

Utilissimi inoltre i tasti CHECK MODE e CHECK BAND che verificano TUTTI i MODI e le BANDE inserite per eventuali errori mentre gli altri tasti si spiegano da soli.

Clickando sul bottone a sinistra per ogni "banda" si otterrà una selezione specifica per quella sola banda per tutte le 7 scelte QSO DXC WPX WAZ ITU WAC SQR

# WEB CALLSIGN INTERFACE

## QRZ.com – QSLinfo – HamCall – HamQTH QRZcq – Dxwatch – Home Browser

NOTA AGGIORNATA: purtroppo a causa dei mancati aggiornamenti di MICROSOFT all'evoluzione di WINDOWS10/11 per il WEB BROWSER EXPLORER originale di windows che non fa più supporto, il sistema NON PUÒ più essere aggiornato come era nostra intenzione (per ora) e quindi i dati di alcune pagine sul web browser non possono essere visionati correttamente ed esce alle volte la comunicazione che il browser NON è aggiornato. Importante quindi sapere che il WEB BROWSER NON È FATTO PER LA NAVIGAZIONE ma speciali algoritmi permettono all'inserimento del CALL di premere F1 e di avere i dati diretti di QRZ.com e se il nominativo è iscritto su altre piattaforme di rete che ne pubblicano i dati (dato che QRZ richiede l'iscrizione per avere i dati personali), WLOG2000 mostrerà la finestrella con i dati dell'utente che ha trovato tramite un algoritmo di ricerca di rete gestito da WLOG2000 e provvede a mostrare i dati che con un MOUSE CLICK verranno immediatamente inseriti nel proprio WLOG2000 da usare come campi di informazione call.

Un'ulteriore possibilità è quella di premere F2 all'inserimento del call che vi porta in QRZ.com con il vostro browser predefinito con le informazioni del call che poterte copiare e incollare dal testo presentato col classico CTRL-C/V che però col vostro browser non può essere automatizzato.

Vedi qui sotto per i dettagli:

Premendo F1 con l'inserimento del CALL, avremo a disposizione le informazioni per quel CALL su uno di questi sistemi LogBook online. Purtroppo alcuni di questi servizi sono a pagamento, prima potevamo "sniffare" i dati sui vari siti e quindi collegarli automaticamente con WLOG2000. Purtroppo nei sistemi a pagamento non hanno voluto lasciare l'accesso XML per accedere ai dati, quindi abbiamo optato per l'interazione automatica con HamQth che risulta aperto ma che purtroppo ogni tanto ha qualche problema e i dati contenuti non sempre sono corretti.

Eventualmente con un semplice COPIA/INCOLLA da QRZ.com potrete comunque effettuare l'aggiornamento dei dati in modo veloce e affidabile.

Consigliamo comunque anche l'uso di un CALLBOOK che facilita di molto l'inserimento dei dati personali, anche se molti nominativi che sono stati "riproposti" e assegnati ad altri utenti, hanno logicamente i dati nel database incorretti.

Come vediamo nell'immagine, i dati sono immediati e subito disponibili. Se dalla MAIN LOG premiamo F1 oppure un click sul tasto "Explorer"

Nella configurazione potrete scegliere anche quale server collegare in primis, dato che ad esempio qrz.com permette solo 100 richieste al giorno se non utenti iscritti e/o altri non hanno assolutamente dati corretti (soprattutto locatore e nome che risultano sbagliati

| 🕂 Wlog2   | Wiog2000 - HAM RADIO LOGBOOK v3.63 [LOG: WLOG] Registered to: HB9OAB - JN46ME / Op.: HB9OAB |        |                     |       |            |              |            |              |        |            |      |     | ×   |
|-----------|---------------------------------------------------------------------------------------------|--------|---------------------|-------|------------|--------------|------------|--------------|--------|------------|------|-----|-----|
| File Data | e Database Backup Config Windows Radio Port Rotor ?                                         |        |                     |       |            |              |            |              |        |            |      |     |     |
| Call 🔮    | HB9OAB                                                                                      | TXrst  | -                   | +NrTx |            | SpTx         |            | Band         | 28.0 - | awd        | iota | qtr | att |
| Name      | FRANCO                                                                                      | RXrst  | -                   | +NrRx |            | SpRx         |            | Mode         | FT8 -  | LOCAL TIME |      |     |     |
| Qth       |                                                                                             | Time H | 11:45:46            | Date  | 18/01/2022 | Sqr <u>L</u> | JN46ME     | 18/01/2022   |        |            |      |     |     |
| Text      |                                                                                             |        |                     |       |            | Q            | SL Manager |              |        |            |      |     |     |
|           | Fastinput ADDRE                                                                             | SS     | QSISTIC QSONT 63/46 |       |            |              |            | UTC TIME / Z |        |            |      |     |     |
| HELP      |                                                                                             |        |                     |       | F10 - SAVE |              | 12:00:58   |              |        |            |      |     |     |

Quindi si aprirà la finestra browser richiesta se con F1 e coi dati di rete con la finestrella aggiuntiva, se invece NON esce la finestrella in sovraimpressione dove poter clickare sulle info, significa che il CALLSIGN inserito non dispone di informazioni sulla rete.

Potete comunque utilizzare il CLASSICO CDROM con i nominativi con i quali WLOG2000 risulta compatibile.

NOTA UPDATE: al tasto F1 qui descritto è stato aggiunto il tasto F2 che porta direttamente al proprio browser su qrz.com con le informazioni del Callsign.

Aprendo il web browser in solitario ecco come appare:

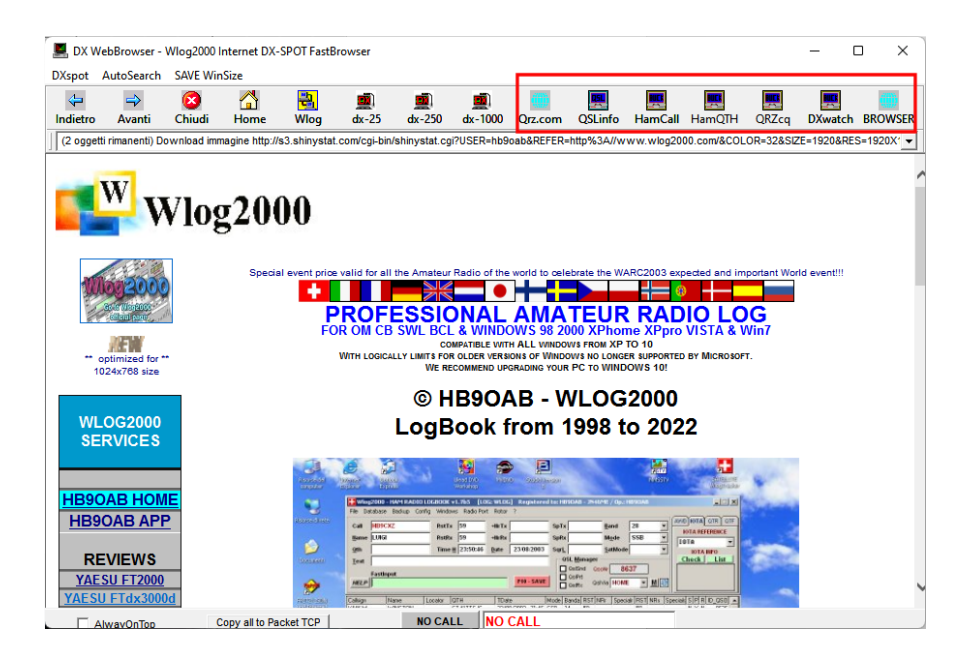

Purtroppo questa finestra BROWSER EXPLORER non è più modificabile nella sua DLL/OCX di Explorer con i nuovi sistemi WINDOWS dato che si basa originalmente su Windows Explorer che non è più supportato da Microsoft e non è possibile modificarla o sostituirla nel programma dato che le DLL/OCX utilizzate non sono più aggiornate da Microsoft. Per ovviare a questo inconveniente insuperabile dalla programmazione attuale e imposto, abbiamo aggiunto il tasto BROWSER F2 che permette di aprire il proprio BROWSER configurato sul vostro PC rendendo la pagina compatibile al vostro OS.

I comandi della finestra WEB sono semplici ed è possibile memorizzare il sito di ricerca e visione tra quelle elencate.

Una particolare finestra collegata ad Ham vi mostra automaticamente tutti i dati e se il CALL è riconosciuto in HAMCALL, avrete l'apertura automatica della finestra nel riquadro con i dati personali per il nominativo collegato. Quindi potrete **PREMERE UN DOPPIO CLICK CON IL MOUSE** sulle finestre che appaiano nel TRACK ONLINE CALLSIGN per trasferire i dati direttamente nelle caselle del WLOG2000: semplicissimo e comodissimo per aggiornare i dati del proprio QSO con i dati che meglio preferite.

| 📕 DX V                             | VebBrowser -       | Wlog2000 I                                          | nternet DX-S                                                         | POT FastBro                                     | wser                           |                   |                 |         |         |              |             |       | _           |       | ×   |
|------------------------------------|--------------------|-----------------------------------------------------|----------------------------------------------------------------------|-------------------------------------------------|--------------------------------|-------------------|-----------------|---------|---------|--------------|-------------|-------|-------------|-------|-----|
| DXspot                             | AutoSearch         | SAVE Win                                            | Size                                                                 |                                                 |                                |                   |                 |         |         |              |             |       |             |       |     |
| <b>↓</b><br>Indietro               | <b>→</b><br>Avanti | (2)<br>Chiudi                                       | 🚮<br>Home                                                            | 💾<br>Wlog                                       | <b></b><br>dx-25               | <b></b><br>dx-250 | <b>(dx-1000</b> | Qrz.com | QSLinfo | E<br>HamCall | E<br>HamQTH | QRZcq | DXwatc      | BROWS | SER |
| http://at                          | sign.com/ham-r     | radio/                                              |                                                                      |                                                 |                                |                   |                 |         |         |              |             |       | _           |       | •   |
| -TRACK C                           | ONLINE CALLE       | BOOK                                                |                                                                      | [MOUSE C                                        |                                | INSERT DAT        | TA ON LOG]      |         |         |              |             |       |             |       |     |
| CALL:                              | HB9OAB             |                                                     | CQ: 14                                                               | US STATI                                        | E:                             | CONT              | FINENT: EU      |         | TY:     |              |             |       |             |       | 1   |
| Name:                              | FRANCO             |                                                     |                                                                      | Country: SWITZERLAND Lon / Lat: 9.0186 / 46.189 |                                |                   |                 |         |         |              |             |       |             |       |     |
| Addr1:                             | VIA C.GHIRING      | GHELLI 4                                            |                                                                      | Home:                                           | Home: hb9oab@amsat.org Update: |                   |                 |         |         |              |             |       |             |       |     |
| Addr2:                             | BELLINZONA         |                                                     |                                                                      | Grid:                                           | JN46ME                         | Prev Cal          | l:              | LookUps | :       | Born:        | -           |       |             |       |     |
| QslMgr:                            |                    |                                                     |                                                                      |                                                 |                                |                   |                 |         |         |              |             |       |             |       |     |
| Text:                              |                    |                                                     |                                                                      |                                                 |                                |                   |                 |         |         |              | Ŧ           |       |             |       |     |
|                                    | by Callsign        | ▪ Sea                                               | rch                                                                  | Databa                                          | se                             | News              | Fo              | rums    | Store   | S١           | wapmeet     | R     | esource     | s     |     |
| MFJ SHO<br>buner, 1.8<br>200W Kenw | SOMHZ              | <b>p. Nam</b><br>Ul Addre<br>ellinzona<br>witzerlar | Edit<br>OAE<br>e: France<br>ess & QS<br>a, CH 650<br>nd<br>INFO chec |                                                 | ead Hol                        | rland<br>nePage   | 9               |         |         |              |             |       | Ω<br>Ω<br>κ | >     |     |
|                                    |                    | mail: Use                                           | mouse to                                                             | view<br>ups: 20268                              | 8 Lab                          | el                |                 |         |         |              |             |       | Ŵ           |       | ,   |

Se invece premete sul tasto BROWSER si aprirà il vostro BROWSER sul PC con i dati della finestra che avete aperto. Semplice e molto pratico.

**ATTENZIONE:** una NON risposta dall'istallazione o un possibile errore che avvisa come "impossibile installare" o "non necessario" ecc..., dei DISK 1-2-3 significa che il vostro sistema è aggiornato o già contiene pacchetti aggiornati delle DLL/OCX necessarie al vostro WINDOWS.

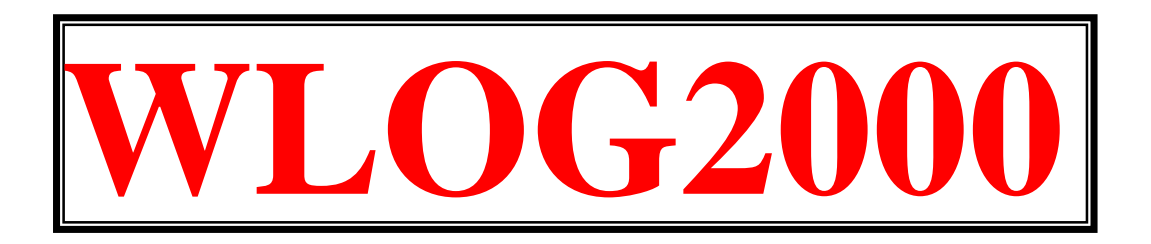

**ATTENZIONE**: una NON risposta dall'istallazione o un possibile errore che avvisa come "impossibile installare" o "non necessario" ecc..., dei DISK 1-2-3 significa che il vostro sistema è aggiornato o già contiene pacchetti aggiornati delle DLL/OCX necessarie al vostro WINDOWS.

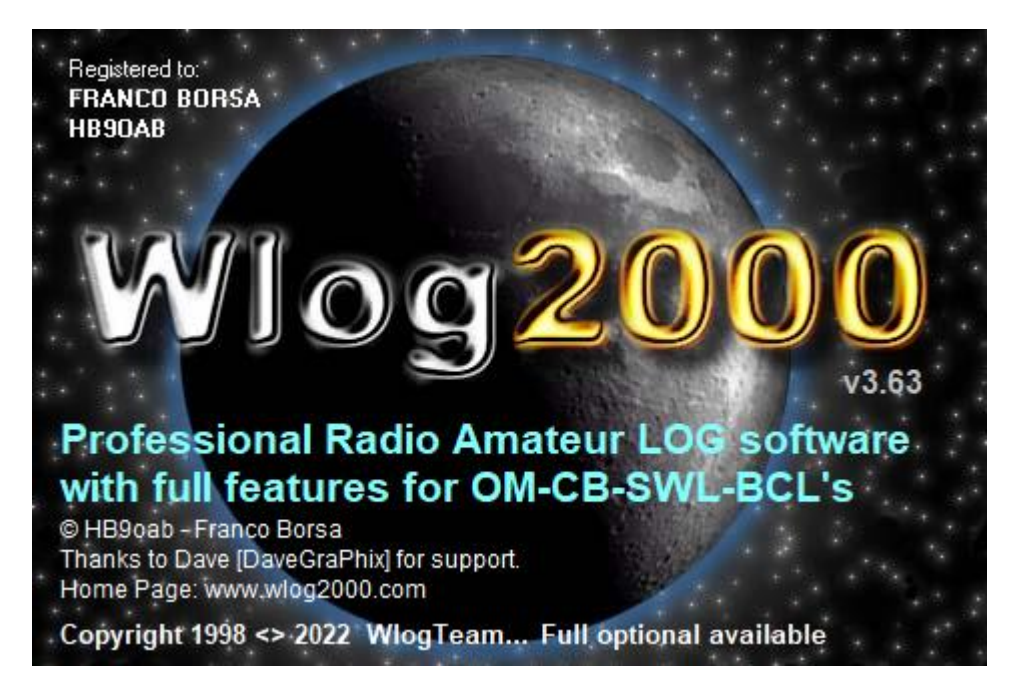

WLOG2000 il più semplice ma completo, veloce e automatico LOGBOOK per radioamatori!

@ hb9oab@wlog2000.com

www.wlog2000.com